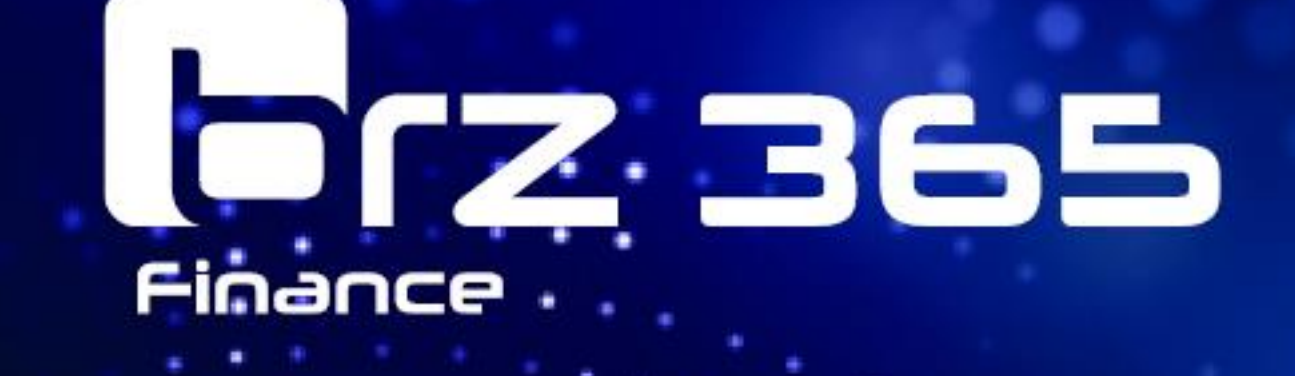

# BRZ 365 Finance Anlagenbuchhaltung

04/2025

### Copyright

Dieses Dokument und die Programme auf den gelieferten Datenträgern sind urheberrechtlich geschützt. Das Copyright besitzt die BRZ Deutschland GmbH. Sie dürfen deshalb ohne Einwilligung der BRZ Deutschland GmbH weder kopiert noch weiterverbreitet werden. Zuwiderhandlungen werden zivil- und strafrechtlich verfolgt. Die Rechte an diesem Programm und Handbuch liegen bei der BRZ Deutschland GmbH, 90425 Nürnberg. Alle Rechte vorbehalten.

Acrobat(r) Reader Copyright (c) 1987-2018 Adobe Systems Incorporated. Alle Rechte vorbehalten. Adobe und Acrobat sind Warenzeichen von Adobe Systems Incorporated, die in einigen Rechtsgebieten eingetragen sein können. Die Nennung von Namen erfolgt in diesem Werk in der Regel ohne Erwähnung bestehender Patente, Gebrauchsmuster oder Warenzeichen. Das Fehlen eines entsprechenden Vermerks begründet nicht die Annahme, die Namen seien frei benutzbar. Alle Warenzeichen werden anerkannt.

BRZ Deutschland GmbH

Rollnerstraße 180

D-90425 Nürnberg

Stand: 04/2025

# Inhaltsverzeichnis

| 1    | Anlagenbuchhaltung                                | . 5 |
|------|---------------------------------------------------|-----|
| 1.1  | Informationen                                     | . 5 |
| 2    | Stammdaten                                        | . 8 |
| 2.1  | Parametrisierung / Anlagenbuchhaltung             | . 8 |
| 2.2  | Parametrisierung / Vorbelegung Felder             | . 9 |
| 2.3  | Parametrisierung / Buchungstypen                  | 10  |
| 2.4  | Parametrisierung / Kontencodes                    | 13  |
| 3    | Ausgaben                                          | 14  |
| 3.1  | Verwaltung von Ausgaben                           | 14  |
| 3.2  | Aktivierung von Ausgaben                          | 14  |
| 3.3  | Aktualisieren                                     | 15  |
| 3.4  | Aufsplittung                                      | 15  |
| 4    | Anlagen                                           | 17  |
| 4.1  | Erfassung                                         | 17  |
| 4.2  | Abschreibungsmethoden                             | 17  |
| 4.3  | Aktionen                                          | 18  |
| 4.4  | Ereignisse                                        | 18  |
| 4.5  | Simulation Plan                                   | 19  |
| 5    | Funktionen                                        | 20  |
| 5.1  | Aktivierung durchführen                           | 20  |
| 5.2  | Manuelle Anlagegüter                              | 23  |
| 5.3  | Herausnehmen                                      | 24  |
| 5.4  | Buchungsbelastung ändern "Umbuchung Anlagenkonto" | 24  |
| 5.5  | Verfahrensänderung                                | 26  |
| 5.6  | Neubewerten                                       | 27  |
| 5.7  | Aufsplittung                                      | 29  |
| 5.8  | Übertragen "z. B. Kostenstelle ändern"            | 30  |
| 5.9  | Abgang durchführen                                | 31  |
| 5.10 | Anlage löschen                                    | 32  |
| 5.11 | Sonderabschreibung / AfA erzwingen                | 34  |
| 5.12 | Anlagen im Bau                                    | 35  |
| 5.13 | Dokumente zuordnen                                | 39  |
| 6    | Sammelaktionen                                    | 41  |
| 6.1  | Abschreibungsart                                  | 41  |
| 6.2  | Belastung                                         | 42  |
| 6.3  | Übertragung                                       | 43  |
| 7    | Verbuchung                                        | 45  |

| 7.1 | Berechnung                   | . 45 |
|-----|------------------------------|------|
| 7.2 | Vorläufige Verbuchung        | . 45 |
| 7.3 | Verbuchung                   | . 46 |
| 7.4 | Buchhaltungsbelege           | . 47 |
| 8   | Periodenabschluss            | . 48 |
| 8.1 | Prüfen                       | . 48 |
| 8.2 | Periode schließen            | . 49 |
| 9   | Auswertungen                 | . 51 |
| 9.1 | Abschreibungsplan pro Anlage | . 51 |
| 9.2 | Liste Anlagen                | . 53 |
| 9.3 | Anlagenblatt                 | . 53 |
| 9.4 | Anlagenzugänge               | . 53 |
| 9.5 | Anlagenabgänge               | . 54 |
| 9.6 | Anlagenspiegel               | 54   |

# 1 Anlagenbuchhaltung

Die Anlagenbuchhaltung in der BRZ 365 führt Sie durch die wesentlichen Schritte und Prinzipien der Anlagenbuchhaltung, um Ihnen eine reibungslose und effiziente Verwaltung Ihres Anlagevermögens zu ermöglichen.

Dieses Handbuch bietet Ihnen Informationen und Richtlinien, um die Anforderungen der Anlagenbuchhaltung erfolgreich zu erfüllen und eine transparente Finanzberichterstattung zu gewährleisten.

- Die Anlagenbuchhaltung ist organisatorisch anpassbar und ermöglicht die beliebige Verwaltung aller betrieblichen Anlagegüter innerhalb einer Organisation.
- Die Erfassung des Anlagevermögens über die Berechnung der bis zur Übergabe der Abschreibungs-, Zu- und Abgangsbuchungen an die Finanzbuchhaltung.
- Die Gliederung des Anlagevermögens richtet sich nach dem Kontenrahmen. Jedem Anlagekonto sind Kontencodes zugeordnet. Das Anlegen neuer Anlagekonten und entsprechender Kontencodes ist möglich.
- Die Erfassung der Anlagegüter umfasst die Stammdaten wie Buchhaltungsstandort, Referenznummer, Kostenstelle, Anschaffungsdatum und Anschaffungskosten.
- Unterschiedliche "Abschreibungspläne" mit linearer und degressiver Abschreibung sowie Sammelposten sind möglich. Ebenso die Sonderabschreibung und manuelle Abschreibung. Bewegungen wie Zugänge, Abgänge und Umbuchungen können erfasst werden.
- Verschiedene Auswertungen können nach MS EXCEL exportiert oder in Form eines "Reports" ausgedruckt werden.
- Unter dem Menüpunkt "Anlagen" besteht die Möglichkeit, das Aktionsmenü anzuheften, welches einen unmittelbaren Zugriff auf häufig genutzte Funktionen erlaubt.

# 1.1 Informationen

### Stämme / Buchhaltungsmodelle

Die verschiedenen Buchungskreise für die Mandanten sind eingerichtet.

Dies ist bereits bei der Einrichtung der Finanzbuchhaltung erfolgt, auf Wunsch können weitere ergänzt werden.

| r 🕆 🞍 Buchhaltungsmodell                                                                                                    |                      |              |             |         |                                   |                                |       |
|----------------------------------------------------------------------------------------------------|----------------------|--------------|-------------|---------|-----------------------------------|--------------------------------|-------|
| Vorlagen                                                                                                    |                      |              |             |         |                                   |                                | ^     |
| Buchhaltungsmodell * Bezeichnung                                                                                                |                      |              |             |         |                                   |                                |       |
| GER Q : Buchh.modell Deutschland :                                                                                              |                      |              |             |         |                                   |                                |       |
| Buchh.modell Deutschland                                                                                                    |                      |              |             |         |                                   |                                |       |
| Identität                                                                                                    |                      |              |             |         |                                   |                                |       |
| Kurzbezeichnung Rechtsordnung<br>Deutschland : → GER Q. : Abschreibungen IAS<br>Deutschland Haunthuchuneskreis Kore Haunthuchun | nskreis IAS          |              |             |         |                                   |                                |       |
| Hauptbuch   Kostenrechnung                                                                                                    |                      |              |             |         |                                   |                                |       |
| Buchungskreise                                                                                                    |                      |              |             |         |                                   |                                |       |
| E Q.                                                                                                    |                      |              |             |         | 10 Ergebni:                       | sse Anzeige: 10                | • 🔹 🖍 |
| Hauptbuchungskreistyp Auto-Hauptbuchungskreis Typ Urspr                                                                         | ungsbuchu Buchungskr | reis Währung | Kurstyp Dok | Kurstyp | Erfassung Kurs                    | Abgleichsoption                |       |
| 1 Hauptbuch Nein -                                                                                                    | ▼ BKR                | Q. EUR       | Q, 🗄 Ja     | •       | <ul> <li>Multiplikator</li> </ul> | <ul> <li>Verteilung</li> </ul> | •     |
| 2 Kostenrechnung Nein 🔻                                                                                                    | BKA                  | Q: EUR       | Q, 🚦 Ja     | •       | <ul> <li>Multiplikator</li> </ul> | *                              |       |

### Stämme / Unternehmen

Unter Dimensionen können Pflichtfelder wie z.B. Kostenstelle etc. definiert werden

| Q, |           |               |        |             | 10 Ergebnisse Anzeige: | 15 👻         | \$ . |
|----|-----------|---------------|--------|-------------|------------------------|--------------|------|
|    | Dimension | Bezeichnung   | Sektor | Bezeichnung | Pflichtfeld            | Vorerfassung |      |
| 1  | KST       | Kostenstelle  | Q:     |             | Nein                   | ▼ Ja         |      |
| 2  | AUF       | Auftrag       | Q:     |             |                        | ▼ Ja         |      |
| 3  | BER       | Bereich       | Q :    |             |                        | ▼ Ja         |      |
| 4  | BVH       | Bauvorhaben   | Q:     |             |                        | ▼ Ja         |      |
| 5  | SON       | Sonstige      | Q:     |             |                        | ▼ Ja         |      |
| 6  | KTR       | Kostenträger  | Q:     |             | Nein                   | ▼ Ja         |      |
| 7  | ART       | Artikelnummer | Q:     |             | Nein                   | ▼ Ja         | -    |
| 8  | INV       | Inventar      | Q:     |             | Nein                   | ▼ Ja         |      |
| 9  | PRJ       | Projekt       | Q:     |             | Nein                   | ▼ Ja         | -    |
| 10 | MAR       | Mitarbeiter   | Q:     |             | Nein                   | ▼ Ja         |      |
| 11 |           |               | Q:     |             |                        | •            |      |

### Stämme / Sachkonten

Die Bilanzkonten für die Anlagen müssen entsprechend definiert sein (diese sind in der Standardauslieferung bereits voreingestellt).

Bei Neuanlage müssen diese entsprechend angepasst werden.

| * ↑ ↓ <u>+</u> Konten                                                |                           |
|----------------------------------------------------------------------|---------------------------|
| Stammdaten verwaltung sonstiges Reporting Rostenrechnung Hierarchien |                           |
| Plan Sachkonto *                                                     |                           |
| BKR 010040 Q i EDV-Software i Sammelkonto                            | <ul> <li>Aktiv</li> </ul> |
| Sachkontenpla                                                        |                           |
| Stammdaten                                                           |                           |
| Verwaltung                                                           |                           |
|                                                                      |                           |
| Sonstiges                                                            |                           |
| Kennzeichen                                                          |                           |
| Zuordenbar     Gewinn und Verlust     Verdichtete Ausgaben           |                           |
| Kostenart Honorarerklärung                                           |                           |
| Honorarerklärung                                                     |                           |
| 281.5 Kategorie                                                      |                           |
| 281.5                                                                |                           |
| Vorzeichen                                                           |                           |
| Standardvorzeichen Vorzeichen Saldo                                  |                           |
| Soll     Soll                                                        |                           |
| Haben Haben                                                          |                           |
| O Orbestmink                                                         |                           |
| Anlagen                                                              |                           |
| Konto Verwaltung GWG                                                 |                           |
| Anlagenbuchhaltung Ubernahme Anlagenb. Anlage in Betrieb V Keine V   |                           |

Das Bilanzkonto für geringwertige Wirtschaftsgüter (GWG), muss als **GWG** definiert sein (in der Standardauslieferung bereits vorbelegt).

| Plan                                              | Sachkonto *            |                                        |             |                            |       |   |                |          |       |
|---------------------------------------------------|------------------------|----------------------------------------|-------------|----------------------------|-------|---|----------------|----------|-------|
| BKR                                               | 050140                 | Q. :                                   | Geringwerti | ge Wirtschaftsgüter (GV    | VG) 🚦 |   | Sammelkonto    | <b>~</b> | Aktiv |
| Sachkontenpla                                     |                        |                                        |             |                            |       |   |                |          |       |
| Stammdaten                                        |                        |                                        |             |                            |       |   |                |          |       |
| Verwaltung                                        |                        |                                        |             |                            |       |   |                |          |       |
| Sonstiges                                         |                        |                                        |             |                            |       |   |                |          |       |
| Kennzeichen                                       |                        |                                        |             |                            |       |   |                |          |       |
| Zuordenbar                                        | 🗌 Gewin                | nn und Verlust                         |             |                            |       |   |                |          |       |
| Honorarerkl                                       | ärung                  | enart Honorarerkläru                   | ing         |                            |       |   |                |          |       |
| 281.5                                             | Louis nategone         |                                        |             |                            |       |   |                |          |       |
| Vorzeichen                                        |                        |                                        |             |                            |       |   |                |          |       |
| Standardvorzeicher<br>Soll<br>Haben<br>Unbestimmt | Vorzei<br>Si<br>H<br>U | chen Saldo<br>oll<br>aben<br>nbestimmt |             |                            |       |   |                |          |       |
| Anlagen                                           |                        |                                        |             |                            |       |   |                |          |       |
| Anlagenbuch                                       | haltung                | ✓ Übernahme                            | Anlagenb.   | Konto<br>Anlage in Betrieb |       | - | Verwaltung GWG | 4        |       |

Werden geringwertige Wirtschaftsgüter in Form eines Pools abgeschrieben, muss dieser als **Pool** definiert werden (in der Standardauslieferung bereits vorbelegt).

| Plan                                              | Sachkonto *          | •                                               |             |             |                |               |   |                |     |      |
|---------------------------------------------------|----------------------|-------------------------------------------------|-------------|-------------|----------------|---------------|---|----------------|-----|------|
| BKR                                               | 050501               |                                                 | <b>a</b> .: | Wirtschafts | güter größer 2 | 50 bis 1000 E | : | Sammelkonto    | 🖌 A | ktiv |
| Sachkontenpla                                     |                      |                                                 |             |             |                |               |   |                |     |      |
| Stammdaten                                        |                      |                                                 |             |             |                |               |   |                |     |      |
| Verwaltung                                        |                      |                                                 |             |             |                |               |   |                |     |      |
| Sonstiges                                         |                      |                                                 |             |             |                |               |   |                |     |      |
| Kennzeichen                                       |                      |                                                 |             |             |                |               |   |                |     |      |
| Zuordenbar                                        | 🗌 d<br>Ausgaben      | Sewinn und Ver                                  | lust        | ıg          |                |               |   |                |     |      |
| Honorarerki                                       | ärung<br>281.5 Kateo | orie                                            |             |             |                |               |   |                |     |      |
| 281.5                                             |                      |                                                 |             |             |                |               |   |                |     |      |
| Vorzeichen                                        |                      |                                                 |             |             |                |               |   |                |     |      |
| Standardvorzeicher<br>Soll<br>Haben<br>Unbestimmt |                      | Vorzeichen Saldo<br>Soll<br>Haben<br>Unbestimmt |             |             |                |               |   |                |     |      |
| Anlagen                                           |                      |                                                 |             |             |                |               |   |                |     |      |
|                                                   |                      |                                                 |             |             | Konto          |               |   | Verwaltung GWG | •   |      |
| Anlagenbuch                                       | haltung              | 🗹 Über                                          | nahme A     | Anlagenb.   | Anlage in      | Betrieb       |   | Pool           | -   |      |

### Stämme / Definition Buchhaltungsflüsse (relevant für den Anlagenspiegel)

Die Buchhaltungsflüsse müssen definiert sein. Die Anlagekonten müssen den Anlagestrukturen zugeordnet werden (standardmäßig sind diese vorbelegt, sollten geprüft und ggf. ergänzt werden).

Der "**Code Flüsse**" muss immer auf **DE** gesetzt werden. Mit diesem Code werden die durchgeführten Berechnungen im System verwaltet.

| ↑ ↓ ± Rückmeldung Flüsse Liste Konten                  |                                                                                     |
|--------------------------------------------------------|-------------------------------------------------------------------------------------|
| A                                                      |                                                                                     |
| Code Flüsse * Kontenplan * Rechtsordnung Flussposten * | Bezeichnung *                                                                       |
| DE → BKR Q, E GER 10                                   | Immaterielle Vermögenswerte                                                         |
| Sachkonten Deutschland                                 | Flussklasse                                                                         |
| Option                                                 | Flussklasse *     Immaterielle     Sachanlagen     Anlagen im Bau     Finanzanlagen |
| Liste Konten<br>Liste zugeordneter Konten              |                                                                                     |
| 1. Q.                                                  |                                                                                     |
| Konto                                                  | Bezeichnung                                                                         |
| 1 ± 005000 Q                                           | Ausst, Einl. a. d. Komplementä                                                      |
| 2 E 006000 Q                                           | Ausst, Einl, a. d. Komplementä                                                      |
| 3 🗄 007000 Q                                           | Ausst, Einl. a. d. Kommandit-K                                                      |
| 4 🗄 008000 Q                                           | Ausst, Einl. a. d. Kommandit-K                                                      |
| 5 🗄 009000 Q                                           | Rückstände fällige Einzahlunge                                                      |
| 6 🗄 009500 Q                                           | Aufwend: für die Ingangs. u. E                                                      |

# 2 Stammdaten

### 2.1 Parametrisierung / Anlagenbuchhaltung

- Zu Beginn mindestens zwei Geschäftsjahre anlegen (Folgejahre manuell als Geschäftsjahre anlegen).
- Rumpfgeschäftsjahre sind als solche anzulegen.
- Die Geschäftsjahre werden <u>nicht</u> rückwirkend angelegt. Es wird mit dem Datum begonnen, ab dem die Abschreibung ermittelt werden soll.
- Für Anlagegüter die z.B. über mehrere Jahre laufen, müssen hier die GJ nicht explizite angelegt werden.

### Neuanlage:

- **ESC + N** oder **Plus** für Neuanlage.
- Unternehmen auswählen.
- Abschreibungsplan/Abschreibungspläne auswählen.
- Die steuerliche Abschreibung kann erfasst werden, sie wird jedoch nicht gebucht und dient nur zu Auswertungszwecken.
- In der Spalte "Struktur Anlagenspiegel" wird über die Lupe DE ausgewählt.
- Das Kontrollkästchen Kontenebene muss aktiviert sein, damit die Werte pro Sachkonto ausgegeben werden (Formularfluss-Anlagenspiegel).

| ↑             | ↓ <b>⊥</b> Param. A                 | nlagenbuchhaltung                    |                              |                               |               |                 |             |                  |         |                      |                 |
|---------------|-------------------------------------|--------------------------------------|------------------------------|-------------------------------|---------------|-----------------|-------------|------------------|---------|----------------------|-----------------|
| h             | Haupt Geschäf                       | tsjahr/Periode                       |                              |                               |               |                 |             |                  |         |                      |                 |
| Unter         | rnehmen * Kontv<br>Q : Bud<br>18u 1 | ext *<br>chhalterisch und fiskalisch | Erweiterter                  | r Status Q                    |               |                 |             |                  |         |                      |                 |
| Hau<br>Verv   | ı <b>pt</b><br>valtungsindikatoren  | 1                                    |                              |                               |               |                 |             |                  |         |                      |                 |
| Kurst<br>Tag  | typ *<br>jeskurs                    | EUR EURO                             |                              |                               |               | Wochenanteil    | Einb        | ehalt für FE-Ven | waltung |                      |                 |
| Neu           | en Buchungskreis ar                 | nlegen                               |                              |                               |               |                 |             |                  |         |                      |                 |
|               | Vo                                  | rlagenplan *                         |                              |                               |               | Ausgangswährung | Wechselkurs | ÷                |         |                      |                 |
| Abso          | chreibungspläne                     |                                      |                              |                               |               |                 |             |                  |         |                      |                 |
| ${\bf I}_{i}$ | ٩                                   |                                      |                              |                               |               |                 |             |                  |         |                      |                 |
|               | Plan                                | Abschreibungsbasis                   | Standard                     | Typ Buchungskreis             | Buchungskreis | Struktur An     | agenspl Ko  | ntenebene        | Link    | Verbund. Abschr.plan | Buchung möglich |
| 1             | Buchhalterisch                      | Bewertung Hauptbuch                  | <ul> <li>Standard</li> </ul> | <ul> <li>Hauptbuch</li> </ul> | BKR           | DE              | Q:          | ~                |         |                      | ۹               |
| 2             | Steuerlich                          | Bewertung Hauptbuch                  | <ul> <li>Standard</li> </ul> | <ul> <li>Hauptbuch</li> </ul> | BKR           | DE              | Q.          | ✓                |         |                      |                 |
| 3             | Technisch                           | Bewertung Hauptbuch                  | <ul> <li>Standard</li> </ul> | <ul> <li>Hauptbuch</li> </ul> | BKR           | DE              | Q:          | ~                |         |                      | ۵               |

Unter "Geschäftsjahr/Periode" über die drei Punkte auf "Automatische Unterteilung Geschäftsjahr Buchhaltung" klicken, es werden das aktuelle und das nächste Geschäftsjahr vorbelegt (die Geschäftsjahre können auch manuell eingegeben werden). Bei "Verwaltung GWG" auswählen, ob als GWG oder als Pool abgeschrieben werden soll. Unter "GWG-Grenze" den Wert für die GWG-Grenze eintragen.

|                              | <             | Gesc<br>Defini | häftsjahr/<br>ition der Ge | <b>Periode</b><br>eschäftsjahre | 8        |        |          |                    |                    |     |                 |      | ~  |
|------------------------------|---------------|----------------|----------------------------|---------------------------------|----------|--------|----------|--------------------|--------------------|-----|-----------------|------|----|
|                              |               | :. 0           | 2                          |                                 |          |        |          |                    |                    |     | 16              | \$   |    |
|                              |               |                | Beginn                     | Ende                            |          | Status | Satz 39b | Typ zeitverschoben | Regel zeitverschob | Sat | Verwaltung GWG  |      | GW |
|                              |               | 1              | :                          | <b>600</b>                      | <b>6</b> |        |          | -                  | -                  |     |                 | -    |    |
| Popup-Ansicht                |               |                |                            |                                 |          | 4      |          |                    |                    |     |                 |      | ₽  |
| Automatik-Unterteilung Gesch | aftsjahr Buch | haltung        |                            |                                 |          |        |          |                    |                    |     | Bearbeiten abbi | rech | en |

Nach der automatischen Unterteilung der Geschäftsjahre wird die Zeile für das aktuelle Geschäftsjahr markiert und über die drei Punkte "Aktuelles Geschäftsjahr" ausgewählt und gespeichert.

| G  | oschäftsjahr/Periode         |            |              |             |          |                    |                      |   |                |                |            |       |
|----|------------------------------|------------|--------------|-------------|----------|--------------------|----------------------|---|----------------|----------------|------------|-------|
| De | efinition der Geschäftsjahre |            |              |             |          |                    |                      |   |                |                |            |       |
| :  | . q                          |            |              |             |          |                    |                      |   |                |                |            | \$ .' |
|    |                              | Beginn     | Ende         | Status      | Satz 39b | Typ zeitverschoben | Regel zeitverschoben |   | Satz zeitversc | Verwaltung GWG | GWG-Grenze |       |
|    | 1                            | 01.01.2024 | 31.12.2024 ( | 1 Lfd.      | 0,0      | 0                  | *                    | - | 0,00           | GWG            | •          | 800   |
|    | 2                            | 01.01.2025 | 31.12.2025 f | Nächste     | 0,0      | 0                  | *                    | - | 0,00           | GWG            | •          | 800   |
|    | 3                            | 01.01.2026 | 31.12.2026   | Übernächste | 0,0      | 0 Keine            | •                    | - | 0,00           | GWG            | •          | 800   |

- **Status Periode**" über die drei Punkte vor "Beginn" kann die Periode/Perioden geöffnet werden.
- Buchungstyp" muss auf Tatsächlich stehen, bei Simulation werden keine Buchungen erzeugt (den ersten Monat auf Tatsächlich stellen, speichern, über die drei Punkte "Alle Perioden" können alle Perioden auf Tatsächlich gestellt werden).

| Defi | nition der Perioo | den          |             |             |           |                |                             |      |
|------|-------------------|--------------|-------------|-------------|-----------|----------------|-----------------------------|------|
| 1.   | Q,                |              |             |             |           |                | 12 Ergebnisse Anzeige: 15 🔹 | \$ 2 |
|      | Beginn            | Ende         | Anz. Monate | Anz. Wochen | Anz. Tage | Status Periode | Buchungstyp                 |      |
| 1    | : 01.01.2024      | 31.01.2024   | 1           | 1           | 4 31      | Laufend        | Tatsächlich                 | * E  |
| 2    | 01.02.2024        | 29.02.2024   | 3           | 1           | 4 29      | Offen          | Tatsächlich                 | * ÷  |
| 3    | 01.03.2024        | 31.03.2024   | 3           | 1           | 4 31      | Offen          | Tatsächlich                 | ÷ :  |
| 4    | 01.04.2024        | 30.04.2024   | 1           | 1           | 4 30      | Offen          | Tatsächlich                 | + E  |
| 5    | 01.05.2024        | 31.05.2024   | 3           | 1           | 4 31      | Offen          | Tatsächlich                 | ÷ 1  |
| 6    | 01.06.2024        | 30.06.2024   | 1           | 1           | 4 30      | Offen          | Tatsächlich                 | + E  |
| 7    | 01.07.2024        | 31.07.2024   | 3           | 1           | 4 31      | Offen          | Tatsächlich                 | ÷ :  |
| 8    | 01.08.2024        | 31.08.2024 f | 3           | 1           | 4 31      | Offen          | Tatsächlich                 | * E  |
| 9    | 01.09.2024        | 30.09.2024   | 3           | 1           | 4 30      | Offen          | Tatsächlich                 | ÷ 1  |
| 10   | 01.10.2024        | 31.10.2024   | 9           | 1           | 4 31      | Offen          | Tatsächlich                 | * 1  |
| 11   | 01.11.2024        | 30.11.2024   | 1           | 1           | 4 30      | Offen          | Tatsächlich                 | ÷ :  |
| 12   | 01.12.2024        | 31.12.2024   | •           | 1           | 4 31      | Offen          | Tatsächlich                 | * 1  |
| 13   | :                 | <b>*</b>     | 3           |             |           |                |                             | ÷÷   |

# 2.2 Parametrisierung / Vorbelegung Felder

Die Definition / Vorbelegung der Felder beim Anlegen eines Anlagegutes kann Unternehmensbezogen oder Unternehmensübergreifend erfolgen (bitte Benutzerrechte beachten).

Hier können die Felder, die vorbelegt werden sollen, mit der Option "Nicht änderbar" / "Änderbar" ausgewählt werden.

|                   |                                      |                                     |             |                | <                                                                                                    |
|-------------------|--------------------------------------|-------------------------------------|-------------|----------------|----------------------------------------------------------------------------------------------------|
| ⊺ ↑ ↓ <u>↓</u> Ζι | uordnungen - Definition              |                                     |             |                |                                                                                                    |
| Verbindunger      | n                                    |                                     |             |                |                                                                                                    |
| Unternehmen       | Buchhaltungsmodell • Rechtsordnung   | g Vorbelegungsobjekt • Bestimmend • |             |                |                                                                                                    |
| 11 Q              | I → GER Q, I GER                     | Anlage + Kontencode                 | •           |                |                                                                                                    |
| BS Bau GmbH       | Buchhumodell Deutschland Deutschland |                                     |             |                |                                                                                                    |
| Aktiv             |                                      |                                     |             |                |                                                                                                    |
| Vorbelegung F     | elder                                |                                     |             |                |                                                                                                    |
| ; 0               |                                      |                                     |             |                | 43 Ergebnisse Anzeige: 100 🔹 🚓                                                                                                    |
| Organ             | isationseinheit                      | Felder                              | Vorbelegung | Nicht änderber | Änderbar                                                                                                    |
| 1 Anlag           | 0                                    | Anlagentyp                          | <b>v</b>    |                | ₹                                                                                                    |
| 2 1               |                                      | Status                              |             |                | <b>v</b>                                                                                                    |
| 3 1               |                                      | Typ stabil                          | •           |                | •                                                                                                    |
| 4 1               |                                      | Typ lokale Steuer                   |             |                |                                                                                                    |
| 5 8               |                                      | Koeffiz. Verwaltung                 |             |                |                                                                                                    |
| 6 :               |                                      | Inventar Nummer                     |             |                |                                                                                                    |
| 7 1               |                                      | Bemerkung                           |             |                |                                                                                                    |
| 8 8               |                                      | Freifeld Abschnitt 3                |             |                |                                                                                                    |
| 9 8               |                                      | Freifeld Abschnitt 4                |             |                |                                                                                                    |
| 10 :              |                                      | Freifeld Abschnitt 5                |             |                |                                                                                                    |
| 11 1              |                                      | Freifeld Abschnitt 6                |             |                |                                                                                                    |
| 12 :              |                                      | Freifeld Abschnitt 7                |             |                |                                                                                                    |
| 13 8              |                                      | Freifeld Abschnitt 8                |             |                |                                                                                                    |
| 14 :              |                                      | Freifeld Abschnitt 9                |             |                |                                                                                                    |
| 15 :              |                                      | Freifeld Abschnitt 1                |             |                |                                                                                                    |
| 16 🚦 Plan B       | luchhalterisch                       |                                     |             |                |                                                                                                    |
| 17 1              |                                      | Abschreibungsmethode                | •           |                | <ul><li>✓</li></ul>                                                                                                    |
| 18 :              |                                      | Abschreibungsdauer                  | ×           |                | <ul> <li>Image: A start of the start of the start of</li></ul> |
| 19 :              |                                      | Abschreibungsrate                   |             |                |                                                                                                    |
| 20 :              |                                      | Sonderregel                         |             |                |                                                                                                    |
| 21 :              |                                      | Obergrenze                          |             |                |                                                                                                    |
| 22 :              |                                      | Rate außerord. Abschreibung         |             |                |                                                                                                    |
| 23 :              |                                      | Typ Prorata                         |             |                |                                                                                                    |
| 24 :              |                                      | Koeffiz, f. beschl. Abschreib.      |             |                |                                                                                                    |
| 25 E Plan S       | teuerlich                            |                                     |             |                |                                                                                                    |
| 26 8              |                                      | Abschreibungsmethode                | ✓           |                | ▼                                                                                                    |
| 27 :              |                                      | Abschreibungsdauer                  | ¥           |                | ✓                                                                                                    |
| 28 :              |                                      | Abschreibungsrate                   |             |                |                                                                                                    |
| 29 8              |                                      | Sonderregel                         |             |                |                                                                                                    |
| 30 8              |                                      | Obergrenze                          |             |                |                                                                                                    |
| 31 :              |                                      | Rate außerord. Abschreibung         |             |                |                                                                                                    |
| 32 :              |                                      | Typ Prorata                         |             |                |                                                                                                    |
| 33 1              |                                      | Koeffiz, f. beschl. Abschreib.      |             |                |                                                                                                    |

Über die Schaltfläche "Erfassung Werte" (oder über Parametrisierung / Werte) können die Werte für die ausgewählten Felder eingegeben werden.

| 🕅 🕆 🔱 Vorbelegung Werte              |                   |                |                                      |                  |                |
|--------------------------------------|-------------------|----------------|--------------------------------------|------------------|----------------|
| Erfassung Werte                      |                   |                |                                      |                  | ٨              |
| Unternehmen Buchhaltungsmodell *     |                   |                | Wert *                               | Bezeichnung      |                |
| 11 ⋮ → GER ⋮                         |                   |                | 010040 Q E                           | EDV-Software     |                |
| DS Bau GmbH Duchhumodell Deutschland |                   |                |                                      |                  |                |
| Vorbelegungsobjekt × Bestimmend      |                   |                |                                      |                  |                |
| Anlage Kontencod                     | 2                 |                |                                      |                  |                |
| Anlage                               |                   |                |                                      |                  |                |
| L. Q.                                |                   |                |                                      |                  | \$ /           |
| Felder                               | Wert              |                | Bezeichnung Anlage                   | nart             | Koeff.         |
| 1 : Anlagentyp                       | 1                 |                | Q 🗄 Sachanlage                       |                  | 0,000000       |
| 2 🗄 Status                           | 1                 |                | Q 🕴 Selbstständig                    |                  | 0,000000       |
| 3 🚦 Typ stabil                       | 3                 |                | Q : Beweglich                        |                  | 0,000000       |
| 4 :                                  |                   |                | Q. E                                 |                  |                |
| Werte Abschreibungsplan              |                   |                |                                      |                  |                |
| 1. Q                                 |                   |                |                                      |                  | \$?            |
| Plan Modus                           | Pro rata temporis | Dauer Satz     | Satz außerplan Sonderregel Code Fahr | zeug Bezeichnung | Beschleunigung |
| 1 : Buchhalterisch RE                | Q :               | 5,000 0,000000 | 0,000000                             | :                | 0,000000       |
| 2 : Steuerlich RE                    | Q.:               | 5,000 0,000000 | 0,000000                             | 1                | 0,000000       |
| 3 : Technisch RE                     | Q.I               | 5,000 0,000000 | 0,000000                             | 1                | 0,000000       |
| 4 :                                  | Q: -              |                | •                                    | Q :              |                |

### 2.3 Parametrisierung / Buchungstypen

Für jeden Buchungskreis (Hauptbuch, Kostenrechnung) kann eine separate Abschreibungsmethode festgelegt werden.

Es wird pro Buchungskreis ein eigener Buchungstyp verwendet!

Wenn die kalk. AfA gleich HGB-AfA entspricht, kann sie auch über einen Belegtypen erfolgen!

Hinweis:Im Falle einer Neuanlage ist es empfehlenswert, einen bereits bestehenden Buchungstyp<br/>zu verwenden und zu duplizieren, wobei die Registerkarte "Schnittstelle" zu<br/>berücksichtigen ist (auf der Registerkarte "Schnittstelle" keine Änderungen vornehmen!).

**Unter Allgemein "Auswahl"** wird festgelegt, für welchen Zeitraum die Buchungen erzeugt werden sollen.

- Aktuelle Periode (die nächste abzuschließende Periode).
- Offene Perioden (hier werden alle offenen Perioden verbucht).
- Periode abgeschlossen (bereits abgeschlossene Perioden, wenn f
  ür eine bereits abgeschlossene Periode nachtr
  äglich etwas hinzugef
  ügt wird "Zugang") nicht empfehlenswert!

| <sup>:</sup> ↑ ↓ <u>↓</u> Buchungstyp | en                  |                     |                                   |   |
|---------------------------------------|---------------------|---------------------|-----------------------------------|---|
| Allgemein Schnittste                  | lle                 |                     |                                   |   |
| A                                     |                     |                     |                                   |   |
| Typ Buchung *                         | Bezeichnung         |                     |                                   |   |
| DEPREC Q                              | Anbu - Abschreibung | E                   |                                   |   |
| Anbu - Abschreibung                   |                     |                     |                                   |   |
| Unternehmen Gruppe                    |                     |                     |                                   |   |
| Q. : →                                | 🔍 🗄 🗹 Aktiv         |                     |                                   |   |
|                                       |                     |                     |                                   |   |
| Allgemein                             |                     |                     |                                   |   |
| Ursprung                              |                     |                     |                                   |   |
| Ursprung *                            | Ereignisart *       | Tabelle *           | Objekttabelle Abschreibungsplan * |   |
| Abschreibung                          | -                   | E DEPREC            | FXDASSETS Buchhalterisch          |   |
|                                       |                     | Abschreibungsbetrag | Anlagen                           |   |
| Auswahl                               |                     |                     |                                   |   |
|                                       |                     |                     | Zusatzkriterien                   |   |
| Periode abgeschlossen                 | ✓ Aktuelle Periode  | Offene Periode      |                                   | : |

"Parametrisierung nach Rechtsordnung"

Bei "Belegtyp" über die drei Punkte auf den Belegtypen.

| Alle 🔾     | le > Parameter > Anlagen      |          |               |                     |         |                          |          |                        |  |  |  |
|------------|-------------------------------|----------|---------------|---------------------|---------|--------------------------|----------|------------------------|--|--|--|
| <u>⊺</u> 1 | r̃ ↑ ↓ <u>↓</u> Buchungstypen |          |               |                     |         |                          |          |                        |  |  |  |
| ٨          | Allgemein Schnittstelle       |          |               |                     |         |                          |          |                        |  |  |  |
| Pa         | ram                           | netrisie | rung nach Re  | echtsordnung        |         |                          |          |                        |  |  |  |
| :          | . 0                           | <b>.</b> |               |                     |         |                          |          | \$                     |  |  |  |
|            |                               | Re       | Belegtyp      | Bezeichnung         | Journal | Bezeichnung              | Belegtyp | Bezeichnung            |  |  |  |
|            | 1                             | GER      | ANBU1 Q       | Anlagen Fibu & Kore | ABSCH Q | Abschreibungen Hauptbuch | DEXS1 Q  | Anlagensimulation Fibu |  |  |  |
|            | 2                             | Beleg    | typen 🔚       |                     | Q. i    |                          | Q. i     |                        |  |  |  |
|            |                               | Eigen    | schaften 💛    | •                   |         |                          |          |                        |  |  |  |
|            |                               | Erweit   | terte Auswahl |                     |         |                          |          | Bearbeiten abbrech     |  |  |  |
|            |                               |          |               |                     |         |                          |          |                        |  |  |  |

Folgende Übersicht zeigt, welche Bücher gebucht werden.

Mit der Auswahl "Übernahme Anlagenbuchhaltung" werden die auf Anlagenkonten gebuchten Rechnungen mit der Option zur Aktivierung unter Anlagen zur Verfügung gestellt.

| <sup>⊼</sup> ↑ ↓ <u>↓</u> Bele | gtypen         |                     |                  |            |                |          |               |      |
|--------------------------------|----------------|---------------------|------------------|------------|----------------|----------|---------------|------|
| Belegtyp *                     | Rechtsordnung  | Bezeichnung *       |                  |            | Kurzbezeichnun | g *      | Gruppe        |      |
| ANBU1 Q:                       | → GER Q :      | Anlagen Fibu & Kore |                  | :          | ANBU1          | :        | $\rightarrow$ | Q. : |
| Anlagen Fibu & Kore            | Deutschland    |                     |                  |            |                |          |               |      |
| ldentität                      |                |                     |                  |            |                |          |               |      |
| Standardreport                 |                |                     | Nummernkreis     |            | Nummernkreis E | U-Steuer |               |      |
| ABSCH Q :                      | Manuelle Numme | ernvergabe          | → ANBU1          | Q:         | $\rightarrow$  |          | QI            |      |
| Anbu Fibu                      |                |                     | Anlagenbelege Ha | aupt       |                |          |               |      |
| Zugriff                        |                |                     |                  |            |                |          |               |      |
| Zu                             | griffscode     | Gültig von          | Gültig bis       |            |                |          |               |      |
| 🗹 Aktiv 🔤                      | → Q.:          | <b>**</b>           |                  | <b>***</b> |                |          |               |      |
| Belegkategorie                 |                |                     |                  |            |                |          |               |      |
|                                |                |                     |                  |            |                |          | Periode       |      |
| ✓ Tatsächlich                  | Simulation     | Außerbilanziel      | lle Belege       |            | Vorlage        |          | Standard      | -    |

Um die kalk. AfA analog zur HGB-AfA abschreiben zu können, muss unter <u>Buchungskreis</u> Kostenrechnung die Berechtigung auf <u>Zulässig</u> gesetzt werden.

| Verwaltung                                                                                             |                                |                                                                                                    |
|----------------------------------------------------------------------------------------------------|--------------------------------|----------------------------------------------------------------------------------------------------|
| Mahnungen<br>Übernahme Anlagenb.<br>Quellensteuermeidung<br>Kurstyp<br>Kursdatum<br>Art Offener Posten | Tageskurs •<br>Buchungsdatum • | Offene-Posten-<br>Vervalung<br>Soll-Verseurung<br>Ist-Versteurung<br>Vort. Geschäftgjahr<br>Erbringung von Dienst.<br>Zahlungsart Q ; |
| Buchungskreis                                                                                          |                                |                                                                                                    |
| 1. Q.                                                                                                  |                                | \$ <sup>2</sup>                                                                                                    |
| Buchungskreis                                                                                          |                                | Berechtigung                                                                                                    |
| 1 : Hauptbuch                                                                                          |                                | Zulässig                                                                                                    |
| 2 Kostenrechnung                                                                                       | 5                              | Zulässig                                                                                                    |
| 3 : Konzern                                                                                            |                                | Unzulässig -                                                                                                    |
| 4 Buchungskreis 4                                                                                      | 1                              | Unzulässig -                                                                                                    |
| 5 :                                                                                                    |                                | •                                                                                                    |

Soll die kalk. AfA getrennt von der HGB-AfA abgeschrieben werden, sollte unter Buchungskreis Kostenrechnung die Berechtigung auf Unzulässig gesetzt werden.

| Buc | Buchungskreis |                 |              |  |  |  |  |  |  |
|-----|---------------|-----------------|--------------|--|--|--|--|--|--|
| 1.  | E. Q.         |                 |              |  |  |  |  |  |  |
|     |               | Buchungskreis   | Berechtigung |  |  |  |  |  |  |
| 1   | :             | Hauptbuch       | Zulässig     |  |  |  |  |  |  |
| 2   | :             | Kostenrechnung  | Unzulässig   |  |  |  |  |  |  |
| 3   | :             | Konzern         | Unzulässig   |  |  |  |  |  |  |
| 4   | :             | Buchungskreis 4 | Unzulässig   |  |  |  |  |  |  |

Den entsprechenden Buchungstyp unter "Typ Buchung / Technisch" auswählen, in der Spalte Belegtyp auf die drei Punkte "Belegtypen", bei Buchungskreis die Berechtigung für die Kostenrechnung auf <u>Zulässig</u> setzen.

| Typ Buchung ^                            | Alle > Parameter > Anlagen           |                                 |                                       |                                |
|------------------------------------------|--------------------------------------|---------------------------------|---------------------------------------|--------------------------------|
| ♥ Alle ausklappen OO 🗸                   | ⊼ ↑ ↓ J Buchungstypen                |                                 |                                       |                                |
| Alle Rechtsordnungen                     | Allgemein Schnittstelle              |                                 |                                       |                                |
| Alle Unternehmen                         | ······                               |                                 |                                       |                                |
| A Buchhalterisch                         |                                      | Zusatzkriterie                  | n                                     |                                |
| ▲ Nicht gruppiert                        | Periode abgeschlossen 🗹 Aktuelle Per | riode Offene Periode            |                                       |                                |
| DEPREC Anbu - Abschreibung               | Sortierung/Gruppierung               |                                 |                                       |                                |
| FASAFFAGE Anbu - Kore/Ort/Stand./St.tra. |                                      |                                 |                                       |                                |
| FASCFS Anbu - Zur Veräuß. eingestuft     | Vorherige Sortierung Kostenrechnung  |                                 |                                       |                                |
| FASCHGIMP Anbu - Kontentransfer          | Kriterien                            |                                 |                                       |                                |
| FASCNL Anbu - Stornierung                |                                      |                                 |                                       |                                |
| FASCRT Anbu - Leasing mit Kaufoption     | : 4                                  |                                 |                                       |                                |
| FASIML Anbu - Wertberichtigung           | Tabelle des Sortierfelds             | Sortierkriterium                | Bezeichnung                           | Beleg                          |
| FASISS Anbu - Verkäufe u. Abgänge        | 1:                                   | Q.:                             | Q, i                                  |                                |
| FASREEVAL Anbu - Neubewertung            | Buchhaltung                          |                                 |                                       |                                |
| FASTRFFCY Anbu: Transfer Finanzstandort  |                                      |                                 |                                       |                                |
| FASVATREG Anbu - Aktualisierung Steuer   | Sofortige Buchung                    |                                 |                                       |                                |
| GRTCASH GRT - Zahlungseingang            | Automatikjournal Beleggruppe Datu    | mstyp                           | Buchungsdat                           |                                |
| GRTCRB GRT - Abschreibung                | → FXDPR Q : Enc                      | de Bearbeitungsperiode          |                                       |                                |
| GRTCRT GRT - Anlage                      | Anbu: Abschreibungen                 |                                 |                                       |                                |
| LEAPAY Leasing - Zahlungen               | Parametrisierung nach Rechtsordnung  |                                 |                                       |                                |
| LOFCIM Aufwendungen: Kontentransfer      | 1.9                                  |                                 |                                       |                                |
| LOFVATREG Aufwendungen: Kontentransfer   | Re Beleatyp Bezeichnung              | Journal Bezeichnung             | Beleatyp Simulati Bezeichnung         | Journal Simulation Bezeichnung |
| RNTPAY Leasing - Zahlungen               |                                      | h ABSC 2 0 i Abschreibunzen ANA | ANIBUT Q : Anlagen Buchung Anavitisch | ABSC2 Q Abschreibunzen ANA     |
| ► IAS/IFRS                               | 2 Release                            | 0:                              |                                       | 01                             |
| / Technisch                              | Eigenschaften                        | 41                              | 41                                    | 41                             |
| ▲ Nicht gruppiert                        | Erweiterte Auswahl                   |                                 |                                       |                                |
| DEDRECANA Anhu - Abschreibung Analytisch |                                      |                                 |                                       |                                |

| Mahnungen Offene-Posten.   Übernahme Anlagenb. Soll-Verssueurung   Quellensteuermeldung Iss-Verssueurung   Kurstyne Iss-Verssueurung   Kurstyne Buchungsdatum   * Sthringung von Diensti.   Art Offener Posten Q ;                                                                    | Verwaltung                                                                                                    |                                                                                                    |       |
|----------------------------------------------------------------------------------------------------|----------------------------------------------------------------------------------------------------|----------------------------------------------------------------------------------------------------|-------|
| Buchungskreis     Buchungskreis       1     Hauptbuch     Unzulässig       2     Koszenrechnung     Zulässig       3     Konzern     Unzulässig       4     Buchungskreis 4     Unzulässig                                                                                            | Mahnungen<br>Übernahme Anlagenb.<br>Quellensteuermeldung<br>Kurstyp Tageskurs<br>Kursdatum Buchungsdatum<br>Art Offener Posten Rechnung | Offene-Posten-<br>Vervaltung<br>Soll-Versteuerung<br>Ist-Versteuerung<br>Vorl. Geschäftsjahr<br>Erbringung von Dienst.<br>Zahlungsart Q. : |       |
| Buchungskreis     Berechtigung       1     Hauptbuch     Unzulässig       2     Kostenrechnung     Zulässig       3     Konzern     Unzulässig       4     Buchungskreis 4     Unzulässig                                                                                             | Buchungskreis                                                                                                    |                                                                                                    |       |
| Buchungskreis         Berechtigung           1         Hauptbuch         Unzulässig         •           2         Kostenrechnung         Zulässig         •           3         Konzern         Unzulässig         •           4         Buchungskreis 4         Unzulässig         • | <u>i. q</u>                                                                                                    |                                                                                                    | \$ {` |
| 1     Hauptbuch     Unzulässig       2     Kostenrechnung     Zulässig       3     Konzern     Unzulässig       4     Buchungskreis 4     Unzulässig                                                                                                    | Buchungskreis                                                                                                    | Berechtigung                                                                                                    |       |
| 2         Kostenrechnung         Zulässig           3         Konzern         Unzulässig         •           4         Buchungskreis 4         Unzulässig         •                                                                                                    | 1 : Hauptbuch                                                                                                    | Unzulässig                                                                                                    | •     |
| 3     #     Konzern     Unzulässig       4     #     Buchungskreis 4     Unzulässig                                                                                                    | 2 Kostenrechnung                                                                                                    | Zulässig                                                                                                    | *     |
| 4 🔋 Buchungskreis 4 Unzulässig 🔹                                                                                                    | 3 : Konzern                                                                                                    | Unzulässig                                                                                                    | •     |
|                                                                                                    | 4 🔋 Buchungskreis 4                                                                                                    | Unzulässig                                                                                                    | *     |

Neben dem Belegtyp "ANBU1" wurden für gängige Transaktionen eigene Journale angelegt, um z.B. einen Abgang von einer Abschreibung unterscheiden zu können.

### **Beispiel:**

|                | Typ Buchung | Belegtyp | Journal |
|----------------|-------------|----------|---------|
| Abschreibung   | DEPREC      | ANBU1    | ABSCH   |
| Kontentransfer | FASCHGIMP   | ANBU1    | TRANS   |
| Anlage Löschen | FASCNL      | ANBU1    | STORN   |

| Wertminderung       | FASIML    | ANBU1 | WERTB |
|---------------------|-----------|-------|-------|
| Anlagenabgang       | FASISS    | ANBU1 | ABGAN |
| Neubewertung        | FASREEVAL | ANBU1 | BEWER |
| Anlagenkonto ändern | LOFCIM    | ANBU1 | TRANS |

# 2.4 Parametrisierung / Kontencodes

Für jedes Anlagekonto wurde standardmäßig ein Konten-Code angelegt, der jedoch noch geprüft und ergänzt werden sollte.

Bei der Neuanlage eines Anlagenkontos muss auch ein Kontencode angelegt werden. Dieser kann von einem bereits bestehenden Kontencode kopiert und ggf. angepasst werden.

Fehlende Konten werden bei der jeweiligen Erfassungsart / Typ bemängelt und können hier ergänzt werden.

Soll die Abschreibung nicht direkt, sondern indirekt erfolgen, so sind die Konten an dieser Stelle entsprechend anzupassen und für jedes Kontencode einzeln zu hinterlegen.

| Kontencodes ^                                             | Alle | > <u>Par</u> | ameter > <u>Buchhaltu</u> | ng > <u>Buchhaltungs</u> | schnittstelle    |                 |               |              |                |                 |                  |
|-----------------------------------------------------------|------|--------------|---------------------------|--------------------------|------------------|-----------------|---------------|--------------|----------------|-----------------|------------------|
| 🛇 Alle ausklappen 🛛 🔾 🖉 🖉                                 | ₹    | ↑ ↓          |                           | des                      |                  |                 |               |              |                |                 | Kopie            |
| ▶ Bank                                                    |      | Тур          |                           |                          | Code *           |                 | Bezeichnung   |              | Kurzbezeichnun | g               |                  |
| Zahlung                                                   |      | Anlage       | n                         | •                        | 010040           | Q. :            | EDV-Software  |              | :              | 1               |                  |
| 🖌 Anlagen                                                 |      |              |                           |                          | EDV-Software     |                 |               |              |                |                 |                  |
| 005000 Ausst. Einl. a. d. Komplementär-Kapital, nicht eir | 1    | Details      |                           |                          |                  |                 |               |              |                |                 |                  |
| 006000 Ausst. Einl. a. d. Komplementär-Kapital, eingefor  |      | :. q         |                           |                          |                  |                 |               |              | 31 Ergebnis    | sse Anzeige: 25 | • <u>1</u> 2 🕏 🖍 |
| 007000 Ausst. Einl. a. d. Kommandit-Kapital, nicht eingel |      |              | Art Kontenblatt           | Bezei                    | chnung           |                 | Pflichtfe     | ld Sachkonto |                | Kostenart       |                  |
| 008000 Ausst. Einl. a. d. Kommandit-Kapital, eingeforder  |      | 1            | Änderer                   | Anlag                    | enkonto          |                 | Nein          | 010040       | Q. i           |                 | Q i 🔺            |
| 009000 Rückstände fällige Einzahlungen a. Geschäftsant    |      | 2            | Änderer                   | Absch                    | reibungskonto    |                 | Nein          | 010040       | Q. i           |                 | Q.I              |
| 009500 Aufwend. für die Ingangs. u. Erweit. des Geschäf   |      | 3            | Änderer                   | Betrie                   | bliche Afa       |                 | Nein          | 780000       | Q i            | 780000          | Q.E              |
| 010000 Entg. Erworb- Konzess., gew. Schutzre. u. ähnl. R  |      | 4            | Änderer                   | Außer                    | ordentliche Abs  | chreibungen     | Nein          | 780040       | Q. i           | 780040          | Q.i              |
| 010010 Konzessionen                                       |      | 5            | Änderer                   | Steue                    | rliche Sonderab: | schreibungen    | Nein          |              | Q.             |                 | Q.I              |
| 010020 Gewerbliche Schutzrechte                           |      | 6            | Änderer                   | Sonde                    | erabschreibunge  | en              | Nein          |              | Q i            |                 | Q.i              |
| 010030 Ähnliche Rechte u. Werte                           |      | 7            | Änderer                   | Zusch                    | reibung aus bet  | rieblicher Abso | chreibur Nein | 491100       | Q i            | 491100          | Q i              |
| 010040 EDV-Software                                       |      | 8            | Änderer                   | Zusch                    | reibung als auß  | erordentlicher  | Abschr Nein   | 491100       | Q i            | 491100          | Q i              |
| 010050 Lizenzen an gewerbl. Schutzrechten u. ähnlicher    |      | 9            | Änderer                   | Zusch                    | reibung aus Sor  | nderabschreibu  | ung Nein      | 491100       | Q i            | 491100          | Q.I              |
| 014000 Selbst geschaffene immaterielle Verm.Gegenstä      | T    | 10           | Änderer                   | Buch                     | nalterischer Wer | t veräußerter A | Aktiva Nein   | 484500       | Q i            | 484500          | Q.I              |
| 014010 EDV-Software (selbst geschaffen)                   |      | 11           | Änderer                   | Veräu                    | Berungsprodukt   | t Aktiva        | Nein          | _            | Q. i           |                 | Q:               |
| 014020 Lizenzen u. FranchisevErtr. (selbst geschaffen)    |      | 12           | Änderer                   | Wiede                    | erbewertungsab   | weichungen      | Nein          |              | Q i            |                 | Q i              |
| 014030 Konzessionen u. gewerbliche Schutzrechte (selb.    |      | 13           | Änderer                   | Zusch                    | reibung spezifis | che Neubewer    | tungsri. Nein |              | Q i            |                 | Q i              |
| 014040 Rezepte, Verfahren, Prototypen (selbst geschaffe   |      | 14           | Änderer                   | Rücks                    | tellung für Wert | berichtigung    | Nein          |              | Q.             |                 | Q i              |
| 014050 Immaterielle Verm.Gegenstände in Entwicklung       |      | 15           | Änderer                   | Afa au                   | uf Rückstellunge | n für außerpla  | nmäßig Nein   |              | Q i            |                 | Q i              |
| 015000 Geschäfts- oder Firmenwert                         |      | 16           | Änderer                   | Zusch                    | reibung auf Rüc  | kstellungen fü  | r außer Nein  |              | Q i            |                 | Q:               |

# 3 Ausgaben

# 3.1 Verwaltung von Ausgaben

Wird eine Rechnung auf ein Anlagekonto erfasst und freigegeben, wird automatisch eine Ausgabe erzeugt.

### Wichtig:

Für die Sachkonten unter "Anlagen" muss die Auswahl für das verwendete Anlagenkonto getroffen werden.

| Anlagen                                    |                   |   |
|--------------------------------------------|-------------------|---|
|                                            | Konto             |   |
| 🗹 Anlagenbuchhaltung 🔽 Übernahme Anlagenb. | Anlage in Betrieb | - |
| Berechtigung / Personenkonto               |                   |   |
| E. Q.                                      |                   |   |
| Sammelkonto                                |                   |   |
| 1 :                                        |                   |   |

Mit der Rechnungsfreigabe kommt folgende Meldung:

| ↑  | $\downarrow$ |                                                               |
|----|--------------|---------------------------------------------------------------|
| 4. | Q,           |                                                               |
|    |              | 02.07.24 08:36:44 (B201) Freigabe Rechnung : ER-24-111-000004 |
| 1  |              | Ausgabe(n) generiert : ER-24-111-000004 / 1                   |
| 2  | :            | 1 Ausgabe(n) generiert                                        |
| 3  | :            |                                                               |
| 4  | :            | Log ohne Fehler beendet 02.07.24 08:36:44                     |

Die Ausgabe wurde in der Anlagenbuchhaltung angelegt und kann unter "Ausgaben" verwaltet werden.

# 3.2 Aktivierung von Ausgaben

Soll eine neue Anlage erstellt werden und wurde zuvor in der Finanzbuchhaltung ein Zugang auf das Anlagenkonto gebucht, so kann dieser Aufwand auf eine bestehende oder eine neue Anlage aktiviert werden.

Die Aktivierung kann unter Anlagen über die Funktion "Aktivierung durchführen" erfolgen.

Danach wird eine Liste der Ausgaben (Rechnungen) angezeigt, aus der eine oder mehrere für die Anlage ausgewählt werden können. Bei <u>Auswahl mehrerer Anlagegüter</u> werden diese als "Gruppierte Anlagen" definiert, wodurch eine Hauptanlage und Verknüpfungen erstellt werden.

### Wichtig:

Um ein <u>neues Anlagegut</u> zu aktivieren, **ESC+N** eingeben oder auf das **Plus-Zeichen** klicken und "Aktivierung durchführen" auswählen. Im Bereich "Zu aktivieren" darf kein Eintrag stehen.

Um einen **Teilzugang** zu aktivieren, das Hauptanlagegut in der Left-List unter "Anlagen" auswählen und "Aktivierung durchführen" wählen. Im Bereich "Zu aktivieren" muss das Hauptanlagegut angezeigt werden. Nach der Auswahl wird der Aufwand nach unten übernommen und die Felder gemäß Rechnung vorbelegt.

Über "Anwenden" werden die Daten in die Anlage übernommen, können aber noch abgeändert werden.

Vor dem Speichern der Anlage müssen die Anlagendaten wie Abschreibungsmethode, Dauer usw. vervollständigt werden.

Mit dieser Funktion können auch mehrere Ausgaben auf eine Anlage gebucht werden (Anlage muss bereits **aktiviert** sein). Ebenso ist eine nachträgliche Aktivierung **(Nachaktivierung)** bei einer bestehenden Anlage möglich.

### 3.3 Aktualisieren

Mit dieser Funktion kann der Nettozugangswert angepasst werden.

- Unter "Aktualisierung Hauptbuch" in der Spalte <u>Netto n. Änderung</u> den Zugangswert eintragen.
- Danach wird unter "Neubewertung Hauptbuch" der neue Zugangswert in die Spalte Zugangswert netto</u> sowie unter "Abschreibungsplan" (Neuer Bilanzwert) übernommen.
- Anschließend mit **OK** betätigen und Anlage speichern.

| Alle → Anissen → Anissen<br>〒 ↑ ↓ ± Aktualisierung |                  |         |            |                        |            |                  |         | Cox 0      |
|----------------------------------------------------|------------------|---------|------------|------------------------|------------|------------------|---------|------------|
| H Entrenungen Autorizeibungsp                      |                  |         |            |                        |            |                  | A 10015 | U V        |
| Antage                                             |                  |         |            |                        |            |                  | - HUT   | ~          |
| 1702410FA5000007 TEST                              |                  |         |            |                        |            |                  | DIAGNO  | 38E. ~     |
| Einstellungen                                      |                  |         |            |                        |            |                  | ~       |            |
| Wintsominitsdatum Aktualisierung .                 |                  |         |            | Neubewertung Hauptbuch |            |                  |         |            |
| 14.10.2024                                         | 1                |         |            | Zugangswert netto      | 220.000.00 |                  | -       |            |
| Aktueller Wert Hauptbuch                           |                  |         |            | Satz fakturierte USt.  | 0.00       |                  |         |            |
| Zugangswert netto 21                               | 2.500,00         |         |            | Steuer fakturiers      |            |                  |         |            |
| Satz fakturierte USt.                              | 0.00             |         |            | Satz erstamete USt.    | 100.00     |                  |         |            |
| Steuer fakturiert                                  |                  |         |            | Stever erstattet       | 100000     |                  |         |            |
| Satz enstattete USt.                               | 100,00           |         |            | Dianzwerz              | 220.000,00 |                  |         |            |
| Stever erstattet                                   |                  |         |            | Neubewertung IAS       |            |                  |         |            |
| Dianzvert 21                                       | 2.500,00         |         |            | Zusanstwert netto      |            |                  | -       |            |
| Aktueller Wert IAS                                 |                  |         |            | Satz fakturierte USt.  | 0.00       |                  |         |            |
| Zugangswert netto                                  |                  |         |            | Steuer fakturiert      |            |                  |         |            |
| Satz fakturlarte USt.                              | 0.00             |         |            | Satz erstattete USt.   | 0.00       |                  |         |            |
| Statuer fakturiert                                 |                  |         |            | Steuer enstattet       |            |                  |         |            |
| Satz erstattete USt.                               | 0.00             |         |            | Bienzwert              |            |                  |         |            |
| Sheuer erstattet                                   |                  |         |            |                        |            |                  |         |            |
| Blanzvert                                          |                  |         |            |                        |            |                  |         |            |
| Aktualisierung Hauptbuch                           |                  |         |            |                        |            |                  |         |            |
| Netto n. Anderung                                  | 7.500,00         |         |            |                        |            |                  |         |            |
| Satz fakturierte USt.                              |                  |         |            |                        |            |                  |         |            |
| Stever faktoriert                                  | 1                |         |            |                        |            |                  |         |            |
| Satz erstattete USt.                               | 100,00           |         |            |                        |            |                  |         |            |
| Steuer erstattet                                   | 1                |         |            |                        |            |                  |         |            |
| Blanzvert                                          | 7.500,00         |         |            |                        |            |                  |         |            |
|                                                    |                  |         |            |                        |            |                  |         |            |
| Abschreibungsplan                                  |                  |         |            |                        |            |                  |         | ^          |
| Anwendung auf Hauptbuch                            |                  |         |            |                        |            |                  |         |            |
| I. Q.                                              |                  |         |            |                        |            |                  |         | * ، *      |
| Plan                                               | Alter Bilanzwert | Währung | Kurstyp    |                        | Kurs       | Neuer Bilanzwert |         |            |
| 1 : 🗹 Buchhalterisch                               | 212.500,00       | EUR     | Tageskurs  |                        | -          | 1.1              |         | 220.000,00 |
| 2 🗄 🗹 Steuerlich                                   | 212.500,00       | EUR     | Tageskurs  |                        | *          | 1.1              |         | 220.000,00 |
| T I II Technical                                   | 212 500 00       | E110    | Tageslaurs |                        | *          | 1.1              |         | 220,000,00 |

# 3.4 Aufsplittung

#### Über Ausgaben:

Wenn z. B. in einer Rechnung mehr als ein Anlagegut enthalten ist (die Rechnung muss vor der Aktivierung des Anlageguts gesplittet werden!)

Aus der Left-List die Rechnung wählen und auf Aufsplittung.

| Ausgabe      |                   |           |           | ^                             | Alle > Anlagen > Anlagen                                                                                                    |       |     |                      | Standard • |
|--------------|-------------------|-----------|-----------|-------------------------------|----------------------------------------------------------------------------------------------------|-------|-----|----------------------|------------|
|              |                   |           |           | 00.1                          | ↑ ↑ ↓ 🞍 Ausgaben STD: Transaction standard                                                                                                    |       | (   | Zeile hinzufügen     | 🔒 E        |
| Organisation | Ref.              | Zeilennr. | Sachkonto | Bezeichnung                   | A Haupt Belastungen Sonstige Informationen                                                                                                    |       |     |                      | L T        |
| ۲            | ۲ 🗌               | ) T 🗌     | ) T       | τ                             |                                                                                                    |       |     |                      |            |
| 111          | ER-24-111-000001  |           | 050010    | Einkauf PKW                   | A                                                                                                    | - X 🖉 | ^   | Auforitier           |            |
| 111          | ER-24-111-000002  |           | 050010    | Einkauf PKW                   | Unternehmen Buchhaltungsstandort * Ereignisse                                                                                                    |       |     |                      | 6          |
| 111          | ER-24-111-000003  |           | 050100    | Einkauf PKW                   | 11 111                                                                                                    |       |     | Aufsplittung         | <u>^</u>   |
| 111          | ER-24-111-000004  |           | 040030    | Bagger                        | BS Eau GmbH Hauptsitz                                                                                                    |       |     | Kuckverioigung beieg | ige        |
| 111          | ER-24-111-000005  |           | 050140    | drgaerg                       | Deferenz Zollenne Benelsbergen 1.+                                                                                                    |       |     | AUSWAHL              | ~          |
| 111          | ER-24-111-000006  |           | 050120    | KST                           | Referenze zeneman. Dezetaniang I *                                                                                                    |       |     | Erweiterte Auswahl   | X          |
| 111          | ER-24-111-000007  |           | 050100    | Test Erfassung                | ER-24-11-000016 1 Ene Rectinung mit menteren Ani                                                                                                    |       |     | Schlüsselwortauswal  | in C       |
| 111          | ER-24-111-000008  |           | 040020    | Anlage mit Teilzugang         | Bezeichnung 2                                                                                                    |       |     |                      |            |
| 111          | ER-24-111-000009  |           | 040100    | Umbuchung Anlagenkonto        |                                                                                                    |       |     | TOOLS                | ^ <b>*</b> |
| 111          | ER-24-111-000010  |           | 040090    | Umbuchung Anlagenkonto        | L                                                                                                    |       | - 1 | Schlüssel ändern     | 6          |
| 111          | ER-24-111-000011  |           | 040090    | Umbuchung Anlagenkonto        | Harris I                                                                                                    |       |     | Links                |            |
| 111          | ER-24-111-000012  |           | 050060    | Teilabgang                    | пацр                                                                                                    |       | ^   | Eigenschaften        | 17         |
| 111          | ER-24-111-000012  |           | 050060    | Teilabgang                    | Erwerb Bewertungen                                                                                                    |       |     | Senden an            | 1          |
| 111          | ER-24-111-000013  |           | 050060    | Rechnung Anlagenbuchhaltung   |                                                                                                    |       | - 1 | Währungsrechner      |            |
| 111          | ER-24-111-000014  |           | 050010    | Reifen                        | Lieferant Auffrag Iransaktionswahrung Unternehmenswahrung                                                                                                    |       |     | Auswahl Transaktion  | n          |
| 111          | ER-24-111-000015  |           | 050030    | Sonder-AfA / AfA-Erzwingen    | 100046 EUR EUR                                                                                                    |       |     | HILFE                | ^          |
| 111          | ER-24-111-000016  |           | 050120    | Eine Rechnung mit mehreren A  | Anlagenbuchhaltung Netto Netto                                                                                                    |       |     | Feldhilfe            |            |
| 111          | GUL-24-111-000001 |           | 050010    | Gutschrift Anlagenbuchhaltung | Artikel Einheit * 168.067.23 168.067.23                                                                                                    |       |     | Funktionshilfe       |            |
| 500          | ER-23-500-000001  |           | 040090    | Rechnung Telekom              | Q EH EH Satz fakturierte USL. Steuer fakturiert                                                                                                    |       |     | Datenratibilfe       |            |
| 500          | ER-23-500-000002  |           | 050120    | Rechnung Telekom              | Enheit 19,00 31.932,77                                                                                                    |       |     | Dutensatenine        |            |
| 600          | ER-24-600-000001  |           | 023050    | Anlage mit Teilzugang         | Menge * Crewer feituriert Crewer autottet                                                                                                    |       |     | DIAGNOSE             | ~          |
| 600          | ER-24-600-000002  |           | 050010    | Test mit Teilzugang           | 1 activities activities activitities activities activities activities activities activities activit |       |     |                      |            |
| 600          | ER-24-600-000003  |           | 050010    | Test mit Teilzugang           | 31.932.77 : 31.932.77                                                                                                    |       |     |                      |            |
| 700          | ER-24-700-000002  |           | 050120    | Rechnung BRZ Deutschland      | Bechaving Satz erstattete USt.                                                                                                    |       |     |                      |            |
| 810          | ER-24-810-000003  |           | 050100    | Anlage löschen mit AfA        | 100.00                                                                                                    |       |     |                      |            |
| 1            |                   |           |           |                               | Rechnung Rechnungsdatum * Steuer erstattet                                                                                                    |       |     |                      |            |
| 1            |                   |           |           |                               | AB 16 01.03.2024 : 31.937.77 :                                                                                                    |       |     |                      |            |

### **Beispiel:**

Aus einer Rechnung werden z. B. 10 Anlagegüter erzeugt.

Bei "IN" die Anzahl der Aufsplittung eingeben und auf Aufsplittung.

| Alle > Anlagen > Anlagen                                                                                                  |                 |
|----------------------------------------------------------------------------------------------------|-----------------|
| 주 ↑ ↓ 🛓 Ausgabe aufsplitten                                                                                               | OK Aufsplittung |
| isistellungen                                                                                                    |                 |
| A                                                                                                    | × 🖉 🔿           |
| Ausgabe                                                                                                    |                 |
| Referenz         Zeitennr.         Bezeichnung           ER-24-111-00016         1         Eine Rechnung mit mehreren Ani |                 |
| Einstellungen                                                                                                    | ^               |
| Aufsplittung                                                                                                    |                 |
| Van Mange Menge aufsplitten                                                                                               |                 |
| Ursprungsausgabe vorher                                                                                                   |                 |
| Urspr. Menge Urspr. Betrag<br>1 168.067.23                                                                                |                 |
| Ursprungsausgabe nachher                                                                                                  |                 |
| Menge Betrag                                                                                                    |                 |
| Nummerierung für Aufsplittung                                                                                             |                 |
| Nummerierung Zeile Beginn Inkrement                                                                                       |                 |
| Per Inkrementierung der Zellennummer • 2 1                                                                                |                 |

Unter "Ausgaben generiert" können Netto-Beträge und Bezeichnungen pro Anlagegut angepasst werden.

| Alle > Anlagen > Anlagen                   |                        |                                          |                                |
|--------------------------------------------|------------------------|------------------------------------------|--------------------------------|
| ↑ ↓ ↓ Ausgabe aufsplitten                  |                        |                                          | OK Aufsplittung                |
| Einstellungen                              |                        |                                          | 21/17                          |
| - Einstellungen                            |                        |                                          | Ŭ                              |
| Einstellungen                              |                        |                                          | ^                              |
| Aufsplittung                               |                        |                                          |                                |
| Von In * O Menge aufsplitten 10            |                        |                                          |                                |
| Ursprungsausgabe vorher                    |                        |                                          |                                |
| Urspr, Nenge Urspr, Betrag<br>1 168.067,23 |                        |                                          |                                |
| Ursprungsausgabe nachher                   |                        |                                          |                                |
| Menge Betrag                               |                        |                                          |                                |
| 1 16.806,75                                |                        |                                          |                                |
| Nummerierung für Aufsplittung              |                        |                                          |                                |
| Nummerierung                               | Zeile Beginn Inkrement |                                          |                                |
| Per inkrementierung der Zeilennummer       | 2 1                    |                                          |                                |
| Ausgaben generiert                         |                        |                                          |                                |
| 1. Q × A                                   |                        |                                          | 9 Ergebnisse Anzeige: 20 🔹 👼 ど |
| Referenz Z Menge                           | Netto                  | Bezeichnung                              |                                |
| 1 ER-24-111-000016 2                       | 1                      | 16806.72 Eine Rechnung mit mehreren Anl  |                                |
| 2 ER-24-111-000016 3                       | 1                      | 16.806,72 Eine Rechnung mit mehreren Anl |                                |
| 3 ER-24-111-000016 4                       | 1                      | 16.806,72 Eine Rechnung mit mehreren Anl |                                |
| 4 ER-24-111-000016 5                       | 1                      | 16.806,72 Eine Rechnung mit mehreren Anl |                                |
| 5 ER-24-111-000016 6                       | 1                      | 16.806,72 Eine Rechnung mit mehreren Anl |                                |
| 6 ER-24-111-000016 7                       | 1                      | 16.806,72 Eine Rechnung mit mehreren Anl |                                |
| 7 ER-24-111-000016 8                       | 1                      | 16.806,72 Eine Rechnung mit mehreren Anl |                                |
| 8 ER-24-111-000016 9                       | 1                      | 16.806.72 Eine Rechnung mit mehreren Anl |                                |
| 9 ER-24-111-000016 10                      | 1                      | 16.806,72 Eine Rechnung mit mehreren Anl |                                |

Anschließend mit **OK** bestätigen und Anlage speichern.

Die gesplitteten Anlagen können über Anlagen unter "Aktivierung durchführen" einzeln aktiviert werden.

# 4 Anlagen

Unabhängig von der Finanzbuchhaltung werden immer die aktuell offenen Perioden in der Anlagenbuchhaltung berücksichtigt.

Einstellung der Buchungstypen beachten!

| ⊼ ↑ ↓ <u>↓</u> Buchungstyp | en                  |                  |                 |                     |
|----------------------------|---------------------|------------------|-----------------|---------------------|
| Allgemein Schnittste       | elle                |                  |                 |                     |
| A                          |                     |                  |                 |                     |
| Typ Buchung *              | Bezeichnung         |                  |                 |                     |
| DEPREC Q                   | Anbu - Abschreibung | :                |                 |                     |
| Anbu - Abschreibung        |                     |                  |                 |                     |
| Unternehmen Gruppe         |                     |                  |                 |                     |
| Q, ; →                     | 🔍 🗄 🗹 Aktiv         |                  |                 |                     |
| Allgemein<br>Ursprung      |                     |                  |                 |                     |
| Ursprung *                 | Ereignisart *       | Tabelle *        | Objekttabelle   | Abschreibungsplan 🛪 |
| Abschreibung               | <b>•</b>            | DEPREC           | FXDASSETS       | Buchhalterisch 🝷    |
|                            |                     | Abschreibungsbei | trag Anlagen    |                     |
| Auswahl                    |                     |                  |                 |                     |
|                            |                     |                  | Zusatzkriterien |                     |
| Periode abgeschlossen      | Aktuelle Periode    | Offene Periode   |                 |                     |

# 4.1 Erfassung

Die Erfassung eines Anlagegutes kann sowohl über die **Rechnungserfassung** (ER an Anlagenkonto) als auch über die <u>manuelle Erfassung</u> erfolgen.

### 4.2 Abschreibungsmethoden

- UL Linear
- DA Degressiv (Anschaffungsdatum muss beachtet werden)
- DX Degressiv Misch Übergang degressiv auf linear erfolgt automatisch (Anschaffungsdatum muss beachtet werden)
- RE Linear (Die Abschreibung kann Tages/-Wochen oder Monatsgenau erfolgen)
- SA Keine Abschreibung (z.B.: Grundstücke)
- IP GWG (volle AfA im Anschaffungsjahr)

### UL Lineare Abschreibung:

Erfolgt eine nachträgliche Aktivierung einer Anlage, dann wird hierfür die Afa bis zum Inbetriebnahme Datum im nächsten Buchungslauf gesammelt (nach-) gebucht und ab dann normal weiter gebucht.

### **RE Restwertabschreibung:**

Erfolgt eine nachträgliche Aktivierung einer Anlage, so wird der Betrag auf die Restlaufzeit der Anlagen gerechnet und abgeschrieben (bitte beachten, dass das Vorjahr abgeschlossen sein muss).

### 4.3 Aktionen

Folgende Aktionen können über das Menü ausgeführt werden.

- **Über ESC+N** oder das **Plus** Zeichen kann eine manuelle Anlage erfasst werden.
- Inaktive Güter können über die Funktion "Aktivierung durchführen" aktiviert werden.
- Uber das Funktionsmenü können Korrekturen/Anpassungen vorgenommen werden.

Die Aktionsleiste kann über die drei Punkte aufgerufen und angeheftet werden.

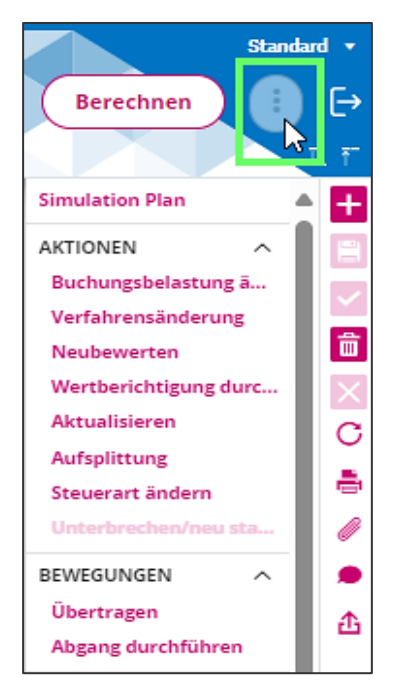

 Eine angelegte Anlage lässt sich nur ändern, wenn sie vorher auf "inaktiv" gesetzt wird. Dies ist jedoch nur möglich, sofern noch keine Buchungen generiert wurden.
 Hinweis: Wenn bereits Buchungen generiert wurden, ist eine Änderung/Anpassung ausschließlich über das Funktionsmenü "AKTIONEN" möglich.

### 4.4 Ereignisse

Eine detaillierte Anzeige der vorgenommenen Änderungen ist über die Schaltfläche Ereignisse möglich.

| Me > Anlagen > Anlagen                              | ard                               |               | Aktivierung durchführen Herausnehmen |
|-----------------------------------------------------|-----------------------------------|---------------|--------------------------------------|
| Haupt Belastungen Abschreibung Zug                  | ang/Abgang Sonstige Informationen |               |                                      |
| Unternehmen Buchhaltungsstandort *  Aktiv Hauptsitz | Ereignisse 🗄                      |               | **^                                  |
| Referenz Bezeichnung 1 *                            |                                   | Bezeichnung 2 |                                      |

# 4.5 Simulation Plan

Nach der Generierung einer Anlage können die aktuellen Abschreibungswerte simuliert abgerufen werden.

| A | lle ) | <u>Anlager</u> | > <u>Anlagen</u> |                   |               |            |                      |   |               |         |                  |              |   |     | Stand                   | ard 🔻 |
|---|-------|----------------|------------------|-------------------|---------------|------------|----------------------|---|---------------|---------|------------------|--------------|---|-----|-------------------------|-------|
| 1 | 1     | 1 <u>1</u>     | Anlage           | n STD : Transac   | tion standard | l          |                      |   |               | Aktivie | rung durchführen | Herausnehmen | ) |     | Berechnen               | ₽     |
|   | A     | Haup           | t Belast         | tungen Abschre    | ibung Zugang  | /Abgang So | nstige Informationen |   |               |         |                  |              | 2 |     |                         | LŦ    |
| 1 | A     |                |                  |                   |               |            |                      |   |               |         |                  | <b>X</b> / ^ | 4 | Sin | ulation Plan            | ÷     |
| l | Un    | ternehme       | n Buchh          | altungsstandort * |               | Ereignisse | :=                   |   |               |         |                  |              |   | AK  | FIONEN ^                | E     |
| l |       |                |                  | 0:                | Aletin        |            | -                    |   |               |         |                  |              |   | B   | uchungsbelastung ändern | ~     |
| l |       |                | United           |                   | ✓ AKUV        |            |                      |   |               |         |                  |              |   | Ve  | erfahrensänderung       |       |
| l |       |                | Haupts           | SITZ              |               |            |                      |   |               |         |                  |              |   | N   | eubewerten              | Ξ     |
| l | Ret   | erenz          |                  | Bezeichnung 1 🕈   | r             |            |                      |   | Bezeichnung 2 |         |                  |              |   | W   | ertberichtigung durchf  | X     |
| l |       |                |                  |                   |               |            |                      | ÷ |               |         |                  |              |   | A   | ctualisieren            | С     |

Unter "Abschreibungsplan" den/die gewünschten Plan/Pläne auswählen, unter "Details" Geschäftsjahr/Periode auswählen und auf "Berechnen" klicken.

### Hinweis:

Die Darstellung gibt einen Überblick über die Abschreibungen, ggf. werden Anlagenänderungen, wie z.B. Anlagenabgang/-aufteilung etc. in der Zukunft nicht korrekt dargestellt.

| Ele > Ariazan > Ariazan<br>↑ ↑ ↓ <u>↓</u> Simulation Abschreibu<br>Simulation | ngsplan                            |                                               | Berednen    |
|-------------------------------------------------------------------------------|------------------------------------|-----------------------------------------------|-------------|
| ٨                                                                             |                                    |                                               | X / A TOOLS |
| Unternehmen Referenz                                                          | Bezeichnung                        | Detail                                        | HILFE       |
|                                                                               |                                    |                                               | DIAGNOSE.   |
| Abschreibungsplan                                                             |                                    | Geschäftsjähr<br>© Geschäftsjähr<br>© Periode |             |
| Kontext +                                                                     | Plan *                             | () Summe Periode                              |             |
| Buchhalterisch und fiskalisch                                                 | Buchhalterisch     V zweiter Plan? |                                               |             |
| Kontext ±                                                                     | Plan *                             |                                               |             |
| Buchhalterisch und fiskalisch                                                 | Steuerlich                         |                                               |             |

# 5 Funktionen

# 5.1 Aktivierung durchführen

| <u>die</u> | > <u>Anlagen</u> | > Anlag | en           |                |               |                        |   |               |                         |
|------------|------------------|---------|--------------|----------------|---------------|------------------------|---|---------------|-------------------------|
| ۰ ۲        | r ↓ Ŧ            | Anlag   | jen STD :    | Transaction st | tandard       |                        |   |               | Aktivlerung durchführen |
| •          | Haup             | t Bel   | astungen     | Abschreibung   | Zugang/Abgang | Sonstige Informationen |   |               |                         |
| •          | 1                |         |              |                |               |                        |   |               |                         |
| Un         | ternehmer        | n Bu    | chhaltungsst | andort *       | Ereignisse    | =                      |   |               |                         |
|            |                  |         |              | Q. I 🔽 A       | ktiv          |                        |   |               |                         |
|            |                  | Hau     | uptsitz      |                |               |                        |   |               |                         |
| Re         | ferenz           |         | Bez          | eichnung 1 ★   |               |                        |   | Bezeichnung 2 |                         |
|            |                  |         |              |                |               |                        | : |               |                         |
|            |                  |         |              |                |               |                        |   |               |                         |

In diesem Fenster werden die Anlagen aktiviert, die zuvor über "Rechnung erfassen" auf das Anlagenkonto gebucht wurden.

Unter "Auswahl" das zu aktivierende Anlagegut auswählen.

| a > <u>Anlagen</u> | > <u>Anlager</u> | 1                 |            |                                           |                     |                 |          |               |              |               |             |   |        |
|--------------------|------------------|-------------------|------------|-------------------------------------------|---------------------|-----------------|----------|---------------|--------------|---------------|-------------|---|--------|
| ↑↓↓                | Ausga            | ben aktivieren    |            |                                           |                     |                 |          |               |              |               |             | Ó | Am     |
| Referenz           |                  | Bezeichnung       |            |                                           |                     |                 |          |               |              |               |             |   | TOOLS  |
|                    |                  |                   |            |                                           |                     |                 |          |               |              |               |             |   | HILFE  |
| Auswahl            |                  |                   |            |                                           |                     |                 |          |               |              |               |             |   | DIAGNO |
| L Q                |                  |                   |            |                                           |                     |                 |          | 1             | 0 Ergebnisse | e Anzeige: 20 | · * /       |   |        |
|                    |                  | Referenz          | Z          | Bezeichnung                               | Konto Hauptbuch     | Hauptbuch netto | Unt      | Ausgabe netto | Wäh          | Anlagengruppe |             |   |        |
| 1                  |                  | ER-24-111-000001  | 1          | Einkauf PKW                               | 050010              | 210.05          | 4,03 EUR | 210.08        | 4,03 EUR     |               |             |   |        |
| 2                  |                  | ER-24-111-000003  | 1          | Einkauf PKW                               | 050100              | 30.00           | 0,00 EUR | 30.00         | 0,00 EUR     |               |             |   |        |
| 3 :                |                  | ER-24-111-000004  | 1          | Bagger                                    | 040030              | 420.16          | 8,07 EUR | 420.16        | 58.07 EUR    |               |             |   |        |
| 4 🗄                |                  | ER-24-111-000005  | 1          | drgaerg                                   | 050140              | 8.40            | 3,36 EUR | 8.40          | 13,36 EUR    |               |             |   |        |
| 5 :                |                  | ER-24-111-000006  | 1          | KST                                       | 050120              | 10.00           | 0,00 EUR | 10.00         | 0,00 EUR     |               |             |   |        |
| 6 :                |                  | ER-24-111-000007  | 1          | Test Erfassung                            | 050100              | 210.05          | 4,03 EUR | 210.08        | 34,03 EUR    |               |             |   |        |
| 7                  |                  | ER-24-111-000008  | 1          | Anlage mit Teilzugang                     | 040020              | 147.05          | 8,82 EUR | 147.05        | i8,82 EUR    |               |             |   |        |
| 8 :                |                  | ER-24-111-000010  | 1          | Umbuchung Anlagenkonto                    | 040090              | 84.03           | 3,61 EUR | 84.03         | 3,61 EUR     |               |             |   |        |
| 9 :                |                  | ER-24-111-000011  | 1          | Umbuchung Anlagenkonto                    | 040090              | 84.03           | 3,61 EUR | 84.03         | 13,61 EUR    |               |             |   |        |
| 10 :               |                  | GUL-24-111-000001 | 1          | Gutschrift Anlagenbuchhaltung             | 050010              | -84.03          | 3,61 EUR | -84.03        | 13,61 EUR    |               |             |   |        |
| 11                 |                  |                   |            |                                           |                     |                 |          |               |              |               |             |   |        |
|                    |                  |                   |            |                                           |                     |                 |          |               |              | -             |             |   |        |
|                    |                  |                   |            |                                           |                     |                 |          |               |              | Bearbeite     | 1 abbrechen |   |        |
| Zu aktivier        | en               |                   |            |                                           |                     |                 |          |               |              |               |             |   |        |
| 1. Q.              |                  |                   |            |                                           |                     |                 |          |               |              |               | * \$        |   |        |
| Н                  | Referen          | 12 Z              | Bezeichnun | 1                                         | Konto Hauptbuch Hau | otbuch netto l  | Jnter Au | sgabe netto   | Währu        | Anlagengruppe |             |   |        |
| 1 : [              | ]                |                   |            |                                           |                     |                 |          |               |              |               |             |   |        |
| Summen U           | unthuch          | haltung           |            |                                           |                     |                 |          |               |              |               |             |   |        |
| Junnenn            | uptoucin         | narcung           |            |                                           |                     |                 |          |               |              |               |             | U |        |
| Unternehmen        | swährung         | Aktueller Wert    | Zusätzlio  | he Ausgaben Aktivierungswert aktualisiert |                     |                 |          |               |              |               |             |   |        |
| EUR                |                  |                   |            |                                           |                     |                 |          |               |              |               |             |   |        |

|            |           | Bezeichnung       |                                 |                 |                     |        |               |            |               | _       |
|------------|-----------|-------------------|---------------------------------|-----------------|---------------------|--------|---------------|------------|---------------|---------|
| uswahl     |           |                   |                                 |                 |                     |        |               |            |               |         |
| . q        |           |                   |                                 |                 |                     |        | 9 Erg         | gebnisse A | nzeige: 20    | • \$ .  |
|            |           | Referenz          | Z Bezeichnung                   | Konto Hauptbi   | ich Hauptbuch netto | Unte   | Ausgabe netto | Wäh        | Anlagengruppe |         |
| 1 :        |           | ER-24-111-000003  | 1 Einkauf PKW                   | 050100          | 30.000,             | 00 EUR | 30.000,00     | EUR        |               |         |
| 2 🗄        |           | ER-24-111-000004  | 1 Bagger                        | 040030          | 420.168,            | 07 EUR | 420.168,07    | EUR        |               |         |
| 3 :        |           | ER-24-111-000005  | 1 drgaerg                       | 050140          | 8.403,              | B6 EUR | 8.403,36      | EUR        |               |         |
| 4 🗄        |           | ER-24-111-000006  | 1 KST                           | 050120          | 10.000,             | DO EUR | 10.000,00     | EUR        |               |         |
| 5 🗄        |           | ER-24-111-000007  | 1 Test Erfassung                | 050100          | 210.084,            | D3 EUR | 210.084,03    | EUR        |               |         |
| 6 :        |           | ER-24-111-000008  | 1 Anlage mit Teilzugang         | 040020          | 147.058,            | B2 EUR | 147.058,82    | EUR        |               |         |
| 7 🗄        |           | ER-24-111-000010  | 1 Umbuchung Anlagenkonto        | 040090          | 84.033.             | 51 EUR | 84.033,61     | EUR        |               |         |
| 8 :        |           | ER-24-111-000011  | 1 Umbuchung Anlagenkonto        | 040090          | 84.033.             | 51 EUR | 84.033.61     | EUR        |               |         |
| 9 :        |           | GUL-24-111-000001 | 1 Gutschrift Anlagenbuchhaltung | 050010          | -84.033.            | 51 EUR | -84.033,61    | EUR        |               |         |
| 10 :       |           |                   |                                 |                 |                     |        |               |            |               |         |
| u aktivi   | eren      |                   |                                 |                 |                     |        |               |            | Bearbeiten ab | brechen |
| . Q        |           |                   |                                 |                 |                     | _      |               |            |               | ٠ 🕏     |
|            | Refere    | 12 Z              | Bezeichnung                     | Konto Hauptbuch | Hauptbuch netto Un  | ter Au | sgabe netto W | āhru A     | nlagengruppe  |         |
| H          | ✓ ER-24-1 | 11-000001 1       | Einkauf PKW                     | 050010          | 210.084,03 EL       | R      | 210.084,03 EU | JR         |               |         |
| 1          |           |                   |                                 |                 |                     |        |               |            |               |         |
| 1 :<br>2 : |           |                   |                                 |                 |                     |        |               |            |               |         |

Nach der Auswahl wird die Anlage unter "Zu aktivieren" angezeigt.

Anschließend über Anwenden bestätigen, Anlagedaten ergänzen und Anlage speichern.

Es ist auch möglich, mehrere "Rechnungen" in einer Anlage zusammenzufassen (Beispiel: eine Rechnung für das Fahrzeug und eine separate Rechnung für die Reifen).

Wichtig ist, dass der erste Schlüssel (Fahrzeug) immer der Hauptschlüssel ist.

Unter "Auswahl" wird erst die Hauptanlage (Fahrzeug) ausgewählt.

| Alle > Anlagen > Anlagen           |                                                    |                                |                 |                 |                       |                |               |                   |
|------------------------------------|----------------------------------------------------|--------------------------------|-----------------|-----------------|-----------------------|----------------|---------------|-------------------|
| ↑ ↑ ↓ 🛓 Ausgaben aktivieren        |                                                    |                                |                 |                 |                       |                |               |                   |
| Referenz Bezeichnung               |                                                    |                                |                 |                 |                       |                |               |                   |
|                                    |                                                    |                                |                 |                 |                       |                |               |                   |
| Auswahl                            |                                                    |                                |                 |                 |                       |                |               |                   |
| 1. Q                               |                                                    |                                |                 |                 |                       |                |               | \$,'              |
| Referenz                           | Z Bezeichnung                                      | Kon                            | to Hauptbuch    | Hauptbuch netto | Unternehmen Ausgabe n | etto Währung   | Anlagengruppe |                   |
| 1 ER-24-112-000002                 | 1 Einkauf PKW                                      | 050                            | 010             | 420.168,07      | EUR                   | 420.168,07 EUR |               |                   |
| 2 ER-24-112-000003                 | 1 Einkauf Reifen                                   | 050                            | 010             | 4.201,68        | EUR                   | 4.201,68 EUR   |               |                   |
| · · ·                              |                                                    |                                |                 |                 |                       |                |               |                   |
|                                    |                                                    |                                |                 |                 |                       |                |               |                   |
|                                    |                                                    |                                |                 |                 |                       |                |               |                   |
|                                    |                                                    |                                |                 |                 |                       |                |               |                   |
|                                    |                                                    |                                |                 |                 |                       |                |               |                   |
|                                    |                                                    |                                |                 |                 |                       |                |               |                   |
|                                    |                                                    |                                |                 |                 |                       |                |               |                   |
|                                    |                                                    |                                |                 |                 |                       |                |               |                   |
|                                    |                                                    |                                |                 |                 |                       |                |               |                   |
|                                    |                                                    |                                |                 |                 |                       |                | Bea           | rbeiten abbrechen |
|                                    |                                                    |                                |                 |                 |                       |                |               |                   |
| Zu aktivieren                      |                                                    |                                |                 |                 |                       |                |               |                   |
| 1. Q                               |                                                    |                                |                 |                 |                       |                |               | \$,'              |
| Haupt Referenz                     | Zeilennr. Bezeichnung                              | Konto Hauptbuch                | Hauptbuch netto | Unternehmens    | wä Ausgabe netto      | Währung        | Anlagengruppe |                   |
| 1:                                 |                                                    |                                |                 |                 |                       |                |               |                   |
| Summen Hauptbuchhaltung            |                                                    |                                |                 |                 |                       |                |               |                   |
| Unternehmenswährung Aktueller Wert | Zusätzliche Ausgaben Aktivierungswert aktualisier  | t                              |                 |                 |                       |                |               |                   |
| EUR                                |                                                    |                                |                 |                 |                       |                |               |                   |
| EURO                               |                                                    |                                |                 |                 |                       |                |               |                   |
| Summen IAS/IFRS                    |                                                    |                                |                 |                 |                       |                |               |                   |
| Währung IFRS Aktueller Wert        | Zusätzliche Ausgaben Aktivierungswert aktualisiert |                                |                 |                 |                       |                |               |                   |
|                                    |                                                    |                                |                 |                 |                       |                |               |                   |
| Buchhaltungsbelastung Anlage       |                                                    |                                |                 |                 |                       |                |               |                   |
| Buchungsgruppe                     | Kontencode * Kostenart Hauptbuch                   | Conto Hauptbuch Kostenart IFRS |                 |                 |                       |                |               |                   |
| → Q.:                              | → Q, : Anlage im Bau                               | Anlage im Bau                  |                 |                 |                       |                |               |                   |

#### Nach der Auswahl wird dieser unter "Zu aktivieren" angezeigt.

| ⊤ ↑ ↓ 🛓 Ausgaben aktivieren                                                                                                    |                                                                                                    |                                                  |                 |                 |                        |                    |                            |               |                      |
|----------------------------------------------------------------------------------------------------|----------------------------------------------------------------------------------------------------|--------------------------------------------------|-----------------|-----------------|------------------------|--------------------|----------------------------|---------------|----------------------|
| Referenz Bezeichnung                                                                                                    |                                                                                                    |                                                  |                 |                 |                        |                    |                            |               |                      |
|                                                                                                    |                                                                                                    |                                                  |                 |                 |                        |                    |                            |               |                      |
| Auswahl                                                                                                    |                                                                                                    |                                                  |                 |                 |                        |                    |                            |               |                      |
| 1.0                                                                                                    |                                                                                                    |                                                  |                 |                 |                        |                    |                            |               | • '                  |
| Deferenz 7 Berniel                                                                                                    | anuna -                                                                                                    | Vor                                              | to Haupthuch    | Haunthuch patto | Untern                 | ehmen Aurgehe ne   | tto Wahrung                | Anlagengruppe | \$ r                 |
|                                                                                                    | in any                                                                                                    | Ron                                              | no nauptouch    | hauptouchmetto  | dilleri                | eriment Rusgabeine | Access of the              | Kinagengruppe |                      |
| 1 : EK-24-112-000003 1 EInkaut                                                                                                    | r keiren                                                                                                    | 050                                              | 010             |                 | 4.201,68 EUK           |                    | 4.201,68 EUK               |               |                      |
| 2:                                                                                                    |                                                                                                    |                                                  |                 |                 |                        |                    |                            |               |                      |
|                                                                                                    |                                                                                                    |                                                  |                 |                 |                        |                    |                            |               |                      |
|                                                                                                    |                                                                                                    |                                                  |                 |                 |                        |                    |                            |               |                      |
|                                                                                                    |                                                                                                    |                                                  |                 |                 |                        |                    |                            |               |                      |
|                                                                                                    |                                                                                                    |                                                  |                 |                 |                        |                    |                            |               |                      |
|                                                                                                    |                                                                                                    |                                                  |                 |                 |                        |                    |                            |               |                      |
|                                                                                                    |                                                                                                    |                                                  |                 |                 |                        |                    |                            |               |                      |
|                                                                                                    |                                                                                                    |                                                  |                 |                 |                        |                    |                            |               |                      |
|                                                                                                    |                                                                                                    |                                                  |                 |                 |                        |                    |                            |               |                      |
|                                                                                                    |                                                                                                    |                                                  |                 |                 |                        |                    |                            |               |                      |
|                                                                                                    |                                                                                                    |                                                  |                 |                 |                        |                    |                            |               |                      |
|                                                                                                    |                                                                                                    |                                                  |                 |                 |                        |                    |                            |               |                      |
|                                                                                                    |                                                                                                    |                                                  |                 |                 |                        |                    |                            |               |                      |
|                                                                                                    |                                                                                                    |                                                  |                 |                 |                        |                    |                            |               | Bearbeiten abbrechen |
| Zu aktivieren                                                                                                    |                                                                                                    |                                                  |                 |                 |                        |                    |                            |               | Bearbeiten abbrechen |
| Zu aktivieren                                                                                                    |                                                                                                    |                                                  |                 |                 |                        |                    |                            |               | Bearbeiten abbrechen |
| Zu aktivieren<br>: Q                                                                                                    |                                                                                                    |                                                  |                 |                 |                        |                    |                            |               | Bearbeiten abbrechen |
| Zu aktivieren<br>E. Q.<br>Haupt Referenz Zeilennt. Bezeik                                                                                                    | shrung                                                                                                    | Konto Hauptbuch                                  | Hauptbuch netto | L               | Unternehmenswä         | Ausgabe netto      | Währung                    | Anlagengruppe | Bearbeiten abbrechen |
| Zu aktivieren<br>. Q.<br>. Haupt Referenz Zeilennt. Bezak<br>1 . V. J. En-Kat                                                                                                    | ihoung<br>uf PKW                                                                                                    | Konto Hauptbuch<br>050010                        | Hauptbuch netto | 420.168,07 E    | Unternehmenswä         | Ausgabe netto      | Währung<br>420.168,07 EUR  | Anlagengruppe | Bearbeiten abbrechen |
| Zu aktivieren<br>: Q<br>                                                                                                    | chrung<br>df PKV                                                                                                    | Konto Hauptbuch<br>050010                        | Hauptbuch netto | 420.168,07 E    | Unternehmenswä<br>EUR  | Ausgabe netto      | Währung<br>420.168,07 EUR  | Anlagengruppe | Bearbeiten abbrechen |
| Zu aktivieren           : Q.         Hungt.         Befansz.         Zeitenne.         Bezeit           1         : D. S.         Effensz.         Zeitenne.         Bezeit           2         : D. S.         Effensz.         1         Binas           2         : D. S.         Effensz.         1         Binas                                                                                                    | ahnung<br>d PKN                                                                                                    | Konto Hauptbuch<br>050010                        | Hauptbuch netto | 420.168,07 E    | Unternehmenswä<br>EUR  | Ausgabe netto      | Währung<br>420.168,07 EUR  | Anlagengruppe | Bearbeiten abbrechen |
| Zu aktivieren<br>: Q.<br>I terrenz Zalienet Bezak<br>2 : D. F. 24.112.00002 1 Brian<br>2 : D. F. 24.112.00002 1 Brian<br>Summen Hauptbuchhaltung                                                                                                    | ahnung<br>d PKW                                                                                                    | Konto Hauptbuch<br>050010                        | Hauptbuch netto | 420.168,07 E    | Unternehmenswä<br>EUR  | Ausgabe netto      | Währung<br>420.168.07 EUR  | Anlagengruppe | Bearbeiten abbrechen |
| Zuaktivieren                                                                                                    | zhrang<br>d POW<br>gaben Aktivierungsvert aktualisiert                                                                                                    | Konto Hauptbuch<br>050010                        | Hauptbuch netto | 420.168,07 E    | Unternehmenswä<br>EUR  | Ausgabe netto      | Währung<br>420.168,07 EUR  | Anlagengruppe | Bearbeiten abbrechen |
| Zu aktivieren  Cup Zu aktivieren  Cup Zuhono: Baanto  Cup Zuhono: Baanto  Cup Zuhono: Baanto  Cup Zu Zu Zu Zu Zu Zu Zu Zu Zu Zu Zu Zu Zu                                                                                                    | chnung<br>d PKW<br>gaben Aithörengseert aktualisiert<br>420.168.07 420.168.07                                                                                                    | Konto Hauptbuch<br>050010                        | Hauptbuch netto | 420.168,07 E    | Unternehmenavä<br>EUR  | Ausgabe netto      | VEbrung<br>420.168,07 EUR  | Anlagengruppe | Bearbeiten abbrechen |
| Zu aktivieren  Cuarter in Staar in Staa | ahung<br>d POV<br>gaben Aithierungseertakualisiert<br>220.188.07 420.188.07                                                                                                    | Konto Hauptbuch<br>050010                        | Hauptbuch netto | 420.168,07 E    | Jinternehmenavä<br>EUR | Ausgabe netto      | Vährung<br>420.168.07 EUR  | Anlagengruppe | Bearbeiten abbrechen |
| Zu aktivieren                                                                                                    | ahrung<br>4 PKW<br>gaben Arthvierungsvert aktualisiert<br>200 168.07 420 168.07                                                                                                    | Konto Hauptbuch<br>050010<br>7                   | Hauptbuch nette | 420.168,07 E    | Jinternehmennwä<br>EUR | Ausgabe netto      | Veinrung<br>420.158,07 EUR | Anlagengruppe | Bearbeiten abbrechen |
| Zu aktivieren<br>Zu aktivieren<br>Zu aktivieren<br>Zu aktivieren<br>Zu aktivieren<br>Summen Hauptbachhaltung<br>Diternetmessalineng<br>Ausliere Wert<br>Zusättliche Auguler<br>Summen KaufFRS<br>Kikhnung (FKS<br>Attaeler Wert<br>Zusättliche Auguler                                                                                                    | ahang<br>ut PKW<br>gaben Attoirungsvert aktualisiert<br>420.168.07 420.168.07<br>Attoirungsvert aktualisiert                                                                                               | Konto Hauptbuch<br>050010                        | Hauptbuch netto | 420.168,07 E    | Unternehmenovä<br>EUR  | Ausgabe netto      | Vishnung<br>420.168.07 EUR | Anlagengruppe | Sarbeiten abbrechen  |
| Zu aktivieren  Cuarten in Staten in Staten in  | Ahong<br>af POV<br>gabes Attolerungsvert aktualisiert<br>420.168.07 420.168.07<br>Aktolerungsvert aktualisiert                                                                                             | Konto Hauptbuch<br>050010                        | Nagtboch netto  | 420.168,07 E    | Unternehmenswä<br>EUR  | Ausgabe netto      | Villmung<br>420.168.07 EUR | Anlagengruppe | Barbeiten abbrechen  |
| Zu aktivieren                                                                                                    | Anung<br>4 PGW<br>420 160.07<br>Aktivierungseert aktualisiert<br>420 160.07<br>Aktivierungseert aktualisiert                                                                                               | Konto Hauptbuch<br>050010<br>7                   | Haupibuch netto | 420.168,07 E    | Unternehmenswä         | Ausgabe netto      | Veinrung<br>420.158,07 EUR | Anlagengruppe | Barteten abbrechen   |
| Zu aktivieren  Cu aktivieren  Cu akt | shung<br>d PAW<br>gaben Attoirungsvert aktualisiert<br>420.168.07 420.168.07<br>Attoirungsvert aktualisiert<br>Konteart Haartbach Konte Haartbach                                                          | Konto Hauptbooh<br>050010<br>7<br>Xontanart IFRS | Hauptbach netto | 420.168,07 E    | Unternehmenavä         | Ausgabe netto      | Vishrung<br>420.168.07 EUR | Anlagengruppe | Searbeiten abbrechen |
| Zu aktivieren       : Q       Image: Anterest in the second second                                                               | Anong<br>4 POW<br>gabes Attolerungsvert aktualisiert<br>420.168.07 420.168.07<br>Attolerungsvert aktualisiert<br>Attolerungsvert aktualisiert<br>Konto Hauptboch Konto Hauptboch<br>Andree in Berrieb 0000 | Konto Hauptbuch<br>050010<br>7                   | Haupituch netto | 420.168,07 F    | Unternehmenovä<br>EUR  | Ausgabe netto      | Villmung<br>420.168.07 EUR | Anlagengruppe | Barteten abbrechen   |

Anschließend wird unter "Auswahl" die dazugehörige Rechnung (Reifen) ausgewählt.

| Alle > Anlagen > Anlagen           |                          |                                              |                           |                |                 |               |                |               |          |              |               |                      |
|------------------------------------|--------------------------|----------------------------------------------|---------------------------|----------------|-----------------|---------------|----------------|---------------|----------|--------------|---------------|----------------------|
| ⊼ ↑ ↓ 🛓 Ausgaben aktivieren        |                          |                                              |                           |                |                 |               |                |               |          |              |               |                      |
| Referenz Bezeichnung               |                          |                                              |                           |                |                 |               |                |               |          |              |               |                      |
|                                    |                          |                                              |                           |                |                 |               |                |               |          |              |               |                      |
| Auswahl                            |                          |                                              |                           |                |                 |               |                |               |          |              |               |                      |
| E.Q.                               |                          |                                              |                           |                |                 |               |                |               |          |              |               | \$ /                 |
| Referenz                           | Z                        | Bezeichnung                                  |                           | Konto Haupi    | buch Ha         | uptbuch netto | Untern         | ehmen Ausga   | be netto | Währung      | Anlagengruppe | )                    |
| 1 ER-24-112-000003                 | 3 1                      | Einkauf Reifen                               |                           | 050010         |                 |               | 4.201,68 EUR   |               |          | 4.201,68 EUR |               |                      |
| 2                                  |                          |                                              |                           |                |                 |               |                |               |          |              |               |                      |
|                                    |                          |                                              |                           |                |                 |               |                |               |          |              |               |                      |
|                                    |                          |                                              |                           |                |                 |               |                |               |          |              |               |                      |
|                                    |                          |                                              |                           |                |                 |               |                |               |          |              |               |                      |
|                                    |                          |                                              |                           |                |                 |               |                |               |          |              |               |                      |
|                                    |                          |                                              |                           |                |                 |               |                |               |          |              |               |                      |
|                                    |                          |                                              |                           |                |                 |               |                |               |          |              |               |                      |
|                                    |                          |                                              |                           |                |                 |               |                |               |          |              |               |                      |
|                                    |                          |                                              |                           |                |                 |               |                |               |          |              |               |                      |
|                                    |                          |                                              |                           |                |                 |               |                |               |          |              |               |                      |
|                                    |                          |                                              |                           |                |                 |               |                |               |          |              |               | Bearbeiten abbrechen |
|                                    |                          |                                              |                           |                |                 |               |                |               |          |              |               |                      |
| Zu aktivieren                      |                          |                                              |                           |                |                 |               |                |               |          |              |               |                      |
| E Q                                |                          |                                              |                           |                |                 |               |                |               |          |              |               | \$ <i>,</i> '        |
| Haupt Referenz                     | Zeilennr.                | Bezeichnung                                  | Kont                      | o Hauptbuch    | Hauptbuch netto |               | Unternehmenswä | Ausgabe netto |          | Währung      | Anlagengruppe |                      |
| 1 : 🗹 ER-24-112-000002             |                          | 1 Einkauf PKW                                | 0500                      | 10             |                 | 420.168,07    | EUR            |               | 420.168  | .07 EUR      |               |                      |
| 2                                  |                          |                                              |                           |                |                 |               |                |               |          |              |               |                      |
| Summen Hauptbuchhaltung            |                          |                                              |                           |                |                 |               |                |               |          |              |               |                      |
| Unternehmenswährung Aktueller Wert | Zusät                    | zliche Ausgaben Aktivierungswert aktuali     | isiert                    |                |                 |               |                |               |          |              |               |                      |
| EUR                                |                          | 420.168,07                                   | 420.168,07                |                |                 |               |                |               |          |              |               |                      |
| EURO                               |                          |                                              |                           |                |                 |               |                |               |          |              |               |                      |
| Summen IAS/IFRS                    |                          |                                              |                           |                |                 |               |                |               |          |              |               |                      |
| Währung IFRS Aktueller Wert        | Zusätzliche A            | usgaben Aktivierungswert aktualisiert        |                           |                |                 |               |                |               |          |              |               |                      |
|                                    |                          |                                              |                           |                |                 |               |                |               |          |              |               |                      |
| Buchhaltungsbelastung Anlage       |                          |                                              |                           |                |                 |               |                |               |          |              |               |                      |
| Butana                             | -                        |                                              |                           |                |                 |               |                |               |          |              |               |                      |
| buchungsgruppe                     | Kontencode *             | Kostenart Hauptbuch                          | Konto Hauptbuch           | Kostenart IFRS |                 |               |                |               |          |              |               |                      |
| → Q:                               | Kontencode ★<br>→ 050010 | Kostenart Hauptbuch<br>Q : Anlage in Betrieb | Konto Hauptbuch<br>050010 | Kostenart IFRS |                 |               |                |               |          |              |               |                      |

# Diese erscheint auch unter "Zu Aktivieren", hat jedoch kein Häkchen in der Spalte "Hauptanlage".

| <u>lle &gt; Anlagen</u> > <u>Anla</u>                                                                                                    | agen                                                                                                    |                                                       |                                                                                                    |                                       |                                                   |                 |                                            |                 |                             |                                |                       |                   |
|----------------------------------------------------------------------------------------------------|----------------------------------------------------------------------------------------------------|-------------------------------------------------------|----------------------------------------------------------------------------------------------------|---------------------------------------|---------------------------------------------------|-----------------|--------------------------------------------|-----------------|-----------------------------|--------------------------------|-----------------------|-------------------|
| ⊺ ↑ ↓ <u>↓</u> Ausg                                                                                                    | gaben aktivieren                                                                                                    |                                                       |                                                                                                    |                                       |                                                   |                 |                                            |                 |                             |                                |                       |                   |
| Referenz                                                                                                    | Bezeichnung                                                                                                    |                                                       |                                                                                                    |                                       |                                                   |                 |                                            |                 |                             |                                |                       |                   |
|                                                                                                    |                                                                                                    |                                                       |                                                                                                    |                                       |                                                   |                 |                                            |                 |                             |                                |                       |                   |
| Auswahl                                                                                                    |                                                                                                    |                                                       |                                                                                                    |                                       |                                                   |                 |                                            |                 |                             |                                |                       |                   |
| E. Q.                                                                                                    |                                                                                                    |                                                       |                                                                                                    |                                       |                                                   |                 |                                            |                 |                             |                                |                       | \$ <i>.</i> '     |
|                                                                                                    | Referenz                                                                                                    | Z                                                     | Bezeichnung                                                                                                    |                                       |                                                   | Konto Hauptbuch | Hauptbuch netto                            | Unternehmen.    | . Ausgabe netto             | Währung                        | Anlagengruppe         |                   |
| 1 :                                                                                                    |                                                                                                    |                                                       |                                                                                                    |                                       |                                                   |                 |                                            |                 |                             |                                |                       |                   |
| 2 :                                                                                                    |                                                                                                    |                                                       |                                                                                                    |                                       |                                                   |                 |                                            |                 |                             |                                |                       |                   |
|                                                                                                    |                                                                                                    |                                                       |                                                                                                    |                                       |                                                   |                 |                                            |                 |                             |                                |                       |                   |
|                                                                                                    |                                                                                                    |                                                       |                                                                                                    |                                       |                                                   |                 |                                            |                 |                             |                                |                       |                   |
|                                                                                                    |                                                                                                    |                                                       |                                                                                                    |                                       |                                                   |                 |                                            |                 |                             |                                |                       |                   |
|                                                                                                    |                                                                                                    |                                                       |                                                                                                    |                                       |                                                   |                 |                                            |                 |                             |                                |                       |                   |
|                                                                                                    |                                                                                                    |                                                       |                                                                                                    |                                       |                                                   |                 |                                            |                 |                             |                                |                       |                   |
|                                                                                                    |                                                                                                    |                                                       |                                                                                                    |                                       |                                                   |                 |                                            |                 |                             |                                |                       |                   |
|                                                                                                    |                                                                                                    |                                                       |                                                                                                    |                                       |                                                   |                 |                                            |                 |                             |                                |                       |                   |
|                                                                                                    |                                                                                                    |                                                       |                                                                                                    |                                       |                                                   |                 |                                            |                 |                             |                                |                       |                   |
|                                                                                                    |                                                                                                    |                                                       |                                                                                                    |                                       |                                                   |                 |                                            |                 |                             |                                |                       |                   |
|                                                                                                    |                                                                                                    |                                                       |                                                                                                    |                                       |                                                   |                 |                                            |                 |                             |                                |                       |                   |
|                                                                                                    |                                                                                                    |                                                       |                                                                                                    |                                       |                                                   |                 |                                            |                 |                             |                                | Bear                  | rbeiten abbrechen |
|                                                                                                    |                                                                                                    |                                                       |                                                                                                    |                                       |                                                   |                 |                                            |                 |                             |                                | Bear                  | rbeiten abbrechen |
| Zu aktivieren                                                                                                    |                                                                                                    |                                                       |                                                                                                    |                                       |                                                   |                 |                                            |                 |                             |                                | Bear                  | rbeiten abbrechen |
| Zu aktivleren<br>E. Q.                                                                                                    |                                                                                                    |                                                       |                                                                                                    |                                       |                                                   |                 |                                            |                 |                             |                                | Bear                  | rbeiten abbrechen |
| Zu aktivieren<br>E. Q.<br>Haupt                                                                                                    | Referenz                                                                                                    | Zeilennz.                                             | Bezzichnung                                                                                                    |                                       | Konto Hauptbuch                                   | Hauptbuch netto | Unternet                                   | nenswā Ausgab   | enetto                      | Währung                        | Anlagengruppe         | rbeiten abbrechen |
| Zu aktivieren<br>: Q.<br>Haupt<br>1 : V                                                                                                    | Referenz<br>ER-24-112-000002                                                                                                    | Zeilennr.                                             | Bezeichnung<br>Einkauf PKW                                                                                          |                                       | Kento Hauptbuch<br>050010                         | Hauptbuch netto | Unterneh<br>420.168,07 EUR                 | renswä Ausgab   | e netto<br>420.165          | Währung<br>107 EUR             | Anlagengruppe         | rbeiten abbrechen |
| Zu aktivieren<br>: Q<br>Haupt<br>1 : V<br>2 : .                                                                                                    | Referenz<br>ER-24-112-000002<br>ER-24-112-000003                                                                                   | Zeilennr.<br>1                                        | Bezzichnung<br>Einkauf PKW<br>Einkauf Relfen                                                                        |                                       | Konto Hauptbuch<br>050010<br>050010               | Hauptbuch netto | Unterneh<br>420.168,07 EUR<br>4.201,68 EUR | nenswii, Ausgab | e netto<br>420.168<br>4.201 | Währung<br>(07 EUR<br>(68 EUR  | Anlagengruppe         | rbeiten abbrechen |
| Zu aktivieren<br>: Q.<br>Haupt<br>1 : V<br>2 :<br>3 :                                                                                                    | Referenz<br>ER-24-112-00002<br>ER-24-112-00003                                                                                     | Zeilennr.<br>1<br>1                                   | Bezeichnung<br>Einkauf PKW<br>Einkauf Reifen                                                                        |                                       | Konto Heoptbuch<br>050010<br>050010               | Hauptbuch netto | Unternet<br>420.168,07 EUR<br>4.201,68 EUR | renswä Ausgab   | enetto<br>420.168<br>4201   | Vährung<br>(J07 EUR<br>(68 EUR | Anlagengruppe         | rbeiten abbrechen |
| Zu aktivieren<br>: Q.<br>Haupt<br>2 :<br>3 :<br>Summen Hauptbuc                                                                                                    | Referenz<br>ER-24-112-00002<br>ER-24-112-00003<br>chhaltung                                                                        | Zeilennr.<br>1<br>1                                   | Bezeichnung<br>Einkauf PKW<br>Einkauf Relfen                                                                        |                                       | Konto Hauptbuch<br>050010<br>050010               | Hauptboch eetto | Unternet<br>420.168,07 EUR<br>4.201,68 EUR | tenswä Ausgab   | enetto<br>420.166<br>4.201  | Vährung<br>107 EUR<br>68 EUR   | Anlagengruppe         | rbeiten abbrechen |
| Zu aktivieren<br>: Q.<br>Haupt<br>1 : V<br>2 : .<br>3 : .<br>Summen Hauptbuc<br>Uoternehmensalbrung                                                                                   | Referenz           ER-24-112-000002         ER-24-112-000003           chhaltung         g         Attueller Hert                  | Zeilenne<br>1<br>1<br>Zurätzi                         | Bezzichnung<br>Einkauf PXW<br>Einkauf Reten<br>che Ausgaben Aktivierung                                             | rsvert aktualisiert                   | Konto Haugtbuch<br>050010<br>050010               | Hauptbuch netto | Unternet<br>420.168,07 EUR<br>4.201,68 EUR | tenswä Ausgab   | enstio<br>420.166<br>4.201  | Vährung<br>107 EUR<br>68 EUR   | Dear<br>Anlagengruppe | rbeiten abbrechen |
| Zu aktivieren<br>: Q<br>Haupt<br>1 :<br>2 :<br>3 :<br>Summen Hauptburg<br>EUR                                                                                                    | Referenz           ER-24.112.000002           ER-24.112.000003           chhaltung           g           Aktueller Wert            | Zeilennr.<br>1<br>Zusätzi                             | Bezzichnung<br>Einkauf RKW<br>Einkauf Relfen<br>Atovierung<br>424.369,75                                            | svært aktualisiert 4                  | Kento Hauptbuch<br>050010<br>050010               | Hauptbuch netto | Unternet<br>420.168,07 EUR<br>4.201,68 EUR | tenswä Ausgab   | e netto<br>420.166<br>4.201 | Währung<br>107 EUR<br>68 EUR   | Read                  | rbeiten abbrechen |
| Zu aktivieren<br>: Q.<br>Haupt<br>1 : ?<br>2 :<br>Summen Hauptbuc<br>Unternehmensahrung<br>EUR<br>EUR                                                                                 | Referenz<br>ER-24112.000002<br>ER-24112.000003<br>enchaltung<br>g Altueller Wert                                                   | Zeilennt<br>1<br>2unätti                              | Bezeichnung<br>Einkuuf ReW<br>Einkauf Relfen<br>Autovierung<br>424.369.75                                           | swert aktualisiert 4                  | Konto Hauptbuch<br>050010<br>050010<br>124 369,75 | Hauptbuch netto | Unternet<br>420168/07 EUR<br>420168 EUR    | ienswä Ausgab   | enetto<br>420.168<br>4.201  | Währung<br>107 EUR<br>68 EUR   | Bear<br>Anlagengruppe | rbeiten abbrechen |
| Zu aktivieren<br>: Q<br>Haupt<br>1 : 2<br>3 :<br>Summen Hauptbuc<br>Unterekensenskhrung<br>EUR<br>EUR<br>Summen IAS/IFRS                                                              | Reference           ER-24112.000002           ER-24112.000003           chhaltung           g           Aktseller Wert           i | Zailennt.<br>1<br>1<br>Zurätti                        | Bezeichnung<br>Einkauf PKW<br>Einkauf Reifen<br>che Ausgaben Aktivierung<br>424.369,75                              | sovert aktualisiert<br>4              | Konto Heaptbuch<br>050010<br>050010               | Hauptbuch netio | Unternet<br>420166/07 EUR<br>4201/68 EUR   | Augab           | e netto<br>420.168<br>4.201 | Vilhrung<br>1.07 EUR<br>68 EUR | Eex<br>Aslagengruppe  | ¢beiten abbrechen |
| Zu aktivieren<br>: Q<br>Haupt<br>1 : V<br>2 : 3<br>: Summen Hauptbur<br>Unternehmensukhrung<br>EUR<br>EUR<br>Summen IAS/IFRS<br>Nährung IFRS                                          | Prferenz<br>ER-24-112-000002<br>ER-24-112-000003<br>chhaltung<br>g Attueller Wert                                                  | Zeilenn.<br>1<br>2usättilche Au                       | Bezzichnung<br>Einkauf PKW<br>Einkauf Retfen<br>iche Ausgaben Artsvierung<br>424.369,75<br>gaben Artsvierungsvert z | zsertskaalisiert<br>4<br>ktualisiert  | Konto Hauptbuch<br>050010<br>050010               | Hauptbuch netto | Unternet<br>4201168/07 EUR<br>4.201,68 EUR | Ausgab          | enetto<br>420.166<br>4.201  | Vährung<br>0.7 EVR<br>68 EUR   | Rear<br>Aslagengruppe | rbeiten abbrechen |
| Zu aktivieren<br>: Q<br>Hayt<br>2 : .<br>3 : .<br>Summen Hauptbur<br>EUR<br>EUR<br>Summen IAS/IFRS                                                                                    | Referenz<br>ER-24-112.00002<br>ER-24-112.00003<br>chhaltung<br>Aktueller Wert<br>Aktueller Wert                                    | Zeilenn:<br>1<br>2usitzi<br>Zusitziche Au             | Bezzichnung<br>Einkauf PKW<br>Einkauf Relfen<br>424.369,75<br>gaben Aktivierungssert a                              | poertaktualisiert<br>4<br>stualisiert | Konta Havgtbuch<br>050010<br>050010               | Hauptbuch netto | Unternet<br>420168,07 EUR<br>4.201,68 EUR  | nenswik Ausgab  | ensto<br>420.166<br>4.201   | Vährung<br>1,07 EUR<br>68 EUR  | Leasengruppe          | tbeten abbrechen  |
| Zu aktivieren<br><br>Q.<br>Haupt<br>1<br>2<br>3<br>Summe Hauptbuc<br>Ustersehnensehrung<br>EUR<br>EUR<br>Summe IAS/IFRS<br>Währung IFRS<br>Buchhaltungsbelas                          | Paferenz<br>ER-24-112-000002<br>ER-24-112-000003<br>chhaltung<br>g Aktueller Viert<br>i<br>Aktueller Viert<br>stung Anlage         | Zeitenn.<br>1<br>2urätzische Au                       | Bezeichnung<br>Einkauf Relfen<br>Linke Ausgaben<br>424.369,75<br>gaben Aktivierungsvert a                           | jsertakusisiert 4<br>Akusisiert       | Kento Hauptbuch<br>050010<br>050010               | Hauptbuch netto | Unternet<br>420.168/07 EUR<br>4.201,68 EUR | veravit. Augab  | e netto<br>420.166<br>4.201 | Nährung<br>1,07 EUR<br>.68 EUR | Rear<br>Adagengruppe  | s .               |
| Zu aktivieren<br>: Q<br>Haupt<br>1 : V<br>2 :<br>3 :<br>Summen Hauptbuu<br>Unternehmensahrung<br>EUR<br>EUR<br>Summen IAS/IFRS<br>Hahrung IFRS<br>Buchhaltungsbelas<br>Buchungurguppe | Referenz<br>ER-24112.000002<br>ER-24112.000003<br>chhaltung<br>g Aktueller Wart<br>Aktueller Wart<br>istung Anlage                 | Zailenne.<br>1<br>1<br>Zusitzliche Au<br>Kontencode * | Bezzichnung<br>Einlauf RoW<br>Einkauf Relfen<br>Az4.369.75<br>gaben Aktivierungsvert a<br>Kottenart Hauptbuch       | meert sktualisiert<br>4<br>Konto He   | Konto Hauptbuch<br>050010<br>050010<br>124.309,73 | Hauptbach netto | Unternet<br>420168/07 EUR<br>420168 EUR    | Augab           | e nutto<br>420.166<br>4.201 | Mährung<br>107 EUR<br>68 EUR   | Rear                  | tbeten abbrechen  |

Anschließend über **Anwenden** bestätigen, Anlagedaten ergänzen und Anlage **speichern**.

### 5.2 Manuelle Anlagegüter

Für eine Anlage, die manuell angelegt werden soll, ist es wichtig, dass für diese Anlage vorher eine Ausgabe unter **Bewegungen / Ausgaben** angelegt wird.

- Uber ESC+N oder das Plus eine neue Ausgabe anlegen.
- Pflichtfelder sind auszufüllen, in das Feld "Journal" kann "DESON" eingetragen werden.
- Wenn alle Angaben vollständig sind, wird die Ausgabe mit der Funktion "Speichern" gespeichert.

| A Haupt Belastungen Sonstig           | e Informationen                                       |                          |                     |
|---------------------------------------|-------------------------------------------------------|--------------------------|---------------------|
| Unternehmen Buchhaltungsstandort *    | Ereignisse 🗦                                          |                          |                     |
| 17 170 =                              |                                                       |                          |                     |
| BS AnBu 3 BS AnBu 3                   |                                                       |                          |                     |
| Referenz Zeilennr.                    | Bezeichnung 1 *                                       | Bezeichnung 2            |                     |
| TESTAUSGABE/ANLAGE 1                  | Ausgabe manuell / Verknüpfung Anlage mit man. Ausgabe | <u>e</u> =               | ]                   |
|                                       |                                                       |                          |                     |
| Haupt                                 |                                                       |                          |                     |
| Erwerb                                |                                                       | Bewertungen              |                     |
| Lieferant Auftrag                     |                                                       | Transaktionswährung      | Unternehmenswährung |
| Q =                                   |                                                       | EUR                      | EUR                 |
| Artikel                               | Einheit * Menge *                                     | Netto                    | Netto               |
| Q =                                   | EH Q ≡ 1                                              | 888.888,00               | 888.888,00          |
|                                       | Einheit                                               | Satz fakturierte USt.    | Steuer fakturiert   |
| Rechnungstyp *                        | Rechnung                                              | 0,00                     |                     |
| Rechnung                              |                                                       | Steuer fakturiert        | Steuer erstattet    |
| Rechnungsdatum *                      |                                                       |                          |                     |
| 01.01.2019                            |                                                       | Satz erstattete USt.     |                     |
| Transaktionswährung * Kurstyp *       | Wechselkurs *                                         | 100,00                   |                     |
| EUR Q = Tageskurs                     | 1 =                                                   | Steuer erstattet         |                     |
|                                       |                                                       | $\equiv$                 |                     |
| Eigenschaften                         |                                                       | Anlage                   |                     |
| Anlagengruppe                         |                                                       |                          |                     |
| $\rightarrow$ Q =                     |                                                       | Referenz                 |                     |
|                                       |                                                       | $\rightarrow$ $\equiv$ V | erknüpfung Anlage   |
| Steuern                               |                                                       |                          |                     |
| Steversegment                         | Titel IISt -Sektor                                    | Hauptausgabe             |                     |
|                                       |                                                       | Buchhaltungsbelastungen  |                     |
| Koeff, Abzug                          |                                                       | Pushungadatum            | lournal +           |
| 1.00                                  |                                                       | Duchungsualtum           |                     |
| · · · · · · · · · · · · · · · · · · · |                                                       | Vostepart Haupthuch +    | Sonstige Belege     |
|                                       |                                                       | Aplaga in Patriah        |                     |
|                                       |                                                       | Konto Haunthuch +        |                     |
|                                       |                                                       |                          |                     |
|                                       |                                                       | 1040090 << =1            |                     |

Im Anschluss kann die Ausgabe unter Bewegungen / Anlagen aktiviert werden.

- Neue Anlage mit **ESC+N** oder **Pluszeichen** auswählen.
- Klicken auf die Schaltfläche "Aktivierung durchführen".

| Alle > Anlagen > Anlagen                                                                                                    |                                      |
|----------------------------------------------------------------------------------------------------|--------------------------------------|
| 🔨 🕴 🛓 🗛 nlagen STD : Transaction standard                                                                                                    | Aktivierung durchführen Herausnehmen |
| 南 Haupt Belastungen Abschreibung Zugang/Abgang Sonstige Informationen                                                                                                    | U                                    |
| Unternet         Buchhaltungsstandort *         Ereignisse         ⋮           17         170         Q ≡         Y         Aktiv           85 AnBu 3         BS AnBu 3         BS AnBu 3         BS AnBu 3 |                                      |
| Referenz         Bezeichnung 1 *         Bezeichnung 2           I         I         IIIIIIIIIIIIIIIIIIIIIIIIIIIIIIIIIIII                                                                                   | ]                                    |

Unter der Rubrik "Auswahl" wird die zuvor erstellte Ausgabe angezeigt, diese auswählen.

| Alle > Anlagen > Anlager | in                 |            |                                                       |          |                 |                 |             |             |               |              |               |                      |
|--------------------------|--------------------|------------|-------------------------------------------------------|----------|-----------------|-----------------|-------------|-------------|---------------|--------------|---------------|----------------------|
| ₹↑↓ <b>⊻ Aus</b>         | gaben aktiv        | rieren     |                                                       |          |                 |                 |             |             |               |              |               |                      |
| Referenz                 | Bezeichnung        |            |                                                       |          |                 |                 |             |             |               |              |               |                      |
| Auswahl                  |                    |            |                                                       |          |                 |                 |             |             |               |              |               |                      |
| <br>≡ Q                  |                    |            |                                                       |          |                 |                 |             |             |               |              |               | * S                  |
|                          | Referenz           | Z          | Bezeichnung                                           |          | Konto Hauptbuch | Hauptbuch netto | Unt         | ternehmensw | Ausgabe netto | Währung      | Anlagengruppe |                      |
| 1 =                      | ER-24-170-000002   | 1          | Rechnung AnBu 1                                       |          | 050020          |                 | 4.500,00 EU | R           |               | L500,00 EUR  |               |                      |
| 2 =                      | TESTAUSGABE/ANLAGE | 1          | Ausgabe manuell / Verknüpfung Anlage mit man. Ausgabe |          | 040090          | 88              | 8.888,00 EU | R           | 88            | 1.888,00 EUR |               |                      |
| 3 = 🗗                    |                    |            |                                                       |          |                 |                 |             |             |               |              |               |                      |
|                          |                    |            |                                                       |          | ×               |                 |             |             |               |              |               | Bearbeiten abbrechen |
|                          |                    |            |                                                       |          |                 |                 |             |             |               |              |               |                      |
| Zu aktivieren            |                    |            |                                                       |          |                 |                 |             |             |               |              |               |                      |
| ≡ Q                      |                    |            |                                                       |          |                 |                 |             |             |               |              |               | * 2                  |
| H Referen                | ν <b>ε</b> Ζ       | Bezeichnur | ng                                                    | Konto Ha | aptbuch Haupt   | tbuch netto     | Unternehr   | menswii Aus | gabe netto    | Währung      | Anlagengruppe |                      |
| 1 =                      |                    |            |                                                       |          |                 |                 |             |             |               |              |               |                      |

Nach der Auswahl erscheint die Ausgabe unter "Zu aktivieren", anschließend auf "Anwenden" klicken.

| > Anlagen     | > Anlagen  |                  |             |                 |                 |                  |            |       |                 |         |                 |              |                 |               |           |          |               |                      |       |
|---------------|------------|------------------|-------------|-----------------|-----------------|------------------|------------|-------|-----------------|---------|-----------------|--------------|-----------------|---------------|-----------|----------|---------------|----------------------|-------|
| ↑ ↓ ¥         | Ausq       | aben akti        | vieren      |                 |                 |                  |            |       |                 |         |                 |              |                 |               |           |          |               |                      | G     |
| Referenz      |            | Bezeichnung      |             |                 |                 |                  |            |       |                 |         |                 |              |                 |               |           |          |               |                      | TOOL  |
|               |            |                  |             |                 |                 |                  |            |       |                 |         |                 |              |                 |               |           |          |               |                      | HILFE |
| luswahl       |            |                  |             |                 |                 |                  |            |       |                 |         |                 |              |                 |               |           |          |               |                      | DIAG  |
| = Q           |            |                  |             |                 |                 |                  |            |       |                 |         |                 |              |                 |               |           |          |               | a X                  |       |
|               |            | Referenz         | Z 1         | Bezeichnung     |                 |                  |            |       | Konto Hauptbuch |         | Hauptbuch netto |              | Unternehmenaw   | Ausgabe nett  |           | Währung  | Anlagengruppe |                      |       |
| 1 =           |            | ER-24-170-000002 | 1 1         | Rechnung AnBu   | 1               |                  |            |       | 050020          |         |                 | 4.500        | 0,00 EUR        |               | 4.50      | 0,00 EUR |               |                      |       |
| 2 =           |            |                  |             |                 |                 |                  |            |       |                 |         |                 |              |                 |               |           | EUR      |               |                      |       |
| 3 =           |            |                  |             |                 |                 |                  |            |       | ×               |         |                 |              |                 |               |           |          |               |                      |       |
|               |            |                  |             |                 |                 |                  |            |       |                 |         |                 |              |                 |               |           |          |               | Bearbeiten abbrechen | 1     |
|               |            |                  |             |                 |                 |                  |            |       |                 |         |                 |              |                 |               |           |          |               |                      | 6 - E |
| u aktivieren  |            |                  |             |                 |                 |                  |            |       |                 |         |                 |              |                 |               |           |          |               |                      |       |
| . 9           |            |                  |             |                 |                 |                  |            |       |                 |         |                 |              |                 |               |           |          |               | e X                  |       |
| н             | Referenz   | z                | Bezeichnung | 1               |                 |                  |            | Konto | Hauptbuch       | Hauptbo | ch netto        | U            | internohmenswä_ | Ausgabe netto |           | Währung  | Anlagengruppe |                      |       |
| 1 = 🗸         | TESTAUSO   | GABE/ANLAGE      | 1 Ausgabe m | anuel / Verknüp | fung Anlage mit | man. Ausgabe     |            | 0400  | 90              |         |                 | 888.888,00 E | UR              |               | 888.888,0 | 0 EUR    |               |                      | 6     |
| 2 =           |            |                  |             |                 |                 |                  |            |       |                 |         |                 |              |                 |               |           |          |               |                      |       |
| ummen Hau     | ptbuchhalt | ung              |             |                 |                 |                  |            |       | Ý               |         |                 |              |                 |               |           |          |               |                      |       |
|               |            |                  |             |                 |                 |                  |            |       |                 |         |                 |              |                 |               |           |          |               |                      |       |
| Internehmensv | sährung    | Aktueller Wert   | Zusätzlich  | e Ausgaben      | Aktivierungs    | ert aktualisiert |            |       |                 |         |                 |              |                 |               |           |          |               |                      |       |
| EUR           |            |                  |             | 888.888,00      |                 |                  | 888.888,00 |       |                 |         |                 |              |                 |               |           |          |               |                      |       |

Im folgenden Fenster werden weitere Einstellungen vorgenommen:

- Unter "Belastungen" können weitere Einträge wie z.B. Kostenstelle usw. hinterlegt werden.
- Unter "Abschreibung" f
  ür den/die gew
  ünschten Abschreibungsplan(e) die Werte hinterlegen und im Anschluss die Anlage speichern.

# 5.3 Herausnehmen

| Alle > Anlasen > Anlasen<br>T ↑ ↓ ↓ Anlagen STD: Transaction standard<br>Haupt Belastungen Abschreibung Zugang/Abgang Sonstige Informationen | Aktivierung durchführen Herausnehmen |
|----------------------------------------------------------------------------------------------------|--------------------------------------|
| Untermehmen Buchhaltungsstandort * Ereignisse II<br>12 112 Aktiv<br>Test                                                                     |                                      |
| Referenz         Bezeichnung 1 *         Be           1122408FAS000002         Einkauf PKW         Ei                                        | Jezeichnung 2                        |

Mit "Herausnehmen" kann eine falsch zugeordnete Rechnung/Position entfernt bzw. rückgängig gemacht werden.

Position auswählen mit OK bestätigen und anschließend speichern.

| 9                                                                                                    |
|----------------------------------------------------------------------------------------------------|
| KW                                                                                                    |
|                                                                                                    |
|                                                                                                    |
|                                                                                                    |
| \$ <i>`</i>                                                                                                    |
| Zeile Bezeichnung Konto Hauptbu Hauptbuch netto Freifield 1 Betrag Freifield 2 Betrag Freifield 3 Betrag Freifield 4 Betrag |
| 00002 1 Enkauf PKW 050010 420.168,07 EUR                                                                                    |
| 00003 1 Enkauf Reifen 050010 4.201,68 EUR                                                                                   |
|                                                                                                    |
|                                                                                                    |

### 5.4 Buchungsbelastung ändern "Umbuchung Anlagenkonto"

AKTIONEN ^ Buchungsbelastung ändern

#### **Beispiel:**

Die Anlage wurde über das Bilanzkonto <u>050010</u> erfasst, soll aber auf das Bilanzkonto <u>050020</u> umgebucht werden.

Anlage auswählen und auf Buchungsbelastung ändern klicken.

| <u>Alle &gt; Anlagen &gt; Anlagen</u>                                                                                          |                                       |                                       |              | Standard •                                                                                         |
|----------------------------------------------------------------------------------------------------|---------------------------------------|---------------------------------------|--------------|----------------------------------------------------------------------------------------------------|
| 🏦 🕆 🎍 🛓 Anlagen STD : Transaction standard                                                                                     |                                       | Aktivierung durchführen               | Herausnehmen | ) Berechnen 🔅 🗗                                                                                    |
| A Haupt Belastungen Abschreibung Zugang/Abgang Sonstige Informationen                                                          |                                       |                                       |              | L T                                                                                                |
| 0                                                                                                    |                                       |                                       | × 1 ~        | Simulation Plan                                                                                    |
| Unternehmen Buchhaltungsstandort * Ereignésse I<br>12 112 I Maktiv<br>Feit<br>Referenz Bezeichnung 3.*                         | Bezeichnung 2                         |                                       |              | AKTIONEN<br>Buchungsbelastung ändern<br>Verfahren Uterung<br>Neubwerten<br>Wertberichtigung durchf |
|                                                                                                    |                                       |                                       |              | Aktualisieren C                                                                                    |
| Haupt                                                                                                    |                                       |                                       | ^            | Steuerart ändern 🎂                                                                                 |
| Erwerb                                                                                                    | Links                                 |                                       |              | BEWEGUNGEN ^ 🗭                                                                                     |
| Einkaufsdatum *         Buchungsdatum         Status bei Einkauf           01.02.2024         01.02.2024         Neu         * | Sammelnummer<br>1122408FAS000002 Q. I | Hauptanlage                           | 1            | Übertragen 🏠<br>Abgang durchführen                                                                 |
| Inbetriebnahme Art Zugang                                                                                                    | Status *                              |                                       |              | OPTIONEN ^                                                                                         |
| 01.02.2024                                                                                                    | Selbstständig                         |                                       |              | Versicherung                                                                                       |
| Besitzart Einholt * Mengo<br>Eigentum Eiholt * 1<br>Einneit                                                                    | Bewertung Hauptbuch<br>Währung<br>EUR | Eingabewert vor Steuern<br>424.369,75 |              | Fahrzeug<br>Marktwert<br>Inventargut<br>Rückverfolgung Belege                                      |
| Eigenscharten Konsonder                                                                                                    | EURO                                  | Satz fakturierte USt.                 |              | AUSWAHL ^                                                                                          |
| Annagengruppe Kontsneode ≈                                                                                                    | Anlage in Betrieb                     | 19,00<br>Steuer fakturiert            |              | Erweiterte Auswahl<br>Schlüsselwortauswahl                                                         |
| Sachanlage Installationstyp Unbeweglich *                                                                                      | 050010<br>Pkw                         | 80.630,25 :<br>Satz erstattete USt.   |              | TOOLS ^<br>Schlüssel ändern                                                                        |
| Steuern                                                                                                    |                                       | 100,00<br>Steuer erstattet            |              | Links<br>Eigenschaften                                                                             |
| Steversegment I<br>Bezeichnung                                                                                                 |                                       | 80.630,25                             |              | Senden an<br>Währungsrechner<br>Auswahl Transaktion                                                |
|                                                                                                    |                                       |                                       |              | HILFE ^                                                                                            |

Das Anlagenkonto kann im Feld "Kontencode" geändert werden.

- Im Feld "Grund" wird der Grund ausgewählt.
- Hier kann die Besitzart, die Anlagengruppe oder der Kontencode geändert werden.
- Unter "Neue Abschreibungsverfahren" können pro Abschreibungsplan Änderungen wie Abschreibungsbeginn / Abschreibungsart / Abschreibungsdauer / Erinnerungswert vorgenommen werden. Dazu muss vor der Auswahl das Feld "Erhöhung" von Nein auf Ja geändert werden.

### Empfehlung:

Diese Änderung gesondert vornehmen über Verfahrensänderung.

Nachdem die Anpassung vorgenommen wurde, kann über Prüfen eine Ansicht mit der vorgenommenen Änderung angezeigt werden lassen, sofern die Änderung passt, kann diese mit OK bestätigt und anschließend gespeichert werden.

| kla > Adama > Adama<br>↑ ↑ ∔ ≟ Änderung Buchhaltungsbelastung                                                     |                                                                             | <                                                                                                    | Sandari •               |
|----------------------------------------------------------------------------------------------------|-----------------------------------------------------------------------------|----------------------------------------------------------------------------------------------------|-------------------------|
| Einstellungen Abschreibungsplan                                                                                   |                                                                             | Auswahl Kontencodes X                                                                                                    |                         |
| Aniage                                                                                                    |                                                                             | T. Eter Renter                                                                                                    | HILFE X                 |
| Referenz Bezeichnung                                                                                              |                                                                             | Kontencodes Titel                                                                                                    | DIAGNOSE. V             |
| IT2248845300002 EINRUF PROV                                                                                       |                                                                             | CS000     T      OS000     Andere Anlagen, Betriebs- u. Geschäftsausstattung      OS0010     Pow                         |                         |
| Einstellungen Grund Änderung Kontencode X<br>Parameter Übertragung                                                |                                                                             | 050020 Ukw<br>050030 son. Transportmittel                                                                                | · · · · ·               |
|                                                                                                    |                                                                             | 050140 Betriebsaussatzung<br>050050 Werkstatz, Ladeneinrichtung, Bauhof                                                  |                         |
| Korrekur T T T                                                                                                    |                                                                             | 050050 Baustune, Baracten, Bauvagen, Baucontainer<br>050070 Kleingeräte u. Werkzeuge, Vermessungs-, Labor- u. Prüfgeräte |                         |
| Transferart         01         Venerourg         613           Besitzart +         02         Korekur         603 | Kontencode *                                                                | 050080 Gerüst-u. Schalungsmaterial 050081 Gerüst-u. Schalungsmaterial -Festivert 050081 Festivert                        |                         |
| Besitzart Aslagengruppe +                                                                                         | ✓ Kontencode 050020 Q :<br>Low                                              |                                                                                                    |                         |
| ☐ Anlagengruppe → :                                                                                               | Konto Hauptbuch Kostenart Hauptbuch<br>050020 Anlage in Betrieb             | Inbetriebnahme<br>01.02.2024                                                                                             |                         |
|                                                                                                    | Llov<br>Konto IFRS                                                          |                                                                                                    |                         |
|                                                                                                    |                                                                             |                                                                                                    |                         |
| Abschreibungsplan                                                                                                 |                                                                             |                                                                                                    | ~                       |
| Neue Abschreibungsverfahren                                                                                       |                                                                             |                                                                                                    |                         |
| Bearbeiten Plan Wirksamkeitsdatum _ Wiederaufnahme Abweichung Verfahre                                            | änderung Erhöhung > Aktueller Mo Beginn Abschr. Modus Erhöhu Absch Aktuelle | e Dauer Erhöh… Abschreibungsdauer Ak… Erhöhung→ Satz Erh                                                                 | öhung-> Erinnerungswert |
| 1     :     Buchhaterisch       2     :     Steuerlich                                                            | Nein UL I Nein<br>Nein UL I Nein                                            | 5,000 Nein 0,000 0,000C Nein 0,000000 Nei<br>5,000 Nein 0,000 0,000C Nein 0,000000 Nei                                   | n                       |
| 3 : Technisch<br>4 :                                                                                              | Nein UL : Nein<br>▼ ▼                                                       | 5,000 Nein 0,000 0,0000 Nein 0,000000 Ne                                                                                 | n<br>•                  |
|                                                                                                    |                                                                             |                                                                                                    | Bearbeiten abbrechen    |

Mit der "Verbuchung Buchungsbelege" erfolgt die Umbuchung für die Finanzbuchhaltung automatisch.

Die Umbuchung erfolgt in der aktuellen Periode.Hinweis:Es ist darauf zu achten, dass die Umbuchung auch in dieser Periode gebucht wird und<br/>nicht, wenn noch Vorperioden offen sind.

### 5.5 Verfahrensänderung

| AKTIONEN              | ^    |
|-----------------------|------|
| Buchungsbelastung änd | dern |
| Verfahrensänderung    |      |

Über diese Funktion lassen sich folgende Werte einer Anlage ändern:

- Abschreibungsmethode
- Abschreibungsdauer
- Restbuchwert
- Spezielle Abschreibungsregel

Unter Einstellung "**Neue Abschreibungsverfahren"** die Spalte "**Erhöhung"** von <u>Nein</u> auf <u>Ja</u> ändern. Anschließend können die Werte angepasst, mit **OK** bestätigt und **gespeichert** werden.

| <u>lle &gt; Anlagen &gt; Anlagen</u>      |                                  |                               |                                    |                      | Standard +        |
|-------------------------------------------|----------------------------------|-------------------------------|------------------------------------|----------------------|-------------------|
| r ↑ ↓ ↓ Verfahrensänderung                |                                  |                               |                                    | ОК                   | Prüfen 🚦 🗗        |
| f Einstellungen                           |                                  |                               |                                    | 5                    | LT                |
| ٨                                         |                                  |                               |                                    | <b>X</b> / A         | TOOLS ^ 🕂         |
| Anlage                                    |                                  |                               |                                    |                      | Schlüssel ändern  |
| Referenz Bezeichnung                      |                                  |                               |                                    |                      | Eigenschaften     |
| 1112407FAS000012 Einkauf PKW              |                                  |                               |                                    |                      | Senden an         |
|                                           |                                  |                               |                                    |                      | Währungsrechner   |
| Einstellungen                             |                                  |                               |                                    | ^                    | HILFE ^           |
| Neue Abschreibungsverfahren               |                                  |                               |                                    |                      | Funktionshilfe    |
| 1. Q                                      |                                  |                               |                                    | \$. <sup>7</sup>     | Datensatzhilfe    |
| Plan Wirksamkeitsdatu Wied Eri            | rhöhung -> Beginn Abschr. Aktuel | Modus Erhöhung -> Abschreibun | Aktuelle Erhöhung-> Ab Akt Erhö Sa | rtz E Pro rata te    | DIAGNOSE ^        |
| 1 i Buchhalterisch Abschreibungsbegi 🔻 Ja | a 🔻 01.01.2024 🏙 UL              | RE Q. : Nein 31.12.2028       | 5,000 Ja 🔻 0,000 0,00000 Nein      | 0,000000 Ja 🔻 Monate | Taschenrechner    |
| 2 Steuerlich Abschreibungsbegi 🔹 Ja       | a 🔻 01.01.2024 🏙 UL              | Q: Nein 31.12.2028            | 5,000 Ja 🔹 0,000 0,0000C Nein 🔹    | 0,000000 N: * Monate | Feldinformationen |
| 3 Technisch Abschreibungsbegi • Ne        | lein 🔻 01.01.2024 UL             | Q: Nein 31.12.2028            | 5,000 Nein 🔻 0,000 0,0000C Nein 🔻  | 0,000000 Nr * Monate |                   |

Über Register "Abschreibung" können die Änderungen angezeigt werden.

| <u>Alle</u><br>↑ | Ile > Anlagen > Anlagen<br>F ↑ ↓ ▲ Anlagen STD: Transaction standard<br>Aktivierung durchführen Herausnehm<br>Haupt Belastungen Abschreibung Zugang/Abgang Sonstige Informationen |              |       |       |   |       |    |          |     |                  |   |             |            | hmer    | Ð      |            |     |   |
|------------------|----------------------------------------------------------------------------------------------------|--------------|-------|-------|---|-------|----|----------|-----|------------------|---|-------------|------------|---------|--------|------------|-----|---|
|                  | Abs                                                                                                    | chreibung    |       |       |   |       |    |          |     |                  |   |             |            |         |        |            | ^   | - |
|                  | Abso                                                                                                    | hreibungspl  | äne   |       |   |       |    |          |     |                  |   |             |            |         |        |            |     |   |
|                  | :                                                                                                    | Q,           |       |       |   |       |    |          |     |                  |   |             |            |         |        | \$         | ¥., |   |
|                  |                                                                                                    | Plan         |       | Modus |   | Dauer | Sa | tz       | P   | ro rata temporis | ļ | Abschreibun | Abschreib  | ung bis | Bilanz | wert       | Er  |   |
|                  | 1                                                                                                    | Buchhalte    | risch | RE    | ÷ | 5,000 | :  | 0,000000 | : м | Ionate           | C | 01.01.2024  | 31.12.2028 | 3       |        | 500.000,00 |     |   |
|                  | 2                                                                                                    | : Steuerlich |       | RE    | : | 5,000 | :  | 0,000000 | : M | Ionate           | C | 01.01.2024  | 31.12.2028 | 3       |        | 500.000,00 |     |   |
|                  | 3                                                                                                    | E Technisch  |       | RE    | ÷ | 5,000 | :  | 0,000000 | : M | Ionate           | C | 01.01.2024  | 31.12.2028 | 3       |        | 500.000,00 |     |   |

Die neuen Werte können angezeigt werden, indem "Simulation Plan" aufgerufen wird.

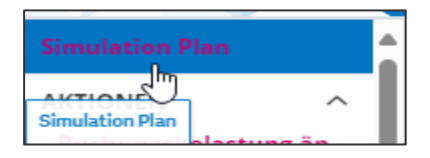

# 5.6 Neubewerten

| AKTIONEN             | ^ |  |  |  |  |  |  |  |
|----------------------|---|--|--|--|--|--|--|--|
| Buchungsbelastung än |   |  |  |  |  |  |  |  |
| Verfahrensänderung   |   |  |  |  |  |  |  |  |
| Neubewerten          |   |  |  |  |  |  |  |  |

Zum aktuellen Stichtag kann eine Anlage neu bewertet werden.

Erforderliche Daten ergänzen, mit OK bestätigen und Anlage speichern.

| <u>lle &gt; Anlagen &gt; Anlagen</u> |                     |                     |                |                      |       |                        |           |         |                          |       |          |
|--------------------------------------|---------------------|---------------------|----------------|----------------------|-------|------------------------|-----------|---------|--------------------------|-------|----------|
| ⊺ ↑ ↓ <u>↓</u> Neubew                | ertung              |                     |                |                      |       |                        |           |         |                          |       | K Prüfen |
| Einstellungen                        |                     |                     |                |                      |       |                        |           |         |                          |       | Ū        |
| 0                                    |                     |                     |                |                      |       |                        |           |         |                          | X / ^ | TOOLS    |
| Anloge                               |                     |                     |                |                      |       |                        |           |         |                          |       | HILFE    |
| Anage                                |                     |                     |                |                      |       |                        |           |         |                          |       | DIAGNOSE |
| Referenz                             | Bezeichnung         |                     |                |                      |       |                        |           |         |                          |       |          |
| 1112407FAS000012                     | Einkauf PKW         |                     |                |                      |       |                        |           |         |                          |       |          |
|                                      |                     |                     |                |                      |       |                        |           |         |                          |       |          |
| Einstellungen                        |                     |                     |                |                      |       |                        |           |         |                          | ^     |          |
| Parameter Neubewertu                 | ng                  |                     |                |                      |       |                        |           |         |                          |       |          |
| Abschreibungsplan 🗙                  |                     |                     |                |                      |       | Wirksam ab             |           |         | Neubewertungsdatum       |       |          |
| Buchhalterisch                       | <b>*</b>            |                     |                | Storno Neubewert     | ung   | Beginn Geschäftsja     | ahr       | •       | 01.01.2024               |       |          |
| Geschäftsjähresbeginn                | Geschäftsjahresende |                     | Periodenbeginn | Neubewertungsmodus * |       | Tabelle Koeffizienten/ | /Indizes  |         | Koeffizient Neubewertung |       |          |
| 01.01.2024                           | 31.12.2024          | Verwaltung Rücklage | 01.01.2024     | Marktwert            | •     |                        |           | ÷       | 0,0                      | 00000 |          |
| Periodenende                         |                     |                     |                | Nettowert            | Restb | ouchwert               | Marktwert |         | Neubewertungsbetrag      |       |          |
| 31.01.2024                           |                     |                     |                | 500.000,0            |       |                        | 600       | .000,00 | 100.000,                 | .00   |          |
|                                      |                     |                     |                | Auswerter            |       |                        |           |         |                          |       |          |
|                                      |                     |                     |                | х                    |       | Q:                     |           |         |                          |       |          |
|                                      |                     |                     |                | 7                    |       |                        |           |         |                          |       |          |
|                                      |                     |                     |                | Kommentar            |       |                        |           |         |                          |       |          |
|                                      |                     |                     |                |                      |       |                        |           |         |                          |       |          |

Änderungen können über die Detailansicht unter Ereignisse nachvollzogen werden.

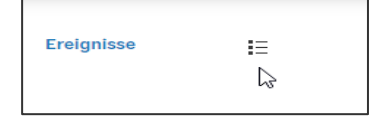

| lle > | <u>Anlagen</u> | > <u>Anlagen</u>              |                   |          |             |          |              |               |             |            |            |             |
|-------|----------------|-------------------------------|-------------------|----------|-------------|----------|--------------|---------------|-------------|------------|------------|-------------|
| ↑ ↑   | ↓ ↓            | Journal Ereignisse            |                   |          |             |          |              |               |             |            |            |             |
| Aus   | swahl          |                               |                   |          |             |          |              |               |             |            |            |             |
|       |                | Ereignisart *                 | Abschreibungsplan |          | Benutzer    |          | Bear         | beitet        |             | Vorzeichen |            |             |
| ◄     | Alle           | ✔ Alle                        | Buchhalterisch    | ✓ Alle   |             | ~        | Alle Ne      | in            | ✔ Alle      | Aktion     |            |             |
| Ere   | ignisse        |                               |                   |          |             |          |              |               |             |            |            |             |
|       | Q,             |                               |                   |          |             |          |              |               |             |            |            | \$.'        |
|       |                | Ereignisart                   | Plan              | Benutzer | Anlagedatum | Uhrzeit  | Periodenbegi | Wirksamkeits. | Buchungsdat | Bearb      | Vorzeichen |             |
| 1     | 1 🚦            | Änderung Abschreibungsmethode | Buchhalterisch    | B201     | 09.07.24    | 08:14:40 | 01.01.2024   | 01.01.2024    | 01.01.2024  | Nein       | Aktion     |             |
| 2     | 2 :            | Änderung Abschreibungsmethode | Steuerlich        | B201     | 09.07.24    | 08:14:40 | 01.01.2024   | 01.01.2024    | 01.01.2024  | Nein       | Aktion     |             |
| 3     | 3 🚦            | Änderung Abschreibungsmethode | Technisch         | B201     | 09.07.24    | 08:14:40 | 01.01.2024   | 01.01.2024    | 01.01.2024  | Nein       | Aktion     |             |
| 4     | 4 :            | Neubewertung                  | Buchhalterisch    | B201     | 09.07.24    | 09:10:38 | 01.01.2024   | 01.01.2024    | 01.01.2024  | Nein       | Aktion     |             |
| 5     | 5 Popup        | Ansicht                       |                   |          |             |          |              |               |             |            |            |             |
|       | Detail         |                               |                   |          |             |          |              |               |             |            | Bearbeiter | n abbrechen |

| Nume | risch        |                                |           |                           | ^                  |
|------|--------------|--------------------------------|-----------|---------------------------|--------------------|
| Nume | ische Felder |                                |           |                           |                    |
| 1. C |              |                                |           | 46 Ergebnisse Anzeige: 20 | • <u>1</u> 23 ♥ ⊾" |
|      | Feld         | Bezeichnung                    | Wert      |                           |                    |
| 1    | DPED .       | AfA Periode P                  | 0,00      |                           |                    |
| 2    | E DPEO       | AfA Periode P                  | 0,00      |                           |                    |
| 3    | DPRBASD      | Freigabe neubewertete Bilanz   | 600000,00 |                           |                    |
| 4    | DPRBASO      | Freigabe neubewertete Bilanz   | 500000,00 |                           |                    |
| 5    | DPRCUMD      | Summe Abschreibung Geschäftsja | 0,00      |                           |                    |
| 6    | DPRCUMO      | Summe Abschreibung Geschäftsja | 0,00      |                           |                    |
| 7    | EXECLOCUMO   | Summe abg. Geschäftsjahr theor | 0,00      |                           |                    |
| 8    | EXECLOCUMT   | Summe abg. Geschäftsjahr theor | 0,00      |                           |                    |
| 9    | EXEIMLCUMD   | Summe Werteverzehr E-1         | 0,00      |                           |                    |
| 10   | EXEIMLCUMO   | Summe Werteverzehr E-1         | 0,00      |                           |                    |
| 11   | EXERVADEV    | Summe abg. Geschäftsjahr neube | 0,00      |                           |                    |
| 12   | EXERVECUMD   | Summe Wiederaufnahme Abschr. E | 0,00      |                           |                    |
| 13   | EXERVECUMO   | Summe Wiederaufnahme Abschr. E | 0,00      |                           |                    |
| 14   | EXETRFCUMD   | Wiederaufnahme Abschr. Transf. | 0,00      |                           |                    |
| 15   | EXETRFCUMO   | Wiederaufnahme Abschr. Transf. | 0,00      |                           |                    |
| 16   | IMLRVELIM    | Höchstgrenze Wiederaufnahme    | 0,00      |                           |                    |
| 17   | NBVD         | Nettowert                      | 600000,00 |                           |                    |
| 18   | I NBVO       | Nettowert                      | 500000,00 |                           |                    |
| 19   | NSPVAL       | Marktwert                      | 600000,00 |                           |                    |
| 20   | F PERCLOCUMD | Summe Abschreibung P-1         | 0,00      |                           |                    |

Die neuen Werte können angezeigt werden, indem "Simulation Plan" aufgerufen wird.

| Aclesca > Aclesca<br>+ ± Simulation Abschrei                           | bungsplan     |                  |                     |    |     |    |          |                                             |            |       |    |                  |           |            |       |            | Berec                      |
|------------------------------------------------------------------------|---------------|------------------|---------------------|----|-----|----|----------|---------------------------------------------|------------|-------|----|------------------|-----------|------------|-------|------------|----------------------------|
| arnehmen Referenz<br>1 1112407FAS000012<br>Bau GmbH Einkauf PKW        |               |                  |                     |    |     |    | De<br>Ge | etail<br>eschäftsjahr/Per<br>) Geschäftsjah | iode<br>ir |       |    |                  |           |            |       | ***        | TOOLS<br>HILFE<br>DIAGNOSE |
| nkauf PKW<br>schreibungsplan<br>text *<br>uchhalterisch und fiskallsch | •             | Plan *<br>Buchha | alterisch -         |    |     |    | _ 6      | ) Summe Peri                                | ode        |       |    |                  |           |            |       |            |                            |
| zweiter Plan?<br>itext +                                               |               | Plan *           |                     |    |     |    |          |                                             |            |       |    |                  |           |            |       |            |                            |
| nulation<br>Grafik anzeigen : Q                                        |               |                  |                     |    |     |    |          |                                             |            |       |    |                  | Ergebniss | e Anzeige: | 20    | ^<br>• • • |                            |
| Geschäftsjahr Periode Da                                               | tenbank Su    | mme              | Abschreibungsbetrag | Au | Sal | We | Üb       | Nettowert                                   | Datenbank  | Summe | Sa | Abschreibungsbet | rag Au    | We         | Ūb Ne | ttowert    |                            |
| 31.12.2024 31.12.2024                                                  | 500.000,00    |                  | 120.000,00          | D  |     |    |          | 480.000,00                                  |            |       |    |                  |           |            |       |            |                            |
| i 31.12.2025 31.12.2025 0                                              | 500.000,00 12 | 20.000,00        | 120.000,00          | D  |     |    |          | 360.000,00                                  |            |       |    |                  |           |            |       |            |                            |
| : 31.12.2026 31.12.2026                                                | 500.000,00 24 | 10.000,00        | 120.000.00          | 0  |     |    |          | 240.000,00                                  |            |       |    |                  |           |            |       |            |                            |
| : 31.12.2027 31.12.2027                                                | 500.000,00 36 | 50.000,00        | 120.000.00          | 0  |     |    |          | 120.000.00                                  |            |       |    |                  |           |            |       |            |                            |

# 5.7 Aufsplittung

| AKTIONEN ^               | ] |  |  |  |  |  |  |  |
|--------------------------|---|--|--|--|--|--|--|--|
| Buchungsbelastung ändern |   |  |  |  |  |  |  |  |
| Verfahrensänderung       |   |  |  |  |  |  |  |  |
| Neubewerten              |   |  |  |  |  |  |  |  |
| Wertberichtigung durchf  |   |  |  |  |  |  |  |  |
| Aktualisieren            |   |  |  |  |  |  |  |  |
| Aufsplittung             |   |  |  |  |  |  |  |  |

Im Menü AKTIONEN **"Aufsplittung"** besteht die Möglichkeit, eine Anlage in mehrere Teile aufzuteilen. Dabei wird ein definierter Wert der Anlage auf eine neue Anlage übertragen, wobei aus der ursprünglichen Anlage zwei oder mehrere Anlagen entstehen. Der Wert kann dann z. B. als **Teilabgang** ausgebucht oder als separate Anlage weitergeführt werden.

Eine Aufsplittung kann beliebig oft ausgeführt werden!

#### **Beispiel:**

Eine Rechnung über 5 Notebooks wurde als Anlage aktiviert. Aufgrund eines Defekts muss ein Notebook vorzeitig ausgebucht werden.

- Die Anlage wählen und auf **Aufsplittung** klicken.
- Für die Aufsplittung muss das Datum, der Grund, die Aufsplittung nach Betrag (empfohlen wird der Nettozugangswert Hauptbuch) sowie IN für die Anzahl der aufzuteilenden Teile hinterlegt werden.

| ls > Anisen > Anisen<br>F ↑ ↓ <u>↓</u> Aufsplittung                                                                                                    | OK Aufsplittung Beträge ver |
|----------------------------------------------------------------------------------------------------|-----------------------------|
| A Einstellungen Verbundene Ausgaben                                                                                                    |                             |
| 1112407FA5000007 Tellabgang                                                                                                    | ▲ T00L5                     |
| Einstellungen                                                                                                    | HILFE DIAGNOS               |
| Datum Aufspilttung ★         Grund ★         Währung         Währung IFRS           01.03.2024         03         Q. I         EUR         I           Tellebgang         Euro         Euro         Euro         I |                             |
| Autsplittung Von Betrag Menge Zugangsvert netto Hauptbuch  Ausgabe                                                                                                    |                             |
| In * 2 Menge aufsplitten Aufteilung prozentual Spesen aufteilen Anlage vor                                                                                                    |                             |
| Menge Betrag 1 21.008,40 Anlace nach                                                                                                    |                             |
| Menge Betrag Prozent 0.00                                                                                                    |                             |
| Nummerierung für Aufsplittung                                                                                                    |                             |
| Numerierung * Inkrement Hinzufügen eines numerischen Inkrements v 1                                                                                                    |                             |

Anschließend wird auf Aufsplittung geklickt.

Den Betrag der neu anzulegenden Anlage eingeben und auf **OK** klicken.

| lle > Anlagen > Anlagen                                      |                                | Standard |
|--------------------------------------------------------------|--------------------------------|----------|
| F ↑ ↓ 🛓 Aufsplittung                                         | OK Aufsplittung Beträge vertei | ien 🔒 E  |
| 🛉 Einstellungen Verbundene Ausgaben                          | 10                             | LT       |
| () Ausgabe                                                   | A TOOLS                        | v E      |
| In *                                                         | HILFE                          | × 🛛      |
| 2 Menge aufsplitten Aufteilung prozentual V Spesen aufteilen | DIAGNOSE.                      | × .      |
| Anlage vor                                                   |                                |          |
| Menge Betrag                                                 |                                |          |
| 1 21.008,40                                                  |                                |          |
| Anlage nach                                                  |                                | Ľ.       |
| Menge Betrag Prozent                                         |                                |          |
| 1 18.508,40 88,10                                            | 1                              |          |
| Nummerierung für Aufsplittung                                |                                |          |
| Nummerferung * Inkrement                                     |                                |          |
| Hinzufügen eines numerischen Inkrements • 1                  |                                |          |
| Anlage verwaltet                                             |                                |          |
| . 0                                                          | \$ ?                           |          |
| Referenz Bezeichnung Menge Anteil Betrag                     |                                |          |
| 1 1112407FAS000071 Telabrang 1 1190                          | 2,500,00                       |          |
|                                                              |                                |          |

- Im folgenden Fenster auf **Speichern** klicken, nun wird eine zweite Anlage erstellt.
- Anschließend kann z. B. ein Teilabgang wie unter <u>Punkt 5.8</u> beschrieben durchgeführt werden.

# 5.8 Übertragen "z. B. Kostenstelle ändern"

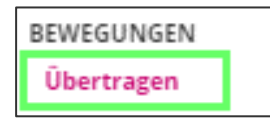

- Die Anlage auswählen und auf Übertragen klicken.
- Für die Änderung muss das Datum Übertragung, der Grund sowie Belastung Kostenrechnung (in Spalte Sektor) hinterlegt werden.
- Anschließend mit **OK** bestätigen und Anlage **speichern**.

| Alle, > Anlagen, > Anlagen                   |                          |                                        |           |
|----------------------------------------------|--------------------------|----------------------------------------|-----------|
| ⊤ ↑ ↓ ↓ Übertragung KR/geogr.                |                          |                                        | DK Prüfen |
| f Einstellungen                              |                          |                                        |           |
| 0                                            |                          | × 1 ^                                  | TOOLS     |
| Autom                                        |                          |                                        | HILFE     |
| Amage                                        |                          |                                        | DIAGNOSE. |
| Referenz Bezeichnung                         |                          |                                        |           |
| 111240/FAS000001 RSI                         |                          |                                        |           |
|                                              |                          |                                        |           |
| Einstellungen                                |                          | ^                                      |           |
| Parameter Übertragung                        | Belastung Kostenrechnung |                                        |           |
|                                              | Umlage                   |                                        |           |
| Abbruch Ausgesetzte Bewegungen überschreiben | Q :                      |                                        |           |
| Datum Übertragung *                          | i. q                     | 7 Ergebnisse Anzeige: 10 🔹 📚 ど         |           |
| 02.07.2024 🛗 🗄                               | C Bezeichnung Sektor     | Bezeichnung                            |           |
| Grund                                        | 1 KST KST - 7002         | Q : Baustelle 2                        |           |
| 2 4:                                         | 2 KTR KTR                | Q:                                     |           |
| Drucker                                      | 3 ART Artikel            | d':                                    |           |
| Buchhaltungsstandort Lokalisierung           | 4 INV Inventar           | Q.:                                    |           |
| 111 Q.:                                      | 5 PRJ Projekt            | d:                                     |           |
| Hauptsitz                                    | 6 MAR Mitarbeiter        | Q:                                     |           |
| Aktivitatsbereicn bezeichnung                | 7 : ABT                  | Q.:                                    |           |
| Moustumereinheit                             | 8                        | Q:                                     |           |
| Verwarkungseinneit                           | 4                        | •••••••••••••••••••••••••••••••••••••• |           |
|                                              |                          |                                        |           |

# 5.9 Abgang durchführen

| BEWEGUNGEN         | ^ |
|--------------------|---|
| Übertragen         |   |
| Abgang durchführen |   |

Der Abgang von Anlagegütern aus dem Anlagenverzeichnis / Anlagenspiegel erfolgt erst zum Jahreswechsel!

Zur Durchführung des Anlagenabgangs wird die Funktion "Anlagenabgang durchführen" gewählt.

| <u>Alle &gt; Anlagen &gt; Anlagen</u> |                                 |                 |                       |                       |             |       |           | Standard - |
|---------------------------------------|---------------------------------|-----------------|-----------------------|-----------------------|-------------|-------|-----------|------------|
| ⊼ ↑ ↓ 🞍 Abgang Aktivposten            |                                 |                 |                       |                       |             |       | OK Prüfen | ) 🔒 E      |
| A Einstellungen                       |                                 |                 |                       |                       |             |       | 5         | LŦ         |
| A                                     |                                 |                 |                       |                       |             | X / ^ | TOOLS     | ×          |
| Anlage                                |                                 |                 |                       |                       |             |       | HILFE     | × X        |
| Referenz Bezeichnung                  |                                 |                 |                       |                       |             |       | DIAGNOSE  | × .        |
| 1112407FAS000011 Einkauf PKW          |                                 |                 |                       |                       |             |       |           | 1          |
|                                       |                                 |                 |                       |                       |             | _     |           |            |
| Einstellungen                         |                                 |                 |                       |                       |             | ^     |           | đ          |
| Grund                                 |                                 | Steuerverwaltur | ng                    |                       |             |       |           |            |
|                                       | Buchungsdatum *                 | Steuercode      | USt. auf Verkauf Satz | UStRegel für Abgang 🗴 |             |       |           |            |
| Storno Abgang                         | 01.05.2024 🛗 :                  |                 | 0,00                  | Ohne Ausgleich        | •           |       |           |            |
|                                       | Grund Abgang *                  | USt. Abgang     |                       |                       |             |       |           |            |
| Vorläufiger Abgang                    | Ausschuss                       |                 |                       |                       |             |       |           |            |
|                                       | Abgangsregel *                  | Verkaufsrechnu  | ng                    |                       |             |       |           |            |
| Abgang Komponenten                    | Am angegebenen lag abgegangenen | Rechnungstyp    | Rechnung              | Sammelkonto           | Sammelkonto |       |           |            |
| Storno Wertberichtigung               |                                 |                 |                       |                       |             |       |           |            |
|                                       |                                 | Kunde           |                       | Kommentare            |             |       |           |            |
| Ausgesetzte Bewegungen überschreiben  |                                 |                 |                       |                       |             |       |           |            |

Die Pflichtfelder ergänzen und auf **OK** klicken.

- Sobald die Anlage bestätigt und gespeichert ist, wird diese "rot" dargestellt und beim nächsten Buchungslauf ausgebucht.
- Ein erneuter Aufruf der Funktion "Abgang durchführen" storniert den Abgang einer "rot" dargestellten Anlage, dies ist nur vor einem Buchungslauf möglich.

| nsaction standard          |                                                                                                    | Aktivier                                                                                                    | ung durchführen Herausnehme                               |
|----------------------------|----------------------------------------------------------------------------------------------------|----------------------------------------------------------------------------------------------------|-----------------------------------------------------------|
| schreibung Zugang/Abgang S | onstige Informationen                                                                                                    |                                                                                                    |                                                           |
|                            |                                                                                                    |                                                                                                    | × * ~                                                     |
| t * Ereignisse             | <b>I</b> =                                                                                                    |                                                                                                    |                                                           |
| I Aktiv                    | •-                                                                                                    |                                                                                                    |                                                           |
|                            |                                                                                                    |                                                                                                    |                                                           |
| ung 1 *                    |                                                                                                    |                                                                                                    |                                                           |
| ang                        | ÷                                                                                                    |                                                                                                    |                                                           |
|                            |                                                                                                    |                                                                                                    |                                                           |
|                            |                                                                                                    |                                                                                                    |                                                           |
|                            |                                                                                                    |                                                                                                    |                                                           |
|                            |                                                                                                    |                                                                                                    | ^                                                         |
|                            | Links                                                                                                    |                                                                                                    |                                                           |
| Status bel Elnkauf         | Sammelnummer                                                                                                    | На                                                                                                    | uptanlage                                                 |
| Neu 👻                      | 1112407FAS000007                                                                                                    | Q I                                                                                                    | 1                                                         |
| Art Zugang                 | Status *                                                                                                    |                                                                                                    |                                                           |
| Einkauf                    | <ul> <li>Selbstständig</li> </ul>                                                                                                    | -                                                                                                    |                                                           |
| Einheit *                  | Bewertung Hauptbuch                                                                                                    |                                                                                                    |                                                           |
| EH Q. :                    | Wähnung                                                                                                    | Fie                                                                                                    | anabawart vor Stauara                                     |
| Einheit                    | ELIP                                                                                                    |                                                                                                    | 2 500 00                                                  |
| Menge                      | EURO                                                                                                    | 5.00                                                                                                    | zistoitte                                                 |
| 1                          | Kostenart                                                                                                    | -34                                                                                                    | 19.00                                                     |
|                            | Anlage in Betrieb                                                                                                    | C+/                                                                                                    | ver fakturlert                                            |
| Kontencode *               | Konto                                                                                                    | 31                                                                                                    | 475.00                                                    |
| ± 050120 ±                 | 050120                                                                                                    | 5 m                                                                                                    |                                                           |
| Büroeinrichtung - Büromas  | Bürgeinrichtung - Bür                                                                                                    | 54                                                                                                    | 100.00                                                    |
|                            | sschreibung Zugang/Abgang 3<br>t = Ereignisse<br>I MAttiv<br>ung 1 *<br>ang<br>Status bei Einkauf<br>Neu<br>Art Zugang<br>Einkauf<br>Einheit *<br>Einheit *<br>Ei | saction standard         sschreibung       Zugang/Abgang       Sonstige Informationen         t *       Ereignisse       III         I       Aktiv       IIII         ung 1 *       IIIIIIIIIIIIIIIIIIIIIIIIIIIIIIIIIIII | Aktivier Aktivier  Aktivier  Aktivier  Aktivier  Aktivier |

| ie > Anlagen > Anlagen      |                |                       |          |              |                               |     |                   |               |           | 1  |
|-----------------------------|----------------|-----------------------|----------|--------------|-------------------------------|-----|-------------------|---------------|-----------|----|
| ↑ ↓ ↓ Anlagen STD : Tr      | ansaction sta  | andard                |          |              |                               | A   | ktivierung durchf | führen        | Herausnel | hm |
| A Haupt Belastungen         | Abschreibung   | Zugang/Abgang         | Sonstige | Info         | rmationen                     |     |                   |               |           |    |
| Zugang/Abgang               |                | 0                     |          |              |                               |     |                   |               |           | ^  |
| Anschaffung konzernintern   |                |                       |          | Steu         | er                            |     |                   |               |           |    |
| Steuersystem Arbeitsgang    | Ursprungsref.  | Anlage                |          | Übert        | ragbare USt. Hauptbuch        | 1   | Übertragbare l    | JSt. IFRS     |           | _  |
| einbringende Gesellschaft   | Ursprungswer   | t                     |          | Zusät        | zlicher Abzug Hauptb          |     | Zusätzlicher Ab   | zug IFRS      |           |    |
| Art Arbeitsgang             | Urpsrungskau   | fdatum                |          | Refer        | enzdatum +/-                  |     | Koeffizient Neu   | Ibewertung 76 |           |    |
| Referenz Arbeitsgang        | Nettobuchwer   | t am Tag des Arbeitsg | angs     | 01.0<br>Wert | 1.2024<br>zuwachs oder -verlu | ıst |                   |               | 1,0000    | 00 |
| Inbetriebnahme effektiv     | Besteuerungs   | grundlage             |          | ŧ.           | a.                            |     |                   |               | \$        | ** |
|                             |                |                       |          | 1            | Plan<br>Buchhalterisch        |     | Grund Abgang      | Nettowert     | 2.291.67  | DW |
| Abgang                      |                |                       |          | 2            | Steuerlich                    |     |                   |               | 2.291.67  |    |
| Abgangsdatum                | USt. auf Verka | uf                    |          | 3            | E Technisch                   |     |                   |               | 2.291.67  |    |
| 01.03.2024                  |                | 0,00                  |          | 4            |                               |     |                   |               |           |    |
| Vorgesehen                  |                |                       |          |              |                               |     | •                 | )             |           | Þ  |
| Datum Gut für Verkauf       | Abgangsregel   |                       |          |              |                               |     |                   |               |           |    |
|                             | Am angegel     | enen Tag abgegang     | enen     |              |                               |     |                   |               |           |    |
| Erw. Verkaufsbetrag         | UStRegel für   | Abgang                |          |              |                               |     |                   |               |           |    |
|                             | Ohne Ausg      | eich                  |          |              |                               |     |                   |               |           |    |
| Grund Abgang                | Referenz Rech  | nung                  |          |              |                               |     |                   |               |           |    |
| Gestohlen oder verschwunden |                |                       | :        |              |                               |     |                   |               |           |    |
|                             | Einkäufer      |                       |          |              |                               |     |                   |               |           |    |

### Im Reiter **"Zugang/Abgang"** lassen sich weitere Informationen zum Abgang anzeigen.

# 5.10 Anlage löschen

Hinweis:Bitte nur Anlagen löschen, für die noch keine Buchungen generiert wurden!Umpleise:Wenn für eine Anlage bereits Abschreibungen oder andere Buchungen vorgenommen wurden, muss die Anlage abgehen und darf nicht gelöscht werden.Dabei ist zu beachten, dass der AHK-Wert ggf. noch auf dem Anlagenkonto vorhanden ist, was zu Differenzen zwischen Anlagenspiegel und Sachkontensaldo führen kann.

| Alle > Anlagen > Anlagen                                                                                                    |                                                           |                                   |                         |              | Standard •                                                                                                    |
|----------------------------------------------------------------------------------------------------|-----------------------------------------------------------|-----------------------------------|-------------------------|--------------|----------------------------------------------------------------------------------------------------|
| ⊼ ↑ ↓ ↓ Anlagen STD : Τι                                                                                                    | ransaction standard                                       |                                   | Aktivierung durchführen | Herausnehmen | Berechnen : E                                                                                                    |
| A Haupt Belastungen                                                                                                    | Abschreibung Zugang/Abgang So                             | nstige Informationen              |                         |              | L Ť                                                                                                    |
| Image: Constraint of the system         Buchhaltungsstand           11         111         111           15 Bau GmbH         Hauptsitz         Bezelch           1112407FAS000008         Mant           Bezelchnung 2         Löschen | iort * Ereignisse<br>: Aktiv<br>hnung 1 *<br>uelle Anlage | E                                 |                         | ***          | A Simulation Plan<br>AKTIONEN<br>Buchungsbelastung än<br>Verfahrensänderung<br>Neubewerten<br>Wertberichtigung dure.<br>Aktualisieren<br>Aufspiltung<br>Steuerart ändern |
| Haupt<br>Erwerb                                                                                                    |                                                           | Links                             |                         | ^            | BEWEGUNGEN ^<br>Übertragen<br>Abgang durchführen                                                                                                    |
| Einkaufsdatum *                                                                                                    | Status bei Einkauf                                        | Sammelnummer                      | Hauptanlage             |              | OPTIONEN ^                                                                                                    |
| 01.01.2024                                                                                                    | Neu 👻                                                     | 1112407FAS000008                  | Q. :                    | :            | Versicherung                                                                                                    |
| Buchungsdatum                                                                                                    | Art Zugang                                                | Status *                          |                         |              | Fahrzeug                                                                                                    |
| 01.01.2024                                                                                                    | Einkauf                                                   | <ul> <li>Selbstständig</li> </ul> | ~                       |              | Marktwert                                                                                                    |
| Inbetriebnahme                                                                                                    | Einheit *                                                 | Bewertung Hauptbuch               |                         |              | Inventargut<br>Rückverfolgung Belege                                                                                                    |
| Besitzart                                                                                                    | En C. :<br>Einheit                                        | Währung                           | Eingabewert vor Steuern | 000.00       | AUSWAHL ^                                                                                                    |

| Objekt       FAS     Anlagen       Zu löschender Schlüssel     Bezelchnung       1112407FAS000008     Manuelle Anlage                                                                                  |                               |
|----------------------------------------------------------------------------------------------------|-------------------------------|
| Zeitverzögert löschen                                                                                                    |                               |
| Alla > Aclagan > Aclagan         ₹ + ↓ ± Löschung Anlage         ▲ Abschreibungen Abweichung zwischen Plänen Verbundene Ausgaben                                                                       | Standard -<br>OK Abbruch I. F |
| Antage Bestichnung I11240774500000 Manuelle Antage C Logdatei Verknüpft mit Vertrag Roferenz Michvertrag Ende                                                                                          | TOOLS CONTRACTOR              |
| Abschreibungen         Körtsencode           Abschreibungspan *         Vilkrung         Bitanzwert         Köntsencode           Buchhalterisch         *         EUR         1.000.00         G40100 |                               |
| Gebuchte Beträge                                                                                                    | l                             |
| Optionen  Akt. bestehender Summen Änderung Buchungsdatum Änderungen Kore-Buchungen Stornovorgänge                                                                                                    |                               |

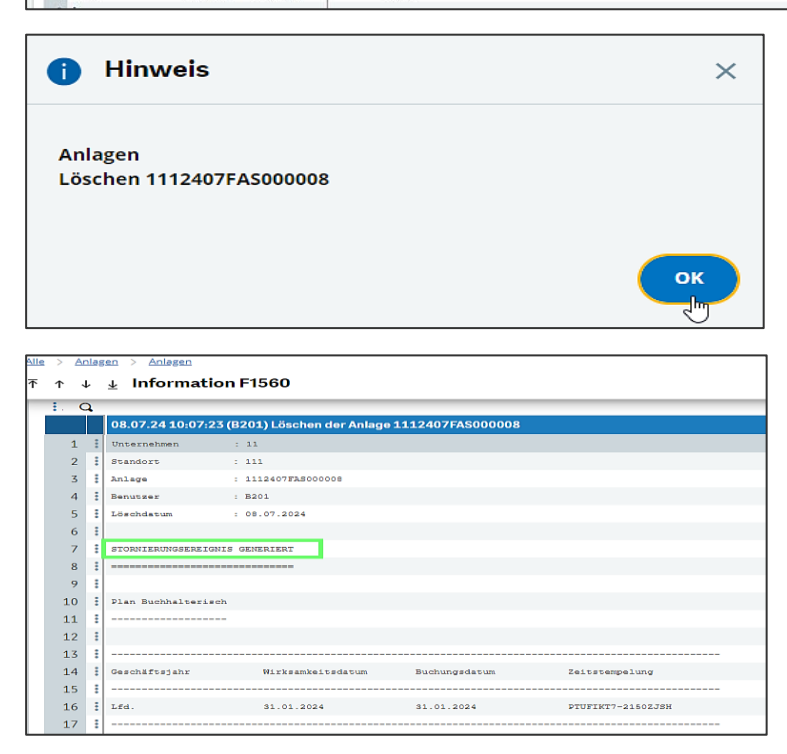

#### Hinweis:

Wurde die Anlage durch eine Aktivierung erstellt, so steht die Ausgabe für eine erneute Aktivierung wieder zur Verfügung.

Es ist darauf zu achten, dass ggf. die ursprüngliche Buchung auf dem Anlagekonto korrigiert wird, damit die Salden des Anlagespiegels mit den Salden der Anlagekonten übereinstimmen.

# 5.11 Sonderabschreibung / AfA erzwingen

٦

| Anlagen            |                             | ^                               | Ale > Anage          | n > <u>Anlagen</u>                |                 |               |                    |                             |                                         |                                              |                      |                       |              | St                                                       | andard |
|--------------------|-----------------------------|---------------------------------|----------------------|-----------------------------------|-----------------|---------------|--------------------|-----------------------------|-----------------------------------------|----------------------------------------------|----------------------|-----------------------|--------------|----------------------------------------------------------|--------|
| Referenz           | Bezeichnung                 | 00 x <sup>a</sup><br>Unternehme | <b>↑</b> ↑↓<br>Λ Hau | ▲ Anlagen S  pt Belastung         | TD : Transactio | on standard   | /Abgang Sonsti     | ge Informationen            |                                         | (                                            | Aktivierung durch    | ühren Herau           | Jsnehmen     | Berechnen                                                |        |
| T 1112407FA5000005 | Umbuchung Anlagenkonto      | 11<br>11                        | Abschre              | ibung                             | Ş               |               |                    |                             |                                         |                                              |                      |                       | <u> </u> ^ " | Simulation Plan                                          | Ì      |
| 1112407FA5000013   | Rechnung Anlagenbuchhaltung | 11                              | Abschreit            | oungsplane                        |                 |               |                    |                             |                                         |                                              |                      |                       | • .*         | Buchungsbelastung än.<br>Verfahrensänderung              | •      |
|                    |                             |                                 | 1 B                  | lan<br>uchhalterisch<br>teuerlich | Modus<br>UL     | Dauer<br>5,00 | Satz<br>0 0,000000 | Pro rata temporis<br>Monate | Abschreibun<br>01.02.2024<br>01.02.2024 | Abschreibung bis<br>31.01.2029<br>31.01.2029 | Bilanzwert<br>84.033 | Erinnerungswert<br>61 | Su           | Wertberichtigung durc.<br>Aktualisieren                  | •      |
|                    |                             |                                 | 3 T                  | echnisch                          | UL              | 5,00          | 0,000000           | Monate                      | 01.02.2024                              | 31.01.2029                                   | 84.033               | 61                    |              | Aufsplittung<br>Steuerart ändern<br>Unterbrechen/neu sta |        |
|                    |                             |                                 |                      |                                   |                 |               |                    |                             |                                         |                                              |                      |                       | •            | REWECHNICEN                                              | -      |

#### **Beispiel:**

Soll eine Anlage in einem Jahr höher abgeschrieben werden als kalkuliert, kann der Abschreibungsbetrag für das laufende Jahr geändert werden.

Auf das Register "Abschreibung" und über die drei Punkte vor einem Plan AfA erzwingen wählen.

| Anlagen          |                          | ^                        | Alle   | > <u>An</u> | ilagen > <u>Anlagen</u> |              |        |            |            |                   |             |                 |           |              |                  |          |
|------------------|--------------------------|--------------------------|--------|-------------|-------------------------|--------------|--------|------------|------------|-------------------|-------------|-----------------|-----------|--------------|------------------|----------|
|                  |                          | 00 **                    | ₹      | ↑ ↓         | 🗸 🛓 Anlagen STI         | ):Transactic | on sta | ndard      |            |                   |             | (               | Aktivieru | ng durchführ | ren Herau        | usnehmen |
| teferenz         | Bezeichnung              | Unternehme               | 1      | h i 1       | Haupt Belastunger       | Abschreibu   | Ing    | Zugang/Abg | ang Sonsti | ge Informationen  |             | Ì               |           |              |                  |          |
|                  | <b>T</b>                 | <b>T</b>                 |        |             |                         |              | -      |            |            | -                 |             |                 |           | _            |                  | -        |
| 1112407FA5000005 | Umbuchung Anlagenkonr    | .0 11                    |        | Absch       | hreibung                |              |        |            |            |                   |             |                 |           |              |                  | ^        |
| 1112407FA5000012 | Einkauf PKW              | 11                       |        | Absch       | reibungspläne           |              |        |            |            |                   |             |                 |           |              |                  |          |
| 1112407FA5000013 | Rechnung Anlagenbuchh    | altung 11                |        |             |                         |              |        |            |            |                   |             |                 |           |              |                  |          |
| 1112407FA5000014 | Sonder-AfA / AfA-Erzwing | en 11                    |        | . Q         | 1                       |              |        |            |            |                   |             |                 |           |              |                  | s 🗸      |
|                  |                          |                          |        |             | Plan                    | Modus        | Dau    | Jer        | Satz       | Pro rata temporis | Abschreibun | Abschreibung bi | s Bilanzw | ert          | Erinnerungswert  | Su       |
|                  |                          |                          |        | 1           | Buchhalterisch          | UL           | 1      | 5,000      | 0,000000   | Monate            | 01.02.2024  | 31.01.2029      | 1         | 84.033,61    |                  |          |
|                  |                          | Popup-Ansicht            |        |             | Steuerlich              | UL           | 1      | 5,000      | 0,000000   | Monate            | 01.02.2024  | 31.01.2029      | :         | 84.033,61    |                  |          |
|                  |                          | Abschreibungsplan        |        |             | Technisch               | UL           | 8      | 5,000      | 0,000000   | Monate            | 01.02.2024  | 31.01.2029      | :         | 84.033,61    |                  |          |
|                  |                          | Plan Außerordentliche Ab | bschre | sibung      |                         |              | 1      |            |            | :                 |             |                 |           |              |                  |          |
|                  |                          | Neubewerten              |        |             |                         | 4            |        |            |            |                   |             |                 |           |              |                  | •        |
|                  |                          | AfA erzwingen            |        |             |                         |              |        |            |            |                   |             |                 |           |              |                  |          |
|                  |                          | Wertberichtigung durchf  | ühren  |             |                         |              |        |            |            |                   |             |                 |           | 1            | Bearbeiten abbre | chen     |
|                  |                          | Modernisieren            |        |             |                         |              |        |            |            |                   |             |                 |           |              |                  |          |

Unter "AfA Geschäftsjahr" Abschreibungsbetrag anpassen, anschließend mit OK bestätigen und Anlage speichern.

| Alle > Anlagen > Anlagen Abschreibungsbet | rag                 | СК        | Standard | ×        |
|-------------------------------------------|---------------------|-----------|----------|----------|
| Kontext                                   |                     | TOOLS     | ~        | ÷        |
| Kontext                                   |                     | <br>HILFE | ~        | $\times$ |
| Abschreibungsplan                         | Dargestellt in      | DIAGNOSE  | ~        |          |
| Buchhalterisch                            | EUR                 |           |          | Ø        |
| Geschäftsjahr                             |                     |           |          | ۲        |
| Geschäftsjahresbeginn                     | Geschäftsjahresende |           |          | ≏        |
| 01.01.2024                                | 31.12.2024          |           |          |          |
| Abschreibungsbetrag                       |                     |           |          |          |
| AfA. Geschäftsjahr                        |                     |           |          |          |
| 18000,00                                  |                     |           |          |          |

Über **Simulation Plan** kann die Änderung der Abschreibung für das ausgewählte Jahr nachvollzogen werden, ab dem folgenden Jahr wird wieder mit der ursprünglichen Abschreibung fortgefahren.

### Hinweis:

Nach einer Sonderabschreibung wird der Restbetrag auf die Restlaufzeit der Anlage verteilt, d. h. die Abschreibungsdauer ändert sich nicht.

# 5.12 Anlagen im Bau

Diese Funktion ermöglicht die Verwaltung von Anlagen im Bau und deren Aktivierung zum Zeitpunkt der Fertigstellung.

Zum Anlegen einer Anlage im Bau ist ein entsprechendes Anlagenkonto mit der Kennung "Anlage im Bau" und dem zugehörigen Kontencode erforderlich.

| Konten              |                                                        | ^ 4                | Alle > <u>Stämme</u> | > Buchhaltung > Fir                | ianzbuchhaltu   | ng / Allgemein   |           |                 |                 |            |                  |
|---------------------|--------------------------------------------------------|--------------------|----------------------|------------------------------------|-----------------|------------------|-----------|-----------------|-----------------|------------|------------------|
|                     |                                                        | 00                 | ⊼ ↑ ↓ ↓              | Konten                             |                 |                  |           |                 |                 |            |                  |
| Konto               | Bezeichnung                                            |                    | A Stam               | mdatan Vorwaltu                    | ng Con          | tinon De         | norting   | Kestoprochnung  | Hiororchi       | 0.7        |                  |
| T                   | T                                                      |                    | 281.5                | inuateri verwaltu                  | ing som         | •                | porting   | Kostenrechnung  | Beiteit         | en         | •                |
|                     |                                                        |                    | 281.5 Katego         | rie                                |                 |                  |           |                 |                 |            |                  |
| 070000 Jm           | Geleistete Anzahlungen und Anlagen im Ba               | eu –               |                      |                                    |                 |                  |           |                 |                 |            |                  |
| 070010              | Anzahl. a. Grundstücke u. grundstücksgl. R             | echte ohne Bauten  |                      |                                    |                 |                  |           |                 |                 |            |                  |
| 070020              | Geschäfts-, Fabrik- u. andere Bauten im Ba             | u a. eigenen Grund | Vorzeichen           | I                                  |                 |                  |           |                 |                 |            |                  |
| 070030              | Anzahl. a. Geschäfts-, Fabrik- Bauten a. eig.          | Grundstücken       | Standardvorz         | eichen Vorzei                      | chen Saldo      |                  |           |                 |                 |            |                  |
| 070040              | Wohnbauten im Bau a. eigenen Grundstüd                 | ken                |                      |                                    | all             |                  |           |                 |                 |            |                  |
| 070050              | Anzahl, a. Wohnbauten a. eigenen Grundst               | ücken              | Haben                | Ő H                                | aben            |                  |           |                 |                 |            |                  |
| 070060              | Geschäfts-, Fabrik- u. andere Bauten im Ba             | u a. fr. Grdst.    | O Unbestin           | nmt ÖU                             | nbestimmt       |                  |           |                 |                 |            |                  |
| 070070              | Anzahl. a. Geschäfts-, Fabrik- u. a. Bauten a          | . fr. Grundst.     |                      | Ŭ                                  |                 |                  |           |                 |                 |            |                  |
| 070080              | Wohnbauten im Bau auf fremden Grundsti                 | ücken              | Anlagen              |                                    |                 |                  |           |                 | _               |            |                  |
| 070090              | Anzahlungen auf Wohnbauten auf fremder                 | n Grundstücken     |                      |                                    |                 |                  |           | Konto           |                 | Verwaltung | GWG              |
| 070100              | Technische Anlagen und Maschinen im Bau                | 1                  | ✓ Anlager            | nbuchhaltung                       | ✓ Übern         | ahme Anlaø       | enh.      | Anlage im Bau   | *               | Keine      |                  |
| 070110              | Anzahlungen auf technische Anlagen und M               | vlaschinen         | - ranager            | L                                  | - obein         | unine runug      |           |                 |                 |            |                  |
| 070120              | Andere Anlagen, Betriebs- und Geschäftsat              | usstattung im Bau  | Berechtigu           | ng/Personenkonto                   |                 |                  |           |                 |                 | ·          |                  |
| Alle ausklappen     | 00 2                                                   | ⊼ ↑ ↓ ≟ Kontence   | odes                 |                                    |                 |                  |           |                 |                 |            | Коріє            |
| 050120 Bürceinrid   | ichtung - Büromaschinen, Organisationsmittel, EDV-Ge 🔺 | Тур                |                      | Code *                             | Bezeichnung     |                  |           | Kurzbezeichnung |                 |            |                  |
| 050130 son. Betrie  | iebs- u. Geschäftsausstattung                          | Anlagen            | *                    | 070000 Q. :                        | gel. Anzahl. u  | . Anlagen im Bau | · 1       | :               |                 |            |                  |
| 050140 Geringwer    | etige Wirtscheftsgüter                                 |                    |                      | gel. Anzahl. u. Anlagen im B       |                 |                  |           |                 |                 |            |                  |
| 050500 Wirtschaft   | fsgüter größer 150 bis 1000 Euro (Sammelposten)        | Details            |                      |                                    |                 |                  |           |                 |                 |            |                  |
| 050501 Wirtschaft   | tsgüter größer 250 bis 1000 Euro (Sammelposten ab 2    | : Q                |                      |                                    |                 |                  |           | 31 Erge         | bnisse Anzeige: | 25         | • <u>1</u> 2 🕏 🖍 |
| 070000 gel. Anzahi  | hl. u. Anlagen im Bau                                  | Art Kontenblatt    | Be                   | zeichnung                          |                 | Pflichtfeld      | Sachkonto | )               | Kostenart       |            |                  |
| 070010 Anzahl.a.    | . Grundstücke u. grundstücksgleiche Rechte ohne Bau    | 1 Ånderer          | Ал                   | lagenkonto                         |                 | Nein             | 070000    | c               | 1               |            | Q:               |
| 070020 Geschäfts-   | s-, Fabrik- u. andere Bauten im Bau a. eigenen Grund   | 2 Ånderer          | Ab                   | schreibungskonto                   |                 | Nein             |           | C               | LE              |            | Q:               |
| 070030 Anz. a. Ges  | eschäfts-, Fabrik- u. andere Bauten a. eig. Grundst    | 3 Ånderer          | Be                   | triebliche Afa                     |                 | Nein             |           | C               | LE              |            | Q:               |
| 070040 Wohnbaut     | rten im Bau a. eigenen Grundst.                        | 4 Änderer          | Au                   | Berordentliche Abschreibung        | ;en             | Nein             | 781040    | C               | 781000          |            | Q:               |
| 070050 Anzahl. a. 1 | . Wohnbauten a. eigenen Grundst. u. grundstgleich.     | 5 Ånderer          | Ste                  | euerliche Sonderabschreibun        | gen             | Nein             |           | c               | LE              |            | Q i              |
| 070060 Geschäfts-   | s-, Fabrik- u. andere Bauten im Bau a. fremden Grund   | 6 Ånderer          | So                   | nderabschreibungen                 |                 | Nein             |           | C               | LE              |            | Q:               |
| 070070 Anzahl.a.    | . Geschäfts-, Fabrik- u. andere Bauten a. fremden G    | 7 Ånderer          | Zu                   | -<br>ischreibung aus betrieblicher | Abschreibung    | Nein             | 491000    | c               | 491000          |            | Q i              |
| 070080 Wohnbaut     | iten im Bau a. fremden Grundst.                        | 8 Ånderer          | Zu                   | -<br>ischreibung als außerordentli | cher Abschreibu | Nein             | 491000    | C               | 491000          |            | Q:               |
| 070090 Anzahl.a.    | Wohnbauten a. fremden Grundst.                         | < 9 Ånderer        | Zu                   | -<br>Ischreibung aus Sonderabsch   | reibung         | Nein             | 491000    | c               | 491000          |            | Q i              |
| 070100 Technische   | ne Anlagen u. Maschinen im Bau                         | 10 Änderer         | Bu                   | chhalterischer Wert veräuße        | rter Aktiva     | Nein             | 484500    | C               | 484500          |            | Q.I              |
| 070110 Anzahl. a. t | . technische Anlagen u. Maschinen                      | 11 Ånderer         | Ve                   | räußerungsprodukt Aktiva           |                 | Nein             |           | 0               | 1               |            | 0:               |

Die Anlage kann manuell oder, wenn ein Kaufbeleg vorhanden ist, durch Rechnungserfassung erfolgen und aktiviert werden durch **"Aktivierung durchführen"**.

### Wichtig:

Bei der Abschreibung "Modus" muss <u>SA</u> (= keine AfA) ausgewählt sein.

|   | Abs                | Abschreibung   |       |   |       |   |  |  |  |  |  |  |  |  |  |
|---|--------------------|----------------|-------|---|-------|---|--|--|--|--|--|--|--|--|--|
|   | Abschreibungspläne |                |       |   |       |   |  |  |  |  |  |  |  |  |  |
|   | :.                 | Q.             |       |   |       |   |  |  |  |  |  |  |  |  |  |
|   |                    | Plan           | Modus |   | Dauer |   |  |  |  |  |  |  |  |  |  |
|   | 1                  | Buchhalterisch | SA    | : | 0,000 | : |  |  |  |  |  |  |  |  |  |
|   | 2                  | Steuerlich     | SA    | : | 0,000 | : |  |  |  |  |  |  |  |  |  |
|   | 3                  | Technisch      | SA    | : | 0,000 | : |  |  |  |  |  |  |  |  |  |
| 1 |                    |                |       |   |       | _ |  |  |  |  |  |  |  |  |  |

| alle > <u>Anlagen</u> > <u>Anlagen</u>                                                                                                    |                                                                                                    |                                                                                                    |                                                                                                    |
|----------------------------------------------------------------------------------------------------|----------------------------------------------------------------------------------------------------|----------------------------------------------------------------------------------------------------|----------------------------------------------------------------------------------------------------|
| 🗟 🕆 🗸 🛓 Anlagen STD : Trar                                                                                                    | saction standard                                                                                                    |                                                                                                    | Aktivierung durchführen Herausnehme                                                                                                    |
| A Haupt Belastungen Abs                                                                                                    | chreibung Zugang/Abgang Sonstige Inform                                                                                                    | nationen                                                                                                    |                                                                                                    |
| Haupt Belastungen Abz<br>Haupt Buchhaltungsstandort<br>11 11 C<br>BS Bau GmbH Hauptsitz<br>Referenz Bezeichnu<br>Anlage i<br>Haupt<br>Erwerb<br>Einkaufsdatum *<br>01.02.2024 E<br>Buchungsdatum<br>01.02.2024 M<br>Inbetriebanbme<br>01.02.2024 M<br>Besitzart | cchreibung     Zugang/Abgang     Sonstige Inform       *     Ereignisse     III       Mattiv     III     IIII       Mattiv     IIIIIIIIIIIIIIIIIIIIIIIIIIIIIIIIIIII | Bezeichnung 2<br>Links<br>Sammelnummer<br>Status *<br>Selbstständig<br>Bewertung Hauptbuch<br>Währung<br>EUR | Hauptanlage<br>Elingabewert vor Steuern<br>3.500.000.00                                                                                   |
| Eigenschaften<br>Anlagengruppe<br>→ CC<br>Typ Anlage<br>Sachanlage<br>Steuern                                                                                                    | Kontencode *       I       gel. Anzahl. u. Anlagen Im B       Installationstyp       Unbeweglich                                                                    | EURO Kostenart Anlage im Bau Konto 070000 Geleistete Anzahlunge                                              | Satz fakturierte USt.<br>19.00<br>Steuer fakturiert<br>665.000.00<br>Satz erstattet USt.<br>100.00<br>Steuer erstattet<br>665.000.00<br>E |
| Steuersegment                                                                                                    | L I                                                                                                    | _                                                                                                    |                                                                                                    |
| Abschreibung<br>Abschreibungspläne                                                                                                    |                                                                                                    |                                                                                                    | ^                                                                                                    |
| E. Q.                                                                                                    |                                                                                                    |                                                                                                    | \$ 2                                                                                                    |
| Plan Modus                                                                                                    | Dauer Satz Pro ra                                                                                                    | ta temporis Abschreibun Abschreibur                                                                          | ng bis Bilanzwert Erinnerungswert Su                                                                                                    |
| 1 Buchhalterisch SA                                                                                                    | i 0,000 i 0,000000 i Tag                                                                                                    | 01.02.2024                                                                                                   | 3.500.000,00                                                                                                    |
| 2 Steuerlich SA                                                                                                    | 0,000 0,00000 Tag                                                                                                    | 01.02.2024                                                                                                   | 3.500.000,00                                                                                                    |
| 3 Technisch SA                                                                                                    | 0,000 0,00000 Tag                                                                                                    | 01.02.2024                                                                                                   | 3.500.000,00                                                                                                    |
| 4 :                                                                                                    | i i i                                                                                                    |                                                                                                    | :                                                                                                    |

Neue Anlagenteile sind über die Buchhaltung "Eingangsrechnungen" auf das o. g. Konto zu buchen.

Innerhalb der Anlagenbuchhaltung "Anlagen" können diese Teile der Anlage zugebucht/zugeordnet werden (*die Anlage selbst hat als Abschreibungsmethode SA hinterlegt*).

- Dafür die Anlage aufrufen und auf "Aktivierung durchführen" klicken, es erfolgt eine Liste der eingebuchten Teile, diese können in die Anlage übernommen und aktiviert werden.
- Anschließend mit **OK** bestätigen und Anlage **speichern**.

| le > Anlagen  | > <u>Anløgen</u> |                  |               |                                   |              |                   |                 |          |               |              |               |             |
|---------------|------------------|------------------|---------------|-----------------------------------|--------------|-------------------|-----------------|----------|---------------|--------------|---------------|-------------|
| ⊻ ↓ ↑         | Ausgabe          | en aktivieren    |               |                                   |              |                   |                 |          |               |              |               |             |
| Referenz      |                  | Bezeichnung      |               |                                   |              |                   |                 |          |               |              |               |             |
| 1112407FAS    | 5000015          | Anlage im Bau    |               |                                   |              |                   |                 |          |               |              |               |             |
| Anlage im Bau |                  |                  |               |                                   |              |                   |                 |          |               |              |               |             |
| Auswahl       |                  |                  |               |                                   |              |                   |                 |          |               |              |               |             |
| 1. Q          |                  |                  |               |                                   |              |                   |                 |          |               | 22 Ergebniss | e Anzeige: 50 | - * \$ 2    |
|               |                  | Referenz         | Z             | Bezeichnung                       |              | Konto Hauptbuch   | Hauptbuch netto | Unt      | Ausgabe netto | Wāh          | Anlagengruppe |             |
| 11 :          | Π                | ER-24-111-000016 | 2             | Eine Rechnung mit mehreren Anl    |              | 050120            | 16.80           | 6,72 EUR | 16.80         | 6,72 EUR     |               | *           |
| 12 :          |                  | ER-24-111-000016 | 3             | Eine Rechnung mit mehreren Anl    |              | 050120            | 16.80           | 6,72 EUR | 16.80         | 6,72 EUR     |               |             |
| 13 :          |                  | ER-24-111-000016 | 4             | Eine Rechnung mit mehreren Anl    |              | 050120            | 16.80           | 6,72 EUR | 16.80         | 6,72 EUR     |               |             |
| 14 :          |                  | ER-24-111-000016 | 5             | Eine Rechnung mit mehreren Anl    |              | 050120            | 16.80           | 6,72 EUR | 16.80         | 6,72 EUR     |               |             |
| 15 :          |                  | ER-24-111-000016 | 6             | Eine Rechnung mit mehreren Anl    |              | 050120            | 16.80           | 6,72 EUR | 16.80         | 6,72 EUR     |               |             |
| 16 :          |                  | ER-24-111-000016 | 7             | Eine Rechnung mit mehreren Anl    |              | 050120            | 16.80           | 6,72 EUR | 16.80         | 6.72 EUR     |               |             |
| 17 :          |                  | ER-24-111-000016 | 8             | Eine Rechnung mit mehreren Anl    |              | 050120            | 16.80           | 6,72 EUR | 16.80         | 6,72 EUR     |               |             |
| 18 :          |                  | ER-24-111-000016 | 9             | Eine Rechnung mit mehreren Anl    |              | 050120            | 16.80           | 6,72 EUR | 16.80         | 6,72 EUR     |               |             |
| 19            |                  | ER-24-111-000016 | 10            | Eine Rechnung mit mehreren Anl    |              | 050120            | 16.80           | 6,72 EUR | 16.80         | 6,72 EUR     |               |             |
| 20            | R                | ER-24-111-000018 | 1             | Zubuchungs Anlage im Bau          |              | 070000            | 250.00          | 0,00 EUR | 250.00        | 0,00 EUR     |               |             |
| 21            | Ľ                | ER-24-111-000019 | 1             | Zubuchung Anlage im Bau           |              | 070000            | 50.00           | 0,00 EUR | 50.00         | 0,00 EUR     |               |             |
| Zu aktiviere  | 'n               |                  |               |                                   |              |                   |                 |          |               |              | Bearbeiten    | 1 abbrechen |
| i. q          |                  |                  |               |                                   |              |                   |                 |          |               |              |               | *، *        |
| H             | Referenz         | Z                | Bezeichnun    | 9                                 |              | Konto Hauptbuch H | auptbuch netto  | Unter    | Ausgabe netto | Währu        | Anlagengruppe |             |
| 1 : 🗸         | ER-24-111        | -000017          | 1 Anlage im 8 | 3au                               |              | 070000            | 3.500.000,00    | EUR      | 3.500.000     | 00 EUR       |               |             |
| 2 : 🗌         |                  |                  |               |                                   |              |                   |                 |          |               |              |               |             |
| Summen Ha     | uptbuchha        | ltung            |               |                                   |              |                   |                 |          |               |              |               |             |
| Unternehmens  | währung          | Aktueller Wert   | Zusätzli      | che Ausgaben Aktivierungswert akt | tualisiert   |                   |                 |          |               |              |               |             |
| EUR           | -                | 3.500.000        | 00            |                                   | 3.500.000,00 |                   |                 |          |               |              |               |             |

|     |          |                   |             |                                |                 |         |                  |      | 20            | Ergebnis | ise Anzeiger 50 | * \$ 2            | ▲ T00 |
|-----|----------|-------------------|-------------|--------------------------------|-----------------|---------|------------------|------|---------------|----------|-----------------|-------------------|-------|
|     |          | Referenz          | Z.,         | Bezeichnung                    | Konto Ha        | uptbuch | Hauptbuch netto  | Unt  | Ausgabe netto | Wāh      | Anlagengruppe   |                   | HIL   |
|     |          | ER-24-111-000016  | 1           | Eine Rechnung mit mehreren Anl | 050120          |         | 16.806,75        | EUK  | 16.805,       | /5 EUR   |                 |                   | DIA   |
|     |          | ER-24-111-000016  | 2           | Eine Rechnung mit mehreren Anl | 050120          |         | 16.806,72        | EUR  | 16.806,       | 72 EUR   |                 |                   |       |
|     |          | ER-24-111-000016  | 3           | Eine Rechnung mit mehreren Anl | 050120          |         | 16.806,72        | EUR  | 16.805,       | 72 EUR   |                 |                   |       |
|     |          | ER-24-111-000016  | 4           | Eine Rechnung mit mehreren Anl | 050120          |         | 16.806,72        | EUR  | 16.806;       | 72 EUR   |                 |                   |       |
|     |          | ER-24-111-000016  | 5           | Eine Rechnung mit mehreren Anl | 050120          |         | 16.806,72        | EUR  | 16.806,       | 72 EUR   |                 |                   |       |
|     |          | ER-24-111-000016  | 6           | Eine Rechnung mit mehreren Anl | 050120          |         | 16.806,72        | EUR  | 16.806;       | 72 EUR   |                 |                   |       |
|     |          | ER-24-111-000016  | 7           | Eine Rechnung mit mehreren Anl | 050120          |         | 16.806,72        | EUR  | 16.806;       | 72 EUR   |                 |                   |       |
|     |          | ER-24-111-000016  | 8           | Eine Rechnung mit mehreren Anl | 050120          |         | 16.806,72        | EUR  | 16.805,       | 72 EUR   |                 |                   |       |
|     |          | ER-24-111-000016  | g           | Eine Rechnung mit mehreren Anl | 050120          |         | 16.806,72        | EUR  | 16.805;       | 72 EUR   |                 |                   |       |
|     |          | ER-24-111-000016  | 10          | Eine Rechnung mit mehreren Anl | 050120          |         | 16.806,72        | EUR  | 16.806;       | 72 EUR   |                 |                   |       |
|     |          | GUL-24-111-000001 | 1           | Gutschrift Anlagenbuchhaltung  | 050010          |         | -84.033,61       | EUR  | -84.033/      | 51 EUR   |                 |                   |       |
|     |          |                   |             |                                |                 |         |                  |      |               |          |                 | ÷                 |       |
| ren | Referenz | z Z.              | Bezeichnu   | ng                             | Konto Hauptbuch | Haupi   | buch netto Unit  | er / | wsgabe netto  | Wâhru.   | . Anlagengruppe | \$ x <sup>1</sup> |       |
| 7   | ER-24-11 | 11-000017         | 1 Anlage im | Bau                            | 070000          |         | 3.500.000,00 EUR | l)   | 3,500,000,00  | EUR      |                 |                   |       |
| ]   | ER-24-11 | 1-000018          | 1 Zubuchun  | gs Anlage im Bau               | 070000          |         | 250.000,00 EUR   |      | 250.000,00    | EUR      |                 |                   |       |
| ]   | ER-24-11 | 11-000019         | 1 Zubuchun  | g Anlage im Bau                | 070000          |         | 50.000,00 EUR    |      | 50,000,00     | EUR      |                 |                   |       |
|     |          |                   |             |                                |                 |         |                  |      |               |          |                 |                   |       |
|     |          |                   |             |                                |                 |         |                  |      |               |          |                 |                   |       |

Die Anlage kann aktiviert werden, wenn der Bau der Anlage abgeschlossen ist und alle Teile der Anlage zugeordnet sind.

Zum Aktivieren die Anlage auswählen und im Menü "AKTIONEN" auf die Funktion "Buchungsbelastung ändern" klicken.

| <u>lle</u> | > <u>Anla</u> | <u>gen &gt; Anlagen</u> |             |           |            |            |                   |             |                  |                      |                    |     | Star                                      | ndard 🔻 |
|------------|---------------|-------------------------|-------------|-----------|------------|------------|-------------------|-------------|------------------|----------------------|--------------------|-----|-------------------------------------------|---------|
| Ť          | ↑↓            | <b>⊥</b> Anlagen        | STD : Trans | sactions  | standard   |            |                   |             | ()               | Aktivierung durchfüł | iren Herausnehn    | ien | Berechnen                                 | Ð       |
|            | Ha            | upt Belastur            | igen Absc   | hreibung: | Zugang/Abg | ang Sonsti | ge Informationen  |             |                  |                      |                    |     |                                           | LF      |
| -          | MIIIM         | <i>n</i> y <b>-</b>     |             |           |            |            |                   |             |                  |                      |                    |     | Simulation Plan                           | ▲ 开     |
|            | /erwaltur     | igseinheit              |             |           |            |            |                   |             |                  |                      |                    |     | AKTIONEN ^                                |         |
|            |               |                         |             | :         |            |            |                   |             |                  |                      |                    |     | Buchungsbelastung än                      |         |
|            |               |                         |             |           |            |            |                   |             |                  |                      |                    |     | Verfahren hderung                         |         |
|            | Abschr        | eibung                  |             |           |            |            |                   |             |                  |                      | ^                  |     | Buchungsbelastung ändern<br>Marchärwerten | Ĵ       |
| Ι,         | heabra        | ihungenläne             |             |           |            |            |                   |             |                  |                      |                    |     | Wertberichtigung durc                     | X       |
| -          | ND SCHILD     | inniñahiane             |             |           |            |            |                   |             |                  |                      |                    |     | Aktualisieren                             | C       |
|            | . Q           |                         |             |           |            |            |                   |             |                  |                      | \$ ,'              |     | Aufsplittung                              |         |
|            |               | <b>Plan</b>             | Modus       |           | Dauer      | Satz       | Pro rata temporis | Abschreibun | Abschreibung bis | Bilanzwert           | Erinnerungswert Su |     | Steuerart ändern                          |         |
|            | 1             | Buchhalterisch          | SA          | :         | 0,000      | 0,000000   | Tag               | 01.02.2024  |                  | 3.800.000,00         |                    |     | Unterbrechen/neu sta                      | _       |
|            | 2             | Steuerlich              | SA          | :         | 0,000      | 0,000000   | Tag               | 01.02.2024  |                  | 3.800.000,00         |                    |     | BEWEGUNGEN ^                              |         |
|            | 3             | Technisch               | SA          | -         | 0,000      | 0,000000   | Tag               | 01.02.2024  |                  | 3.800.000,00         |                    |     | Übertragen                                | ₫       |

Dabei wird die Anlage auf ein reguläres Anlagenkonto umgebucht. Die Abschreibungsmethode und die Abschreibungsdauer werden angepasst.

In der Tabelle Abschreibungsplan die Spalte "Erhöhung" von "NEIN" auf "JA" ändern, danach können die Werte ergänzt werden.

Anschließend mit **OK** bestätigen und Anlage **speichern**.

| > <u>Anlagen</u> > <u>Anlag</u> | <u>:n</u>      |                         |                      |             |         |               |       |                     |       |                |       |                    |               |               |
|---------------------------------|----------------|-------------------------|----------------------|-------------|---------|---------------|-------|---------------------|-------|----------------|-------|--------------------|---------------|---------------|
| ↑↓↓Ändeı                        | ung Buchhaltu  | ngsbelastung            |                      |             |         |               |       |                     |       |                |       |                    |               |               |
| Einstellungen                   | Abschreibungsp | lan                     |                      |             |         |               |       |                     |       |                |       |                    |               | -             |
|                                 | •              |                         |                      |             |         |               |       |                     |       |                | -     |                    |               |               |
| A                               |                |                         |                      |             |         |               |       |                     |       |                |       |                    | ×             | 1             |
| Anlage                          |                |                         |                      |             |         |               |       |                     |       |                |       |                    |               | _             |
| Referenz                        | Bezeichnung    |                         |                      |             |         |               |       |                     |       |                |       |                    |               |               |
| 1112407FAS000015                | Anlage im B    | lau                     |                      |             |         |               |       |                     |       |                |       |                    |               |               |
|                                 |                |                         |                      |             |         |               |       |                     |       |                |       |                    |               |               |
| Einstellungen                   |                |                         |                      |             |         |               |       |                     |       |                |       |                    |               | ^             |
| Parameter Übertrag              | jung           |                         |                      |             |         |               |       |                     |       |                |       |                    |               | _             |
| Grund *                         |                |                         |                      |             |         |               |       |                     |       |                |       |                    |               |               |
| 01                              | Q :            |                         |                      |             |         |               |       |                     |       |                |       |                    |               |               |
| Verwendung                      |                |                         |                      |             |         |               |       |                     |       |                |       |                    |               |               |
| Transferart                     |                |                         |                      |             |         | _             |       |                     | _     |                |       |                    |               | _             |
| - Resident                      | Besitzart *    |                         |                      |             |         | V.            |       | Kontencode *        | 0:    |                |       |                    |               |               |
| besitzart                       | Anlanenaninne  | *                       |                      |             |         | Y Kontent     | code  | Geschäftsgebäude    | 41    |                |       |                    |               |               |
| Anlagengruppe                   | →              |                         |                      |             |         | Konto Hauptb  | uch   | Kostenart Hauptbuch |       | Inbetriebnahm  | •     |                    |               |               |
|                                 |                |                         |                      |             |         | 023020        |       | Anlage in Betrieb   |       | 01.07.2024     | 8     |                    |               |               |
|                                 |                |                         |                      |             |         | Geschäftsgebä | ude   |                     |       | _              |       |                    |               | _             |
| Abschreihungspla                | n              |                         |                      |             |         |               |       |                     |       |                |       |                    |               |               |
|                                 |                |                         |                      |             |         |               |       |                     |       |                |       |                    |               |               |
| Neue Abschreibung               | sverfahren     |                         |                      |             |         |               |       |                     |       |                |       |                    |               | _             |
| i. Q                            |                |                         |                      |             |         |               |       |                     |       |                |       |                    | -             | \$ <u>,</u> * |
| Bearbeiten                      | Plan           | Wirksamkeitsdatum Änder | ung Wiederaufnahme A | Erhöhung->  | Aktuell | Beginn Abs    | Modus | Erhöhu              | Absch | Aktuelle Dauer | Erhöh | Abschreibungsdauer | Ak Erhöhung-> | Sa            |
| 1                               | Buchhalterisch | Abschreibungsbeginn     | •                    | Ja •        | SA      | 01.07.2024 📋  | UL    | Q Nein              |       | 0,000          | Ja    | • 33,000           | 0,000C ja     | •             |
| 2                               | Steuerlich     | Abschreibungsbeginn     | •                    | Ja •        | SA      | 01.07.2024    | UL    | Q Nein              |       | 0,000          | Ja    | • 33,000           | 0,000C ja     | *             |
| • : •                           | lechnisch      | Abschreibungsbeginn     | •                    | ja <b>'</b> | 24      | 01.07.2024    | UL    | C, Nein             |       | 0,000          | Ja    | * 33,000           | olooc la      | •             |

Über Ereignisse und Detail-Ansicht lassen sich Änderungen nachverfolgen.

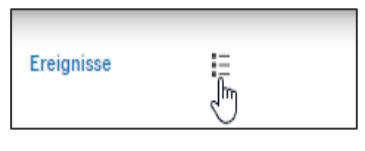

| ıswahl                     |                                                              |                                    |            |                            |                      |                |                |               |             |               |        |
|----------------------------|--------------------------------------------------------------|------------------------------------|------------|----------------------------|----------------------|----------------|----------------|---------------|-------------|---------------|--------|
| Ereig                      | isart *                                                      | Abschreibungsplan                  |            | Benutzer                   |                      | Bearbeitet     | Vora           | eichen        |             |               |        |
| Alle                       | ✓ Alle                                                       | Buchhalterisch                     | ✓ Alle     |                            | ✓ Alle               | Nein [         | ✔ Alle Ak      | tion          |             |               |        |
| reignisse                  |                                                              |                                    |            |                            |                      |                |                |               |             |               |        |
| Q                          |                                                              |                                    |            |                            |                      |                |                |               | 6 Ergebniss | e Anzeige: 25 | • • .' |
|                            | Ereignisart                                                  | Plan                               | Ben        | urtzer Anlageda            | tum Uhrzeit          | Periodenbeginn | Wirksamkeitsda | Buchungsdatum | Bearbei.    | Vorzeichen    |        |
| 1                          | Änder, Buchung Hauptb. o. IFR                                | Buchhalterisch                     | B20        | 01 09.07.24                | 15:59:26             | 01.01.2024     | 01.07.2024     | 01.07.2024    | Nein        | Aktion        |        |
| <sup>2</sup> Popup-Ansicht | Änder, Buchung Hauptb. o. IFR                                | Steuerlich                         | B2C        | 09.07.24                   | 15:59:26             | 01.01.2024     | 01.07.2024     | 01.07.2024    | Nein        | Aktion        |        |
|                            | Änder, Buchune Hauoth, o. IFR                                | Technisch                          | B2C        | 09.07.24                   | 15:59:26             | 01.01.2024     | 01.07,2024     | 01.07.2024    | Nein        | Aktion        |        |
| 3 Detail                   |                                                              |                                    |            |                            |                      |                | 01 07 000 1    | 01 07 0004    | Note:       | alaraa        |        |
| 3 Detail<br>4              | Ånderung Abschreibungsmethod                                 | le Buchhalterisch                  | B20        | 09.07.24                   | 15:59:26             | 01.01.2024     | 01.07,2024     | 01.07.2024    | Ivein       | AKUON         |        |
| 5 Detail                   | Änderung Abschreibungsmethod<br>Änderung Abschreibungsmethod | le Buchhalterisch<br>le Steuerlich | B2C<br>B2C | 01 09.07.24<br>01 09.07.24 | 15:59:26<br>15:59:26 | 01.01.2024     | 01.07.2024     | 01.07.2024    | Nein        | Aktion        |        |

# 5.13 Dokumente zuordnen

Zuordnung von Verträgen oder anderen Dokumenten zu den Anlagegütern.

### Anlagegut auswählen und auf Anlagen klicken.

| Alle > Anlagen > Anlagen \$<br>T ↑ ↓ ↓ Anlagen \$<br>Alle > Anlagen \$<br>Alle > Anlagen \$ | STD : Transaction standa | <b>ard</b><br>ang/Abgang Sonstig | e Informationen | Aktivierung durchführen | Herausnehmen | Berechnen                                                                                                    | 4 ▼<br>[→<br>_ ↑                                                                                 |
|----------------------------------------------------------------------------------------------------|--------------------------|----------------------------------|-----------------|-------------------------|--------------|----------------------------------------------------------------------------------------------------|--------------------------------------------------------------------------------------------------|
| Unternehmen Buchhalt Unternehmen Buchhalt III III BS Bau GmbH Hauptsitz Referenz III12407FAS000004 Bezeichnung 2                                                                                                    | ungsstandort *           | Ereignisse                       | E               | Ĩ                       |              | AKTIONEN<br>AKTIONEN<br>Buchungsbelastung än<br>Verfahrensänderung<br>Neubewerten<br>Wertberichtigung durc<br>Aktualisieren<br>Aufsplittung<br>Steuerart ändern | +<br>2<br>2<br>3<br>4<br>5<br>6<br>1<br>1<br>1<br>1<br>1<br>1<br>1<br>1<br>1<br>1<br>1<br>1<br>1 |
| Haupt<br>Erwerb                                                                                                    |                          | Lin                              | ks              |                         | ^            | BEWEGUNGEN<br>Übertragen<br>Abgang durchführen                                                                                                    | lagen<br>A                                                                                       |

### Datei auswählen.

| Alle > Alle > | Anlaş<br>age | gen > Anlagen |              |     |           |         |                 | ОК              | Datei hochladen | D | stan<br>atei auswählen | idard | × |
|---------------|--------------|---------------|--------------|-----|-----------|---------|-----------------|-----------------|-----------------|---|------------------------|-------|---|
| Δnla          | nen          |               |              |     |           |         |                 |                 |                 |   | Kommentar hinzufügen   |       | ÷ |
| -             | ~            |               |              |     |           |         |                 |                 | •               | - | Bild hinzufügen        | ł     | • |
| <b>1</b> .    | q            | 2-020         |              |     |           |         | 0.000-0-000     |                 | \$ r            |   | TOOLS                  | ~     | ß |
|               |              | Ansicht       | Dokumentname | Тур | Kategorie | Archive | Schlüsselwort 1 | Schlüsselwort 2 | Schlüsselwort 3 | 8 |                        | v .   |   |
| 1             | ÷            |               | Q            |     | •         |         | QI              | Q:              | QI              |   | mere                   | · ,   | " |
|               |              | 4             | -            |     |           |         |                 |                 | Þ               | - | DIAGNOSE               | × i   | ≙ |
| Beart         | eite         | n abbrechen   |              |     |           |         |                 |                 |                 |   |                        |       |   |

#### Bearbeiten abbrechen

#### Auswahl treffen und auf Datei hochladen.

| Alle > Anlagen > Anlagen        |     | Star           | ndard 🔻    |
|---------------------------------|-----|----------------|------------|
| Auswahl                         | ОК  | atei hochladen | X          |
| C Alle auskiannen               | * J | TOOLS          | <b>*</b> + |
| B Liste der Volumes             |     | HILFE          | × 🛔        |
| 🖌 👜 [ATT] Angehängte Datelen    |     | DIAGNOSE       | × /        |
| Rechnung.png                    | :   |                |            |
| 📾 (ATTSTO)                      | :   |                | ≙          |
| o [ATT_EDI]                     | :   |                |            |
| 付 (BQE) Gesendete Bankdatelen   | : * |                |            |
| 🚭 [BQR] Erhaltene Bankdateien   | :   |                |            |
| 👜 [BQT] Übertragene Bankdateien | i   |                |            |
| [C4SH] Bankdatelen              | :   |                |            |

### Gegebenenfalls Felder ergänzen und auf **OK** klicken.

| Alle > An<br>Anlag | ilagen > Anlagen<br><b>jen</b> |                    |       |       |             |         |                 |                 | ОК              | Datei hochladen | )(    | Stanc<br>Datei auswählen | kard • |
|--------------------|--------------------------------|--------------------|-------|-------|-------------|---------|-----------------|-----------------|-----------------|-----------------|-------|--------------------------|--------|
| Anlage             | n                              |                    |       |       |             |         |                 |                 | V               |                 |       | Kommentar hinzufügen     | 4      |
| Annuge             |                                |                    |       |       |             |         |                 |                 |                 |                 |       | Bild hinzufügen          |        |
| :. 9               |                                |                    |       | _     |             |         |                 |                 |                 |                 | ¥.    | TOOLS                    |        |
|                    | Ansicht                        | Dokumentname       | Ţ     | јур К | Categorie   | Archive | Schlüsselwort 1 | Schlüsselwort 2 | Schlüsselwort 3 | Schlüssehwort 4 | Schlü | Schlüssel ändern         |        |
| 1                  | 0                              | [ATT]/Rechnung.png | Q i p | NG V  | /ertraulich | *       | Q.:             | Q:              | Q.:             | Q.i             |       | Links                    | 0      |
| 2                  |                                |                    | Q:    |       |             | *       | Q:              | Q:              | Q:              | Q:              |       | Eigenschaften            | 凸      |
|                    | ۰                              |                    |       | _     |             |         |                 |                 |                 |                 | Þ     | Senden an                |        |
| Bearbei            | ten abbrechen                  |                    |       |       |             |         |                 |                 |                 |                 |       | Währungsrechner          |        |

Wurde ein Anhang eingefügt, ist dieser mit einem Punkt gekennzeichnet.

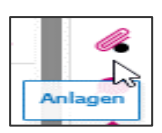

Das Dokument kann über die Ansicht heruntergeladen werden.

|        |                   |                         |         |             |         |                 |                 |                 |                 | Downica           | ads                       |       | <u>n</u> d | <i>… ☆</i> .      |
|--------|-------------------|-------------------------|---------|-------------|---------|-----------------|-----------------|-----------------|-----------------|-------------------|---------------------------|-------|------------|-------------------|
|        | - and a labor of  |                         |         |             |         |                 |                 |                 | Burcu Sayar     | e Recht<br>Dateid | rung (1).png<br>öffnen    |       |            | 0                 |
| le > / | niagen () Anlagen | U . Transacuum scandaru |         |             |         |                 |                 |                 |                 |                   |                           |       |            | Sta               |
| Anla   | gen               |                         |         |             |         |                 |                 | ОК              | Datei hochladen | Mehr an           | zeigen                    |       |            |                   |
| Anlag  | en                |                         |         |             |         |                 |                 |                 |                 | ,                 | Kommentar hinzufü         | gen 💧 | +          | tion Dise         |
| : (    | 1                 |                         |         |             |         |                 |                 |                 | \$              |                   | Bild hinzufügen           |       |            |                   |
|        | Ansicht           | Dokumentname            | Тур     | Kategorie   | Archive | Schlüsselwort 1 | Schlüsselwort 2 | Schlüsselwort 3 | Schlüsselwort 4 | Schlū             | TOOLS<br>Schlüssel ändern | ^     | Buch       | ungsbelastung än  |
| 1      | <b>9</b>          | [ATT]/Rechnung.png      | Q : PNG | Vertraulich | Ŧ       | Q:              | Q:              | Q:              | Q.i             |                   | Links                     |       | Verfa      | hrensänderung     |
| 2      | V                 |                         | Q.:     |             | •       | Q:              | Q.:             | Q.:             | Q:              | Þ                 | Eigenschaften             |       | 凸 Werth    | berichtigung durc |

Uber die drei Punkte kann die Zuordnung entfernt/gelöscht werden.

|            | Alle >  | Anla     | gen > Anlager | 1                  |   |
|------------|---------|----------|---------------|--------------------|---|
| Beze       | Anl     | age      | en            |                    |   |
| ) <b>T</b> | Anla    | gen<br>Q |               |                    |   |
| Recl       |         |          | Ansicht       | Dokumentname       |   |
| Son        | 1       | :        | Ø             | [ATT]/Rechnung.png | Q |
| + Einfü    | igen    |          |               |                    | Q |
| 🗎 Löse     | hen     | հո       |               |                    |   |
| Popup-     | Ansicht | 0        | en abbrechen  |                    |   |

# **6** Sammelaktionen

# 6.1 Abschreibungsart

Mit dieser Funktion werden in einer Sammelverarbeitung ein oder mehrere Abschreibungsparameter für bestimmte Anlagen geändert, die einem oder mehreren Buchhaltungsstandorten eines Unternehmens angehören.

Vor dem Verarbeitungsstart in der Produktivumgebung kann eine Simulation durchgeführt und die Ergebnisse anhand des Protokolls analysiert werden. Es ist möglich, die Parameter der Verfahrensänderung und die Auswahlkriterien über "**Memo**" zu speichern, um sie nicht bei jedem simulierten und anschließend realen Start erneut eingeben zu müssen.

#### Nach der Parametrisierung bestehen folgende Möglichkeiten:

Entweder durch Klicken auf OK die eingegebenen Parameter direkt auf die ausgewählten Anlagen anwenden. In diesem Fall wird eine Konsistenzprüfung der neuen Verfahren durchgeführt. Tritt bei einer Anlage ein Fehler auf, wird das alte Verfahren beibehalten. Eine Fehlermeldung erscheint im Protokoll.

#### Hinweis:

Wenn die Aktualisierung des *Restwerts* angefordert wird, ist die Schaltfläche **OK** nicht verfügbar. Der Zugriff auf das *Prüffenster* muss erfolgen, damit der Restwert auf Ebene jeder Anlage erfasst werden kann.

- Oder per Klick auf die Schaltfläche Prüfen einen Zwischenschritt durchführen.

#### Prüfen:

- In der ersten Tabelle wird das Verzeichnis der ausgewählten Anlagen aufgeführt.
- In der zweiten Tabelle werden die Abschreibungsarten f
  ür jede einzelne Anlage angezeigt, auf die der Cursor in der ersten Tabelle gesetzt wurde.

| f 🕇   | ↓ ↓ Verwaltung Ta    | belle MFS I | ASMTC : Change      | mentr  | néthodes amort.        |       |         |             |         |       |          |                   |       |            |               |            |            |               |               |                 | $\times$ |                      |
|-------|----------------------|-------------|---------------------|--------|------------------------|-------|---------|-------------|---------|-------|----------|-------------------|-------|------------|---------------|------------|------------|---------------|---------------|-----------------|----------|----------------------|
| Anlag | gen                  |             |                     |        |                        |       |         |             |         |       |          |                   |       |            |               |            |            |               |               |                 |          |                      |
| - E   | Q                    |             |                     |        |                        |       |         |             |         |       |          |                   |       |            |               |            |            |               |               |                 |          | \$ <b>/</b>          |
|       | Anlage               | Bezeichn    | ung                 | An     | Kontencode             |       |         | Тур         |         |       |          |                   | Bes   | itzart     |               |            |            | He            | eldung        |                 |          |                      |
| 1     | 8102409FAS000002     | Maschine    | en                  |        | 040100                 |       |         | Sacha       | niage   |       |          |                   | Eige  | entum      |               |            |            |               |               |                 |          |                      |
| 2     | 8102409FAS000003     | PKW         |                     |        | 050010                 |       |         | Sacha       | nlage   |       |          |                   | Eige  | entum      |               |            |            |               |               |                 |          |                      |
| 3     | 8102409FAS000004     | Bagger      |                     |        | 040030                 |       |         | Sacha       | nlage   |       |          |                   | Eige  | entum      |               |            |            |               |               |                 |          |                      |
| 4     | 1                    |             |                     |        |                        |       |         |             |         |       |          |                   |       |            |               |            |            |               |               |                 |          |                      |
|       |                      |             |                     |        |                        |       |         |             |         |       |          |                   |       |            |               |            |            |               |               |                 |          | Bearbeiten abbrechen |
| Absc  | hreibungsverfahren   |             |                     |        |                        |       |         |             |         |       |          |                   |       |            |               |            |            |               |               |                 |          |                      |
| 1.    | Q                    |             |                     |        |                        |       |         |             |         |       |          |                   |       |            |               |            |            |               |               |                 |          | \$ /                 |
|       | Anlage Pla           | 1           | Abschreibungsbeginn | Wirk   | samkeitsdatum Änderung | Modus | Abschri | eibungsende | Absch   | reib  | Satz     | Pro rata temporis | Erinn | erungswert | Spez. Regel - | steuerlich | Beschleun. | . Verwaltu    | ng Abweichung | Typ Sonderregel | Meldung  |                      |
| 1     | 8102409FAS000002 But | hhalterisch | 01.05.2024          | 🗎 Abso | threibungsbeginn       | UL    | Q.I     |             | 8       | 5,000 | 0,000000 | Monate            |       |            | Ohne          |            | 0,0000     | 00 AfA. Perio | ode           |                 |          |                      |
| 2     | : Ste                | verlich     | 01.05.2024          | 🗂 Abso | threibungsbeginn       | UL    | Q.I     |             | <b></b> | 5,000 | 0,000000 | Monate            |       |            | Ohne          |            | 0,0000     | 00 AfA, Peris | ode           |                 |          |                      |
| 3     | :                    |             |                     | 8      |                        |       | q.:     |             | 8       |       |          | :                 | •     |            |               |            |            |               |               | •               |          |                      |

Nach Bestätigung über **OK** erfolgt die Logdatei:

| 1   | Ŀ | Information F2268                                  |
|-----|---|----------------------------------------------------|
| . • | 7 |                                                    |
|     |   | 16.09.24 08:51:18 (B201) Verfahrensänderung Sammel |
| 1   | Ξ | Optionen der Sammelaktion                          |
| 2   | 1 |                                                    |
| 3   |   | Verarbeitung eimuliert : Nein                      |
| 4   | 1 | Deuck Report : Nein                                |
| 5   | 1 |                                                    |
| 6   | 1 | ******                                             |
| 7   | 1 | Auswahlkriterien für die Population                |
| 8   |   |                                                    |
| 9   |   |                                                    |
| 10  |   |                                                    |
| 11  |   | Unternehmen Unternehmenaname Standort Name         |
| 12  |   |                                                    |
| 13  | 1 | 51 Maier Bau Grink 510 Maier Bau Grink             |
| 14  |   |                                                    |
| 15  | - |                                                    |
| 16  |   |                                                    |
| 17  | - | Bedingungen Tabelle Feld Betweibes West            |
| 18  | : |                                                    |
| 19  | 1 | TXDASSETS AASRET Glaich S102409TAS000002           |
| 20  | : | Oder FXDASSETS AASREF Gleich 8102409FA8000003      |
| 21  |   | Odew TXDASSTTS AASREF Gleich S102409FAS000004      |
| 22  |   |                                                    |
| 23  | 1 |                                                    |
| 24  | - | *****                                              |
| 25  | - | Parameter der Sammelaktion                         |
| 26  | - |                                                    |
| 27  | - |                                                    |
| 28  | - | Vorherige Situation infrage stellen : NO           |
| 29  | - |                                                    |
| 50  | - | Abschreibungsplan: Buchhalterisch                  |
| 51  | - | >Newer Abschreibungsbeginn: 01/08/2024             |
| 52  | - | >Neue Sonderregel: Abschweibungsbeginn             |
| 53  | : | >Newes Absohreibungsverfahren: UL                  |

### 6.2 Belastung

Mit dieser Funktion werden in einer Sammelverarbeitung ein oder mehrere Buchhaltungsbelastungen (Umbuchung Bilanzkonto) für bestimmte Anlagen geändert, die einem oder mehreren Buchhaltungsstandorten eines Unternehmens angehören.

Vor dem Start der Verarbeitung in der Produktionsumgebung kann die Verarbeitung im Simulationsmodus gestartet und die Ergebnisse anhand des Protokolls analysiert werden. Es ist möglich, die Parameter für die Änderung der Buchungslast und die Auswahlkriterien zu speichern, so dass sie nicht bei jeder Simulations- oder Produktivverarbeitung erneut eingegeben werden müssen.

Nach Auswahl unter "Einstellungen", kann ggf. der Abschreibungsplan mit abgeändert werden.

Entweder durch Klicken auf **OK** die eingegebenen Parameter direkt auf die ausgewählten Anlagen anwenden oder per Klick auf die Schaltfläche **Prüfen** einen Zwischenschritt durchführen.

| ↑ ↓ ⊥ Änderung Buchhaltungsbelast      | tung                      |                           |                              |                      |                          |                                      | 4                            | ОК                       | Prüfen Memo          |
|----------------------------------------|---------------------------|---------------------------|------------------------------|----------------------|--------------------------|--------------------------------------|------------------------------|--------------------------|----------------------|
| 🛉 Einstellungen Abschreibungsplan Ausw | vahl erweitert            |                           |                              |                      |                          |                                      |                              |                          |                      |
|                                        |                           |                           |                              |                      |                          |                                      |                              |                          | 100                  |
| Ontionen                               |                           |                           |                              | Auswahl Standorte    |                          |                                      |                              |                          |                      |
|                                        |                           |                           |                              | I B. Sortiaran abbra | erhen O                  |                                      | 1                            | 0 Franhoissa Annaisa: E  | • 1234 • -*          |
| Simulation Druck V Detaillier          | rte Logdatei              |                           |                              | Unt                  | Orn. Name                |                                      |                              | Vergeoniase Writelige. 9 | 1.5401               |
| Auswahl Unternehmen                    |                           |                           |                              | 19 2 81              | 810 Meier Bau GmbH       |                                      |                              |                          |                      |
| i. It. Sortieren abbrechen Q           |                           | 10 Ergebnisse             | Anzeige: 10 - 12 -           | 18 1 61              | 610 Orge Leipzig Beu     |                                      |                              |                          | *                    |
| Unternehmen Name                       |                           |                           |                              |                      |                          |                                      |                              |                          | • •                  |
| 10 : 🖌 81 Meler Bau GmbH               |                           |                           |                              |                      |                          |                                      |                              |                          |                      |
| 9 E 61 Leipzig Bau GmbH                |                           |                           | Ŧ                            |                      |                          |                                      |                              |                          |                      |
| 4                                      |                           |                           | > >                          |                      |                          |                                      |                              |                          |                      |
|                                        |                           |                           |                              |                      |                          |                                      |                              |                          |                      |
| Einstellungen                          |                           |                           |                              |                      |                          |                                      |                              |                          | ^                    |
| Parameter Übertragung                  |                           |                           |                              |                      |                          |                                      |                              |                          |                      |
| Orund *                                |                           |                           |                              |                      |                          |                                      |                              |                          |                      |
| 02 Q I                                 |                           |                           |                              |                      |                          |                                      |                              |                          |                      |
| Transferart                            |                           |                           |                              |                      |                          |                                      |                              |                          |                      |
| Besitzart +                            |                           |                           |                              |                      | Kontencode +             |                                      |                              |                          |                      |
| Besitzart                              |                           |                           |                              | Kontencode           | 023050 Q. :              |                                      |                              |                          |                      |
| Anlagengruppe *                        |                           |                           |                              | -                    | Congre                   |                                      |                              |                          |                      |
| Anlagengruppe →                        | E                         |                           |                              | Konto Hauptbuch      | Kostenart Hauptbuch      | Inbetriebnahme                       |                              |                          |                      |
|                                        |                           |                           |                              | Garagen              | Anage in becneb          | 01.06.2024                           |                              |                          |                      |
|                                        |                           |                           |                              | Konto IFRS           | Kostenart IFRS           |                                      |                              |                          |                      |
|                                        |                           |                           |                              |                      |                          |                                      |                              |                          |                      |
|                                        |                           |                           |                              |                      |                          |                                      |                              |                          |                      |
| Abschreibungsplan                      |                           |                           |                              |                      |                          |                                      |                              |                          | ^                    |
| Neue Abschreibungsverfahren            |                           |                           |                              |                      |                          |                                      |                              |                          |                      |
| 1. Q.                                  |                           |                           |                              |                      |                          |                                      |                              |                          | ÷.'                  |
| B., Plan Wirksamkeitsdatum Än          | d Wiederaufnah Erhöhung > | Beginn Absc Aktuell Modus | Erhöhung -> Abschreibung bis | Aktuelle Dauer Erl   | höhung -> Abschreibungsd | lauer Akt Erhöhung⇒                  | Satz E Spez. Regel - steueri | ich                      | Typ Sonderregel E.   |
| 1 Euchhalterisch                       | Nein                      |                           | : Nein                       | 0,000 Ne             | in                       | 0,000 0,0000t Nein                   | 0,000000 Nein                |                          | N                    |
| 2 i Steuerlich                         | Nein                      |                           | l Nein                       | 0,000 Ne             | śn                       | 0,000 0,0000 Nein                    | 0,000000 Nein                |                          | N                    |
| Auswahl erweitert                      |                           |                           |                              | -                    |                          |                                      |                              |                          | ^                    |
| (Disk)                                 |                           |                           |                              |                      |                          |                                      |                              |                          |                      |
| FAS Anlagen                            |                           |                           |                              |                      |                          |                                      |                              |                          |                      |
| 1.9                                    |                           |                           |                              |                      |                          |                                      |                              |                          | ÷.*                  |
| Und / Oder Fei                         | der                       | Bezeichnung               |                              | Arbeitsgänge         | )                        | Werteliste                           |                              | Memo                     |                      |
| 1 E AA                                 | SREF                      | Q, i Anlage               |                              | Q, i Gleich          |                          | <ul> <li>8102409FA5000002</li> </ul> |                              | Q.I                      |                      |
| 2 E Oder · AA                          | SREF                      | Q, i Anlage               |                              | Q Gleich             |                          | <ul> <li>8102409FAS000003</li> </ul> |                              | Q.I                      |                      |
| 3 E Oder * AA                          | SREF                      | Q, i Anlage               |                              | Q Gleich             |                          | <ul> <li>8102409FAS000004</li> </ul> |                              | Q.I                      |                      |
| 4 🗄 Und 👻                              |                           | Q. I                      |                              | Q Gleich             |                          | *                                    |                              | Q. I                     |                      |
| 5 🗄 Und 👻                              |                           | Q, I                      |                              | Q, Gleich            |                          | •                                    |                              | Q, I                     |                      |
|                                        |                           |                           |                              |                      |                          |                                      |                              |                          | Bearbeiten abbrechen |

#### Prüfen:

| ↑ ↓ ≟ Verwaltung Ta    | abelle MFS FASTRFC : Moo | lif. imputatio | n comptable      |           |           |             |        |                   |                |                 |                  |                 |          |                  |                 |          | Standar |
|------------------------|--------------------------|----------------|------------------|-----------|-----------|-------------|--------|-------------------|----------------|-----------------|------------------|-----------------|----------|------------------|-----------------|----------|---------|
| Anlagen                |                          |                |                  |           |           |             |        |                   |                |                 |                  |                 |          |                  |                 | AUSWAHL  | ×       |
| E Q                    |                          |                |                  |           |           |             |        |                   |                |                 |                  |                 |          |                  | € ئ             | TOOLS    | v       |
| Referenz               | Bezeichnung              |                |                  | Besitzart | An        | lagengruppe | Alter  | Code Kontencod    | e Konto Hauptt | uch Konto IF    | RS Inbetriebnahr | me Typ          |          | Meldung          |                 | HILFE    | v       |
| 1 8102409FAS000002     | Maschinen                |                |                  | Eigentum  |           |             | 04010  | 0 023050          | 023050         |                 | 01.05.2024       | Sachanlage      |          |                  |                 | DIAGNOSE | v       |
| 2 8102409FAS000003     | PKW                      |                |                  | Eigentum  |           |             | 05001  | 0 023050          | 023050         |                 | 01.06.2024       | 🗂 Sachanlage    |          |                  |                 |          |         |
| 3 8102409FAS000004     | Bagger                   |                |                  | Eigentum  |           |             | 04003  | 0 023050          | 023050         |                 | 01.06.2024       | 🛱 Sachanlage    |          |                  |                 |          |         |
| 4                      |                          |                |                  |           |           |             |        |                   |                |                 |                  | 8               |          |                  |                 |          |         |
|                        |                          |                |                  |           |           |             |        |                   |                |                 |                  |                 |          | Bearbe           | eiten abbrechen |          |         |
| Abschreibungsverfahren |                          |                |                  |           |           |             |        |                   |                |                 |                  |                 |          |                  |                 |          |         |
| i. q                   |                          |                |                  |           |           |             |        |                   |                |                 |                  |                 |          |                  | \$ /            |          |         |
| Anlage                 | Plan                     | Beginn Absc    | Wirksamkeitsdatu | Modus     | Abschreib | un Abschrei | . Satz | Pro rata temporis | Satz 2         | Erinnerungswert | Sonderregel 1    | lyp Sonderregel | Beschleu | Verwaltung Abwei | Meldung         |          |         |
| 1                      |                          |                |                  | q         | Li -      | Ē.          |        |                   | •              |                 | •                |                 |          |                  | •               |          |         |
|                        |                          | 4              |                  |           |           |             |        |                   |                |                 |                  |                 |          |                  | •               |          |         |

Nach Bestätigung über OK erfolgt die Logdatei:

| Ŷ    | Ŧ  |                                                             |
|------|----|-------------------------------------------------------------|
| I. ( | Q, |                                                             |
|      |    | 16.09.24 11:01:31 (B201) Buchhaltungsbelastung geändert     |
| 1    | :  | Optionen des Sammelaktion                                   |
| 2    |    |                                                             |
| 3    |    | Vererbeitung eimuliert : Nein                               |
| 4    |    | Druck Report : Nein                                         |
| 5    |    |                                                             |
| 6    | 1  | *****                                                       |
| 7    | 1  | Auswahlkriterien für die Population                         |
| 8    | 1  |                                                             |
| 9    | 1  |                                                             |
| 10   | 1  |                                                             |
| 11   | 1  | Unternehmen Unternehmensname Standort Name                  |
| 12   | Ξ  |                                                             |
| 13   | 1  | 81 Maiar Bau GmbH 810 Maiar Bau GmbH                        |
| 14   | ÷  |                                                             |
| 15   | ÷  |                                                             |
| 16   | 3  |                                                             |
| 17   | 1  | Bedingungen Tabelle Feld Betreiber West                     |
| 18   | 1  |                                                             |
| 19   | 8  | FXDASSETS AASREF Gleich 8102409FAS000002                    |
| 20   | 3  | Cder FXDASSETS AASREF Cleich 8102409FAS000003               |
| 21   | 3  | Cder FXDASSETS AASREF Gleich 8102405FAS000004               |
| 22   | 1  |                                                             |
| 23   | 8  |                                                             |
| 24   | 3  | *****                                                       |
| 25   | 3  | Parameter der Sammelaktion                                  |
| 26   | 1  |                                                             |
| 27   | 1  |                                                             |
| 28   | 3  | Besitwart :                                                 |
| 29   | 1  | Einreihungsdatum von sum Verkauf bestimmten:                |
| 30   | 1  | Gruppe : Xostenart Sa: Anlage in Betrieb Sachkonto : 023050 |
| 31   | 1  | Kontencode : 023050 Kostenawt IA: Konto IAS/IF:             |
| 70   |    |                                                             |

# 6.3 Übertragung

Mit dieser Funktion kann in einer Sammelverarbeitung für bestimmte Anlagen die Übertragung des Standorts und/oder die Änderung der Kostenrechnungsbelastung (Kostenstelle), die einem oder mehreren Buchhaltungsstandorten eines Unternehmens angehören durchgeführt werden.

Vor dem Start der Verarbeitung in der Produktionsumgebung kann die Verarbeitung im Simulationsmodus gestartet und die Ergebnisse anhand des Protokolls analysiert werden. Es ist möglich, die Parameter für die Änderung und die Auswahlkriterien zu speichern, so dass sie nicht bei jeder Simulations- oder Produktivverarbeitung erneut eingegeben werden müssen.

Entweder durch Klicken auf **OK** die eingegebenen Parameter direkt auf die ausgewählten Anlagen anwenden oder per Klick auf die Schaltfläche **Prüfen** einen Zwischenschritt durchführen.

| t ↓ ± Übertragung KR / geogr.            |                                      |                     |                           |                       |                                      |             | OK Prüfe                  | n Memo             |
|------------------------------------------|--------------------------------------|---------------------|---------------------------|-----------------------|--------------------------------------|-------------|---------------------------|--------------------|
| n                                        |                                      |                     |                           |                       |                                      |             |                           | × * ^              |
| Optionen                                 |                                      |                     | Auswahl Standorte         |                       |                                      |             |                           |                    |
|                                          |                                      |                     | . II. Sortieren abbrecher | q                     |                                      |             | 19 Ergebnisse Anzeige: 10 | <u>1</u> 2 😆 📩     |
| Simulation Druck 🗹 Detaillierte Logdatei |                                      |                     | Unt C                     | rg Name               |                                      |             |                           |                    |
| Auswahl Unternehmen                      |                                      |                     | 6 2 15 1                  | 3 BS AnBu 1 Fürth     |                                      |             |                           | <u>^</u>           |
| It Sortieren abbrechen     Q             | 10 Ergebnisse Anzeig                 | pe: 10 • 12 📾 💒     | 5 2 15 1                  | 32 BS AnBu 1 Erlangen |                                      |             |                           |                    |
| Unte Name                                |                                      |                     | 4 : 🗹 15 1                | 51 BS Andu 1 Numberg  |                                      |             |                           |                    |
| 3 E 15 BS AnBu 1                         |                                      | <b>^</b>            | 19 1 81 8                 | 0 Meler Ray GmbH      |                                      |             |                           |                    |
| 10 i 81 Meler Bau GmbH                   |                                      | *                   | 4                         |                       |                                      |             |                           | • •                |
|                                          |                                      |                     |                           |                       |                                      |             |                           |                    |
|                                          |                                      |                     |                           |                       |                                      |             | Be                        | arbeiten abbrechen |
|                                          |                                      |                     |                           |                       |                                      |             |                           |                    |
| Einstellungen                            |                                      |                     |                           |                       |                                      |             |                           | ^                  |
| Parameter Übertragung                    |                                      |                     | Belastung Kostenrechnu    | ng                    |                                      |             |                           |                    |
|                                          |                                      | Datum Übertragung * | Umlage                    | -                     |                                      |             |                           |                    |
| Abbruch                                  | Ausgesetzte Bewegungen überschreiben | 31.12.2024 🛅 🗄      | Q I                       |                       |                                      |             |                           |                    |
|                                          | Grund                                |                     | I. Q.                     |                       |                                      |             | 10 Ergebnisse Anzeige: 10 | • 12 B .*          |
|                                          | 02 Q. I                              |                     | Code Bezei                | hnung                 | Sektor                               | Bezeichnung |                           |                    |
| Bender                                   | Konreibur                            |                     | 1 KST KST                 |                       | 5010                                 | Q VAnBu 1   |                           |                    |
| brücker                                  |                                      |                     | 2 E AUF                   |                       |                                      | Q. I        |                           |                    |
| Buchhaltungsstandort Lolalisierung       |                                      |                     | 3 🚦 BER                   |                       |                                      | Q.I         |                           |                    |
| ISI Q I                                  |                                      |                     | 4 BVH                     |                       |                                      | Q.I         |                           |                    |
| Aktivitätsbereich Bezeichnung            |                                      |                     | 5 SON                     |                       |                                      | Q. i        |                           |                    |
| Q.I                                      | Selbstbelieferung                    |                     | 6 KTR KTR                 |                       |                                      | Q.1         |                           |                    |
| Verwaltungseinheit                       |                                      |                     | / : ART Arbas             |                       |                                      | Q.:         |                           |                    |
| Q I                                      |                                      |                     | 8 I INV Inventa           |                       |                                      | 0           |                           |                    |
|                                          |                                      |                     | 10 MAR Mitarba            | ar.                   |                                      | 01          |                           |                    |
| Augushi aquaitart                        |                                      |                     |                           |                       |                                      | 4.          |                           |                    |
|                                          |                                      |                     |                           |                       |                                      |             |                           | <u> </u>           |
| Copert<br>CAC Anianan                    |                                      |                     |                           |                       |                                      |             |                           |                    |
| i O                                      |                                      |                     |                           |                       |                                      |             |                           |                    |
| 1. G                                     | Developeration                       |                     | Arbeiteolinee             |                       | Martelista                           |             | Mamo                      | 8,                 |
|                                          |                                      |                     | O E Gielch                |                       | 1502409EAS000002                     |             | O i                       |                    |
| 2 i Oder + AASREF                        | Q i Aniage                           |                     | Q Gleich                  |                       | <ul> <li>1502409FAS000003</li> </ul> |             | 0.1                       |                    |
| 3 i Oder * AASREF                        | Q I Anlage                           |                     | Q E Gleich                |                       | <ul> <li>1502409FAS000004</li> </ul> |             | QI                        |                    |
| 4 🗄 Und 👻                                | QI                                   |                     | Q, E Gleich               |                       | *                                    |             | Q.I                       |                    |
| 5 E Und *                                | d i                                  |                     | Q Gleich                  |                       | •                                    |             | Q.I                       |                    |
| Ausdruck                                 |                                      |                     |                           |                       |                                      |             |                           |                    |
|                                          | ŧ                                    |                     | Memo                      |                       |                                      |             |                           |                    |
|                                          | 1                                    |                     | Memo                      |                       |                                      |             |                           |                    |

### Prüfen:

| н | Panage |     |                  |             |       |            |         |          |           |                    |     |        |          |      |     |      |      |      |      |
|---|--------|-----|------------------|-------------|-------|------------|---------|----------|-----------|--------------------|-----|--------|----------|------|-----|------|------|------|------|
| I | 1. Q   |     |                  |             |       |            |         |          |           |                    |     |        |          |      |     |      |      |      | ۰. ه |
| I |        | Unt | Referenz         | Bezeichnung | Haupt | Datum Über | Buchhal |          | Aktivitat | Verwaltungseinheit |     | Umlage | KST      |      | AUF | BER  |      | avn  | SON  |
| I | 1 :    | 15  | 1502409FAS000002 | Maschinen   |       | 31.12.2021 | 150     | 151 Q. i |           |                    | Q.: |        | Q, E 501 | 0 Q  |     | Q.:  | Q.:  | Q.:  |      |
| I | 2      | 15  | 1502409FAS000003 | PKW         |       | 31.12.2021 | 150     | 151 Q.   |           |                    | Q.I |        | Q i 501  | 0 Q. |     | Q. : | Q. : | Q.:  |      |
| I | 3      | 15  | 1502409FAS000004 | Bagger      |       | 31.12.2021 | 150     | 151 Q.I  |           |                    | Q.I |        | Q i 501  | 0 Q  |     | Q. I | Q. I | Q. I |      |
| L | 4 3    |     |                  |             |       |            |         | 9:       |           |                    | 91  |        | 9:       | Q    |     | Q.;  | 91   | 91   |      |

Nach Bestätigung über OK erfolgt die Logdatei:

|    |   | 16.09.24 12:30:01 (B201) Übertragung Kostenrechnung und/oder Region |
|----|---|---------------------------------------------------------------------|
| 1  | : | Optionen der Sammelaktion                                           |
| 2  | 1 |                                                                     |
| 3  | 1 | Varasbeitung simuliest : Nain                                       |
| 4  | ÷ | Dauck Report : Nein                                                 |
| 5  | 1 |                                                                     |
| 6  | ÷ | *****                                                               |
| 7  | 1 | Auswahlkeitesien für die Population                                 |
| 8  | ÷ |                                                                     |
| 9  | 1 |                                                                     |
| 10 | ÷ |                                                                     |
| 11 | 1 | Unternehmen Unternehmenaname Standort Name                          |
| 12 | ÷ |                                                                     |
| 13 | 1 | 15 BS AnBu 1 150 BS AnBu 1                                          |
| 14 | ÷ | 151 BS AnBu 1 Nürnberg                                              |
| 15 | 1 | 152 BS AnBu 1 Erlangen                                              |
| 16 | 1 | 153 BS AnBu 1 Fürth                                                 |
| 17 | 1 |                                                                     |
| 18 | 1 |                                                                     |
| 19 | 1 |                                                                     |
| 20 | 1 | Bedingungen Tabelle Feld Betweiber West                             |
| 21 | 1 |                                                                     |
| 22 | 1 | FXDASSETS AASREF Gleich 1502409FAS000002                            |
| 23 | 1 | Oder FXDASSETS AASREF Gleich 1502409FAS000003                       |
| 24 | 1 | Oder FXDASSETS AASREF Gleich 8102409FAS000004                       |
| 25 | 1 |                                                                     |
| 26 | ÷ |                                                                     |
| 27 | 1 | ******                                                              |
| 28 | ÷ | Parameter der Sammelaktion                                          |
| 29 | 1 |                                                                     |
| 30 | ÷ | Ausgesetzte Bewegungen übez: Nein                                   |
| 31 | 8 | Oberträgungsdatum : 31 Dezember 2021                                |
| 32 | ÷ | Ubertragungagrund : 02 / Korrektur                                  |

# Storno Übertragung:

Nur eine Übertragung, die im laufenden Geschäftsjahr durchgeführt wurde, kann über "Abbruch" storniert werden.

# 7 Verbuchung

# 7.1 Berechnung

Die Berechnung der Abschreibungen erfolgt automatisch und muss nicht manuell gestartet werden. Alternativ kann die Berechnung auch manuell angestoßen werden (z.B. nach einem Anlagenimport).

"Abschreibungsberechnung erzwingen", wenn schon mal die Berechnung gestartet wurde.

| Alle > Anlagen > Verarbeitungen > Abs | chreibungen              |        |                |                               |                      |                | X    |                           | Standard • |
|---------------------------------------|--------------------------|--------|----------------|-------------------------------|----------------------|----------------|------|---------------------------|------------|
| Berechnung Abschreibung               | 9                        |        |                |                               |                      |                |      | ОК                        | X×         |
| Auswahl Unternehmen                   |                          |        | Kontexte Abso  | chreibung                     |                      |                |      | TOOLS<br>Schlüssel ändern | ^ H        |
| E. Q.                                 | 5 Ergebnisse Anzeige: 10 | • \$ ² | i. q           |                               |                      | ŧ              | € ⊾* | Links                     | Ē          |
| B Unternehmen                         | Name                     |        | B              | Kontext                       | Beginn Geschäftsjahr | Periodenbeginn |      | Elgenschaften             | 0          |
| 1 : 🗹 11                              | BS Bau GmbH              |        | 1 : 🗸          | Buchhalterisch und fiskalisch | 01.01.2024           | 01.01.2024     |      | Senden an                 |            |
| 2 : 40                                |                          |        | 2              |                               |                      |                |      | wani ungsrechner          |            |
| 3 🗄 🗌 50                              |                          |        | Optionen       |                               |                      |                |      | HILFE                     | ^          |
| 4 🗄 🗌 60                              |                          |        | ·              |                               |                      |                | _    | Funktionshilfe            |            |
| 5 : 81                                |                          |        | Abschreib      | Ingsherechn erzwing           |                      |                |      | Datensatzhilfe            |            |
| 6                                     |                          |        | - Abbelli cibe | angower een in erzening.      |                      |                |      | DIAGNOSE                  | ~          |
| Auswahl Standorte                     |                          |        |                |                               |                      |                |      |                           |            |
| i. q                                  |                          | \$,'   |                |                               |                      |                |      |                           |            |
| B Organisation                        | Name                     |        |                |                               |                      |                |      |                           |            |
| 1 : 🗹 111                             | Hauptsitz                |        |                |                               |                      |                |      |                           |            |
| 2 :                                   |                          |        |                |                               |                      |                |      |                           |            |

# 7.2 Vorläufige Verbuchung

Die Berechnung der **"vorläufigen Flüsse"** ist eine Tabelle, die zukünftige Abschreibungswerte für schnelle Abfragen bereitstellt.

Daher müssen diese z. B. für eine Vorschau im Anlagenspiegel generiert werden.

### Hinweis:

Für einen Anlagespiegel des nächsten Jahres kann das Folgejahr Spalte "Geschäftsjahr" in der Tabelle ausgewählt werden.

| <u>Ale</u> > | <u>Anlagen</u> > | Verarbeitunger | > <u>Abschreibungen</u> |               |                     |            |                |             |               |                |                      | St        |
|--------------|------------------|----------------|-------------------------|---------------|---------------------|------------|----------------|-------------|---------------|----------------|----------------------|-----------|
| ₹ ↑          | ↓ <u>↓</u> G     | enerierun      | g vorläufige Flüsse     | •             |                     |            |                |             |               |                |                      | ОК        |
| •            | Einstellur       | ngen           |                         |               |                     |            |                |             |               |                |                      |           |
|              |                  |                |                         |               |                     |            |                |             |               |                | × 1 ×                | TOOLS     |
| Opti         | onen             |                |                         |               |                     | Auswahl St | tandorte       |             |               |                |                      | HILFE     |
|              |                  |                |                         |               |                     | ι. ο       |                |             |               |                | \$.'                 | DIAGNOSE. |
|              | Simulation       |                | ruck 📃 Detailli         | erte Logdatei |                     |            |                | Unternehmen | Organisation  | Name           | Ţ.                   |           |
| Aus          | wahl Unter       | nehmen         |                         |               |                     | 1 :        | ~              | 11          | 111           | Hauptsitz      |                      |           |
| 1.           | Q.               |                |                         |               | \$.'                | 2 :        |                | 40          | 400           |                |                      |           |
|              |                  |                | Unternehmen             | Name          |                     | 3 :        |                | 60          | 600           |                |                      |           |
| 1            | :                | ~              | 11                      | 85 Bau GmbH   |                     | 4 :        |                |             |               |                |                      |           |
| 2            | 1                |                | 40                      |               |                     |            |                |             |               |                |                      |           |
| 3            | 1                |                | 60                      |               |                     |            |                |             |               |                |                      |           |
| 4            | 1                |                |                         |               |                     |            |                |             |               |                |                      |           |
|              |                  |                |                         |               |                     |            |                |             |               |                |                      |           |
| Eins         | stellunger       | n              |                         |               |                     |            |                |             |               |                | ^                    |           |
| Opti         | on               |                |                         |               |                     |            |                |             |               |                |                      |           |
|              |                  |                |                         |               |                     |            |                |             |               |                |                      |           |
|              | Flussgeneri      | ierung erzwii  | igen                    |               |                     |            |                |             |               |                |                      |           |
| Kon          | texte Absc       | hreibung       |                         |               |                     |            |                |             |               |                |                      |           |
| - <u>1</u> . | Q                |                |                         |               |                     |            |                |             |               |                | \$ /                 |           |
|              | Untern           | ehmen          | Kontext                 | Geschäftsjahr | Vortäufige Füsse    | E          | Beginn Geschäf | tsjahr Ende | Geschäftsjahr | Periodenbeginn | Periode bis          |           |
| 1            | 11               |                | Buchhalterisch und fis  | kalisch Lfd.  |                     | C          | 1.01.2024      | 31.12       | .2024         | 01.01.2024     | 31.01.2024           |           |
| 2            | 1                |                |                         | Ltd.          | Ausvahiliste öffnen |            |                |             |               |                |                      |           |
|              |                  |                |                         | Nächste       | ALCONN              |            |                |             |               |                | Bearbeiten abbrechen |           |
|              |                  |                |                         |               |                     |            |                |             |               |                |                      |           |

# 7.3 Verbuchung

#### **Buchhaltungs-Schnittstelle**

Buchungs-Belege werden an das Hauptbuch "Finanzbuchhaltung" übergeben.

- Bei "Simulation" handelt es sich um eine Vorschau (es werden keine Buchungen generiert).
- Geschäftsjahr und Unternehmen auswählen.
- Buchungstyp(en) wählen, für den/die Abschreibungen generiert werden sollen. Es wird empfohlen, über das Auswahlfeld in der ersten Zeile der Tabelle "alle" auszuwählen.
- Mit "**OK**" wird die Generierung der Buchungen gestartet.
- Es wird ein LogFile mit den generierten Buchungen erstellt.
- Unter Buchungsbelege werden die Buchungen nach Buchungskreis untergliedert aufgelistet.

| ↑ ↓ <u>↓</u> Buchh   | altungsschnittstelle                           |               | OK Memo Abruf                           |
|----------------------|------------------------------------------------|---------------|-----------------------------------------|
| Buchhaltungsschr     | littstelle                                     |               |                                         |
| Optionen             |                                                |               |                                         |
| Simulation           | Geschäftsjahr<br>L5d. • Kostenrechnungsdetälls |               |                                         |
| Unternehmen *        | Rechtsordnung                                  |               |                                         |
| → 11 Q:              | GER                                            |               |                                         |
| Organisationen       | ueus nenu                                      |               |                                         |
| £. Q.                |                                                |               | \$                                      |
| Organisation         | Name                                           |               |                                         |
| 1 111                | Hauptsitz                                      |               | Y                                       |
| 2                    |                                                |               |                                         |
| Buchungstypen        |                                                |               |                                         |
| . It Sortieren abbre | chen Q                                         |               | 49 Ergebnisse Anzeige: 10 🔹 1 2 3 4 5 🕏 |
| Тур                  | t Bezeichnung                                  | Rechtsordnung | Unternehmen                             |
| 1 DEPREC             | Q : Anbu - Abschreibung                        |               |                                         |
| 2 Popup-Ansicht      | Q : Anbu - Abschreibung Analytisch             |               |                                         |
| 3 Allo               | Q 🗄 Anbu - Abschreibung                        |               |                                         |
| 4 Keine/r/s 🛇        | Q Anbu - Kore/Ort/Stand./St.tra.               |               |                                         |
| 5 FASAFFAGEIA        | 5 Q Anbu - Kore/Ort/Stand./St.tra.             |               |                                         |
| 6 FASCES             | Q 🚦 Anbu - Zur Veräuß, eingestuft              |               |                                         |
| 7 FASCESIAS          | Q 🚦 Anbu - Zur Veräuß. eingestuft              |               |                                         |
| 8 FASCHGIMP          | Q : Anbu - Kontentransfer                      |               |                                         |
| 9 FASCHGIMPLA        | S Q Anbu - Kontentransfer                      |               |                                         |
| 10 FASCNL            | Q 🕻 Anbu - Stornierung                         |               |                                         |

| Υ L          | ŀ | 业 Information F1705                                                       |
|--------------|---|---------------------------------------------------------------------------|
| <b>1</b> . C | 2 |                                                                           |
|              |   | 10.07.24 11:52:26 (B201) Buchhaltungsschnittstelle                        |
| 18           | : | DEDREC Anbu - Abschreibung                                                |
| 19           | 1 |                                                                           |
| 20           | 1 |                                                                           |
| 21           | ÷ | >> Protokoli                                                              |
| 22           | 1 |                                                                           |
| 23           | ÷ |                                                                           |
| 24           | 1 |                                                                           |
| 25           | ÷ | Unternehmen : 11 Standort : 111 Typ Suchung : DESREC                      |
| 26           | 1 |                                                                           |
| 27           | ÷ | Quelle : Abschreibung                                                     |
| 28           | - | Abschreibungsplan gebucht : Buchhalterisch                                |
| 29           | 1 | Automatikjournal : FXDFR                                                  |
| 30           | 1 | Empfinger-Duchungekreis : Nauptbuch                                       |
| 31           | : | Vorherige Sortierung Kostenrechnung : Nein                                |
| 32           | - | Regeln Buchungsdatum : Ende Searbeitungsperiode                           |
| 33           | 1 |                                                                           |
| 34           | 1 |                                                                           |
| 35           | ÷ |                                                                           |
| 36           | 1 | Periode vom 01.01.24 bis 21.01.24 - Periode Laufend - Buchung Tatsächlich |
| 37           | 1 |                                                                           |
| 38           | 1 |                                                                           |
| 39           | 1 | StandoTyp Journal Belegnr. BuchungsdatuBeseichnung oder Fehler            |
| 40           | : |                                                                           |
| 41           | ÷ |                                                                           |
| 42           | 1 |                                                                           |
| 43           | ÷ | Log ohne Fehler keendet 10.07.2024 11:52:26                               |

Aufgrund der Einstellungen in den <u>Buchungstypen</u> "bitte Einstellungen beachten" werden keine Buchungen in zukünftige Perioden erzeugt.

Diese werden durch einen erneuten Lauf zum "Generieren der Buchungen" erzeugt.

Das bedeutet, dass der Vormonat abgeschlossen sein muss, damit im laufenden Monat Buchungen erzeugt werden können.

| Typ Buchung                              | ^  | <u>Ve &gt; Parameter &gt; Anlagen</u>                              |
|------------------------------------------|----|--------------------------------------------------------------------|
| Alle ausklappen                          | e" | ⊼ ↑ ↓ 🞍 Buchungstypen                                              |
| Alle Rechtsordnungen                     |    | Allgemein Schnittstelle                                            |
| Alle Unternehmen                         |    |                                                                    |
| Buchhalterisch                           |    | A                                                                  |
| ▲ Nicht grupplert                        |    | Typ Buchung * Bezeichnung                                          |
| DEPREC Anbu - Abschreibung               |    | DEPREC Q : Anbu - Abschreibung :                                   |
| FASAFFAGE Anbu - Kore/Ort/Stand./St.tra. |    | Anbu - Abschreibung                                                |
| FASCFS Anbu - Zur Veräuß, eingestuft     |    | Unternehmen Gruppe                                                 |
| FASCHGIMP Anbu - Kontentransfer          |    | $Q: \rightarrow Q: \checkmark Aktiv$                               |
| FASCINL Anbu - Stornierung               |    | k −                                                                |
| FASCRT Anbu - Leasing mit Kaufoption     |    | Allgemein                                                          |
| FASIML Anbu - Wertberichtigung           |    | Ursprung                                                           |
| FASISS Anbu - Verkäufe u. Abgänge        |    | Ironnan ± Freinnisart ± Tabelle ± Objekttabelle Aberbreihungenan ± |
| FASREEVAL Anbu - Neubewertung            |    | Abschreibung                                                       |
| FASTRFFCY Anbu: Transfer Finanzstandors  |    | Abschreibungsbetrag Anlägen                                        |
| FASVATREG Anbu - Aktualisierung Steuer   | <  | Auswahl                                                            |
| GRTCASH GRT - Zahlungseingang            |    |                                                                    |
| GRTCR8 GRT - Abschreibung                |    | Berinda abserblassen                                               |
| GRTCRT GRT - Anløge                      |    | Zusatzkriterien                                                    |

### Anmerkung:

Wird die Anlage nach der Generierung der Buchungen geändert, werden beim nächsten Lauf zum Generieren der Buchungen, automatisch Korrektur-Buchungen erzeugt.

Sollte der Monat der Änderung bereits abgeschlossen sein, wird die Änderung im nächsten freien Monat gebucht.

# 7.4 Buchhaltungsbelege

Unter Buchhaltungsbelege sind die Belege zu sehen, die durch die Verbuchung(en) erzeugt wurden.

| Buchhaitungsbelege ^                          | <u>Alle</u> > <u>Anlagen</u> | > <u>Verarbeitungen</u> > <u>B</u> | uchhaltungsschnittstelle |                |                       |                     |             |         |           |          |       |
|-----------------------------------------------|------------------------------|------------------------------------|--------------------------|----------------|-----------------------|---------------------|-------------|---------|-----------|----------|-------|
| ♥ Alle ausklappen OO 🖓                        | ⊼ ↑ ↓ ↓                      | Buchhaltungsbe                     | elege                    |                |                       |                     |             |         |           |          |       |
| ▲ 11 BS Bau GmbH                              | A Zeilen                     | Detail                             |                          |                |                       |                     |             |         |           |          |       |
| ▲ 111 Hauptsitz                               |                              |                                    |                          |                |                       |                     |             |         |           |          |       |
| ▲ ANBU1 Anlagen Fibu & Kore                   | •                            |                                    |                          |                |                       |                     |             |         |           |          | N 🖉 🔿 |
| ▶ 29.02.2024                                  | Unternehmen                  | Organisation                       | Belegtyp                 | Nummer         | Buchungsdatum         | Buchungsbericht     | t           |         |           |          |       |
| ▲ 01.02.2024                                  | 11                           | 111                                | ANBU1                    | ANL24111000005 | 01.02.24              |                     |             |         |           |          |       |
| ANL24111000004 Anbu: Abschreibungen 11        | BS Bau GmbH                  |                                    | Anlagen Fibu &           |                |                       | Endgültige Tabeller | n           |         |           |          |       |
| ANL24111000005 Anbu: Abschreibungen 11        | Logdater                     |                                    |                          |                |                       | Buchhaltungsmo      | dell        |         |           |          |       |
| ANL24111000006 Anbu: Anlage löschen 11        | FIV                          |                                    |                          |                |                       | Buchungskreis *     | Wä          | hrung   |           |          |       |
| ANL24111000007 Anbu: Anlage löschen 11        |                              |                                    |                          |                |                       | Hauptbuch           | * E         | JR      |           |          |       |
| ANL24111000008 Anbu: Anlage löschen 11        |                              |                                    |                          |                |                       |                     | EUF         | 10      |           |          |       |
| ANL24111000009 Anbu: Anlage löschen 11        |                              |                                    |                          |                |                       |                     |             |         |           |          |       |
| ANL24111000010 Aufwendungen: Kontentransfer 1 | Zeilen                       |                                    |                          |                |                       |                     |             |         |           |          | ~     |
| ANL24111000011 Aufwendungen: Kontentransfer 1 | Deferenzen                   |                                    |                          |                |                       |                     |             |         |           |          |       |
| ANL24111000012 Aufwendungen: Kontentransfer 1 | Referenzen                   |                                    |                          |                |                       |                     |             |         |           |          |       |
| ANL24111000013 Aufwendungen: Kontentransfer 1 | Bezeichnung                  |                                    | Referenz                 |                | Interne Referenz      | Simulationsreferenz |             |         |           |          |       |
| ANL24111000014 Aufwendungen: Kontentransfer 1 | Anbu: Absch                  | rreibungen 11                      |                          |                | D-206-1               |                     |             |         |           |          |       |
| ANL24111000015 Aufwendungen: Kontentransfer 1 | Belastunger                  | ı                                  |                          |                |                       |                     |             |         |           |          |       |
| ANL24111000016 Aufwendungen: Kontentransfer 1 | Journal                      | Status                             | Kategorie                |                | Transaktion           |                     |             |         |           |          |       |
| ▶ 31.01.2024                                  | ABSCH                        | Vorläufig                          | Tatsächl                 | ich            | STDCO                 |                     |             |         |           |          |       |
| ANBU2 Anlagen Buchung Anayltisch              | Anbu Fibu                    |                                    |                          |                |                       |                     |             |         |           |          |       |
| ▶ 29.02.2024                                  | Zeilen                       |                                    |                          |                |                       |                     |             |         |           |          |       |
| ▶ 01.02.2024                                  | : Q                          |                                    |                          |                |                       |                     |             |         |           |          | ر ≉   |
| ▶ 31.01.2024                                  | Z                            | Org Sammelkon.                     | Sachkonto S              | li Haben       | Bezeichnung           | Personenkonto St.   | . Kostenart | E Menge | Umlage KS | T-KST AL | F-    |
| ▶ 15 BS AnBu 1                                | 1 1 1                        | 111                                | 781020                   | 1771.71        | 0.00 AfA              |                     |             |         |           |          |       |
|                                               | 2 2 2                        | 111                                | 050010                   | 0.00           | 1771.71 AfA kumuliert | 119                 | )           |         |           |          |       |
|                                               | 3 3 3                        | 111                                | 781000                   | 1400.56        | 0.00 AfA              |                     |             |         |           |          |       |
|                                               | 4 4                          | 111                                | 050060                   | 0.00           | 1400.56 AfA kumuliert | 119                 | )           |         |           |          |       |
|                                               | 5                            |                                    |                          |                |                       |                     |             |         |           |          |       |
|                                               |                              |                                    |                          |                |                       |                     |             |         |           |          |       |

# 8 Periodenabschluss

# 8.1 Prüfen

### Status der Abschreibungskontexte

Diese Funktion gibt Auskunft über den Stand der Anlagenbuchhaltung, um z. B. eine Periode abzuschließen. Dies ist nur möglich, wenn alle drei Bedingungen (Inaktiv / Berechnet / Gebucht) "**GRÜN**" sind.

Über die Lupe können Detailinformationen zu den Unstimmigkeiten "ROT" aufgerufen werden.

| a > Antena > Markelonea |                                                           |                     |                |              |         |           |         |       |                   |                              |      |
|-------------------------|-----------------------------------------------------------|---------------------|----------------|--------------|---------|-----------|---------|-------|-------------------|------------------------------|------|
| ↑↓↓ <b>5</b>            | Status Abschreibungskonte                                 | xte                 |                |              |         |           |         |       |                   |                              |      |
| . 9                     | -                                                         |                     |                |              |         |           |         |       |                   | 10 Ergebnisse Anzeige: 25    |      |
| Unt.                    | . Kontext                                                 |                     | Periodenbeginn | Periodenende | Inaktiv | Berechnet | Gebucht | Fluss | Periodenabschluss | Letzte abgeschlossene Anlage |      |
| 1 11                    | Buchhalterisch und fiskalisch                             | Q                   | 01.03.2024     | 31.03.2024   | •       |           |         | Ja    | Nein              |                              |      |
| 2 : 12                  | Buchhalterisch und fiskalisch                             | Q                   | 01.01.2024     | 31.01.2024   | ۲       | ۲         | ٥       | Ja    | Ja                |                              |      |
| 3 : 15                  | Buchhalterisch und fiskalisch                             | Q                   | 01.04.2020     | 30.04.2020   | ۹       | ٥         | ٠       | Ja    | Nein              |                              |      |
| 4 🚦 16                  | Buchhalterisch und fiskalisch                             | Q                   | 01.01.2020     | 31.01.2020   | ۲       | ۲         | ٥       | Ja    | ja                |                              |      |
| 5 17                    | Buchhalterisch und fiskalisch                             | Q                   | 01.01.2020     | 31.01.2020   | ۹       | ۲         | ٥       | Ja    | Ja                |                              |      |
| 6 🚦 40                  | Buchhalterisch und fiskalisch                             | Q                   | 01.01.2023     | 31.01.2023   | ۹       | ۲         | ٥       | Ja    | Ja                |                              |      |
| 7 🚦 50                  | Buchhalterisch und fiskalisch                             | Q                   | 01.01.2023     | 31.01.2023   | ۹       |           | •       |       | Ja                |                              |      |
| 8 : 60                  | Buchhalterisch und fiskalisch                             | Q                   | 01.01.2024     | 31.01.2024   | ۹       | ٥         | ٥       | Ja    | Ja                |                              |      |
| 9 🚦 61                  | Buchhalterisch und fiskalisch                             | Q                   | 01.01.2024     | 31.01.2024   |         | 9         | ۵       | Ja    | Nein              |                              |      |
| 10 : 81                 | Buchhalterisch und fiskalisch                             | Q                   | 01.01.2024     | 31.01.2024   | ۲       | 0         | ۵       |       | Ja                |                              |      |
| Buchhalte<br>Abschluss  | ung<br>Periode und Geschäftsjahr<br>Endgül<br>enabschluss | tige Buchung für di | e Periode 🥥    |              |         |           |         |       |                   |                              | -    |
| Abschl                  | uss Periode und Geschäftsjal<br>Jebucht                   | ır                  |                |              |         |           |         |       |                   |                              | \$.' |
| Ab                      | schreibungsplan                                           | Anzahl              |                |              |         |           |         |       |                   |                              |      |
| 1 : Bu                  | chhalterisch                                              |                     |                |              |         |           |         |       |                   |                              | 2    |
| 2 : Tor                 | shoirsch                                                  |                     |                |              |         |           |         |       |                   |                              | 2    |

Ist der Status "**ROT**" und es wird über die Lupe keine Detailinformation angezeigt, ist wahrscheinlich unter Stammdaten / Parametrisierung / Anlagenbuchhaltung unter Kontext Abschreibung die Periode auf **Simulation** gestellt, hier muss **"Tatsächlich**" ausgewählt werden.

| die > 1  | Parameter > A   | niagen               |             |             |                    |                      |             |                              |                           |         |
|----------|-----------------|----------------------|-------------|-------------|--------------------|----------------------|-------------|------------------------------|---------------------------|---------|
| î î      | ↓ <u>↓</u> Para | ım. Anlagenbucl      | hhaltung    |             |                    |                      |             |                              |                           |         |
| <b>A</b> | Haupt G         | eschäftsjahr/Periode |             |             |                    |                      |             |                              |                           |         |
| Ges      | chäftsjahr/A    | Periode              |             |             |                    |                      |             |                              |                           | ^       |
| Defir    | nition der Ges  | chäftsjahre          |             |             |                    |                      |             |                              |                           |         |
| 1.       | Q,              |                      |             |             |                    |                      |             |                              | 7 Ergebnisse Anzeige: 10  | · * * * |
|          | Beginn          | Ende                 | Status      | Satz 39b    | Typ zeitverschoben | Regel zeitverschoben | Satz z      | eitverschoben Verwaltung GWG | GWG-Grenze                |         |
| 1        | 01.01.2024      | 31.12.2024 E         | Lfd.        | 0,0         | IO Keine           | *                    | *           | 0,00 GWG                     | *                         | 800     |
| 2        | : 01.01.2025    | 31.12.2025           | Nächste     | 0,0         | 0                  | -                    | -           | 0,00 Keine                   | -                         | 0       |
| 3        | : 01.01.2026    | 31.12.2026           | Übernächste | 0,0         | 0                  | •                    | •           | 0,00 Keine                   | -                         | 0       |
| 4        | 01.01.2027      | 31.12.2027           | 1           | 0,0         | 0                  | *                    | *           | 0,00 Keine                   | -                         | 0       |
| 5        | 01.01.2028      | 31.12.2028           | 1           | 0,0         | 0                  | *                    | *           | 0,00 Keine                   | -                         | 0       |
| 6        | 01.01.2029      | 31.12.2029           | 1           | 0,0         | 0                  | *                    | -           | 0,00 Keine                   | *                         | 0       |
| 7        | 01.01.2030      | 31.12.2030 E         | 1           | 0,0         | 0                  | •                    | -           | 0,00 Keine                   | •                         | 0       |
| 8        | 1               |                      | 1           |             |                    | •                    | •           |                              | *                         |         |
| Defir    | nition der Per  | ioden                |             |             |                    |                      |             |                              |                           |         |
| ÷.       | Q.              |                      |             |             |                    |                      |             |                              | 12 Ergebnisse Anzeige: 15 | - a .*  |
|          | Beginn          | Ende                 | Anz. Monate | Anz. Wochen | Anz. Tage          | Star                 | tus Periode | Buchun                       | gstyp                     |         |
| 1        | : 01.01.202     | 4 🗂 31.01.2024       |             | 1           | 4                  | 31 Lau               | fend        | Tatsäch                      | lich                      | ~ 1     |
| 2        | : 01.02.202     | 4 🛗 29.02.2024 (     | <b>**</b>   | 1           | 4                  | 29 Off               | en          | Tatsäch                      | lich                      | * E     |
| 3        | 01.03.202       | 4 🛗 31.03.2024       | m           | 1           | 4                  | 31 Off               | en          | Simulat                      | ion                       | The     |
| - 4      | : 01.04.202     | 4 🛗 30.04.2024       | <b>**</b>   | 1           | 4                  | 30 Off               | en          | Tatsäc                       | hlich                     | U       |
| 5        | 01.05.202       | 4 🛗 31.05.2024 (     | **          | 1           | 4                  | 31 Off               | en          | Simula                       | bon                       |         |
| 6        | 01.06.202       | 4 🗂 30.06.2024 (     | <b>11</b>   | 1           | 4                  | 30 Off               | en          | Simulat                      | ion                       | * E     |
| 7        | 01.07.202       | 4 🛗 31.07.2024 (     | <b>**</b>   | 1           | 4                  | 31 Off               | en          | Simulat                      | lon                       | * 1     |
| 8        | 01.08.202       | 4 🗂 31.08.2024       | *           | 1           | 4                  | 31 Off               | en          | Simulat                      | ion                       | + I     |
| 9        | : 01.09.202     | 4 🛗 30.09.2024 (     | <b>*</b>    | 1           | 4                  | 30 Off               | en          | Simulat                      | ion                       | - :     |
| 10       | 01.10.202       | 4 🛗 31.10.2024       | <b>**</b>   | 1           | 4                  | 31 Off               | en          | Simulat                      | ion                       | + I     |
| 11       | : 01.11.202     | 4 🛗 30.11.2024       |             | 1           | 4                  | 30 Off               | en          | Simulat                      | ion                       | - :     |
| 12       | 01.12.202       | 4 🛗 31.12.2024       | <b>**</b>   | 1           | 4                  | 31 Off               | en          | Simular                      | lon                       | * E     |

Wenn alle drei Bedingungen "**GRÜN**" sind, kann der Periodenabschluss **"unter Periode schließen"** gestartet werden.

| N | le > Anligen > Yernselsungen |               |                               |    |                |              |         |        |         |       |                   |                              |
|---|------------------------------|---------------|-------------------------------|----|----------------|--------------|---------|--------|---------|-------|-------------------|------------------------------|
| ŕ | ↑                            | ↓ <b>↓</b> \$ | Status Abschreibungskontex    | te |                |              |         |        |         |       |                   |                              |
| h | 4.                           | a,            |                               |    |                |              |         |        |         |       | 5 Ergebnis        | se Anzeige: 25 🔹 🔹 🖍         |
| L |                              | Unt           | Kontext                       |    | Periodenbeginn | Periodenende | Inaktiv | Berech | Gebucht | Fluss | Periodenabschluss | Letzte abgeschlossene Anlage |
| L | 1                            | : 11          | Buchhalterisch und fiskalisch | Q  | 01.01.2024     | 31.01.2024   | 0       | 0      | 0       | Ja    | Nein              |                              |
| L | 2                            | 40            | Buchhalterisch und fiskalisch | Q  | 01.01.2023     | 31.01.2023   | 0       | ۲      | 0       | Ja    | Ja                |                              |
| L | 3                            | 50            | Buchhalterisch und fiskalisch | Q  | 01.01.2023     | 31.01.2023   | 0       | 0      | 0       |       | Ja                |                              |
| L | 4                            | 60            | Buchhalterisch und fiskalisch | Q  | 01.01.2024     | 31.01.2024   | ٥       | ۲      | 0       | Ja    | Ja                |                              |
|   | 5                            | 81            | Buchhalterisch und fiskalisch | Q  | 01.01.2024     | 31.01.2024   | 0       | 0      | •       |       | Ja                |                              |

# 8.2 Periode schließen

#### Periodenabschluss:

Bevor der Periodenabschluss in der Finanzbuchhaltung durchgeführt wird, muss sichergestellt sein, dass die Perioden in der Anlagenbuchhaltung abgeschlossen sind.

Außerdem sind die Anlagenbuchhaltungsbuchungen vor Periodenabschluss an die Finanzbuchhaltung weiterzuleiten. Nicht übertragene Buchungen werden in der Finanzbuchhaltung in die nächste offene Periode gebucht.

#### **Beispiel:**

Wenn die Periode "Februar" in der Finanzbuchhaltung abgeschlossen ist, bevor die Buchungen in der Anlagenbuchhaltung generiert werden, dann wird diese in die nächste offene Periode "März" in der Finanzbuchhaltung vorgetragen.

Der "**Status Abschreibungskontexte**" zeigt im nächsten Bild, dass ein Abschluss für das Unternehmen erfolgen kann.

| ↑  | ↓ 🛓 Status Abschreibungskontexte |                               |   |                |              |         |        |         |       |                   |                              |  |  |
|----|----------------------------------|-------------------------------|---|----------------|--------------|---------|--------|---------|-------|-------------------|------------------------------|--|--|
| I. | Q,                               |                               | _ |                |              |         |        |         |       | 5 Er              | gebnisse Anzeige: 25 🔹 🔹 🖍   |  |  |
|    | Unt                              | Kontext                       |   | Periodenbeginn | Periodenende | inaktiv | Berech | Gebucht | Fluss | Periodenabschluss | Letzte abgeschlossene Anlage |  |  |
| 1  | 11                               | Buchhalterisch und fiskalisch | Q | 01.01.2024     | 31.01.2024   | 0       | 0      | 0       | Ja    | Ja                |                              |  |  |
| 2  | 40                               | Buchhalterisch und fiskalisch | Q | 01.01.2023     | 31.01.2023   | 0       | 0      | 0       | Ja    | Ja                |                              |  |  |
| 3  | 50                               | Buchhalterisch und fiskalisch | Q | 01.01.2023     | 31.01.2023   | 0       | 0      | 0       |       | Ja                |                              |  |  |
| 4  | 60                               | Buchhalterisch und fiskalisch | Q | 01.01.2024     | 31.01.2024   | 0       | 0      | 0       | Ja    | Ja                |                              |  |  |
| 5  | 81                               | Buchhalterisch und fiskalisch | Q | 01.01.2024     | 31.01.2024   | 0       | 0      | 0       |       | Ja                |                              |  |  |

Der Haken bei Simulation sollte nicht gesetzt sein, Unternehmen auswählen und auf OK klicken.

| Alle > Anlagen > Verari Abschluss | beitungen > Abschreibu | ingen |                   |                |                |                |              |                              | OK             | Standard | ×  |
|-----------------------------------|------------------------|-------|-------------------|----------------|----------------|----------------|--------------|------------------------------|----------------|----------|----|
| Optionen                          |                        |       |                   |                |                |                |              |                              | TOOLS          | ~        | ÷  |
| ·                                 |                        |       |                   |                |                |                |              |                              | HILFE          | ^        | ð  |
| Simulation                        |                        |       |                   |                |                |                |              |                              | Funktionshilfe |          | Ø  |
| Allgemeine Angaber                | ı                      |       |                   |                |                |                |              |                              | Datensatzhilfe |          | ,0 |
| Status Abschreibungsko            | ntexte Q               |       |                   |                |                |                |              |                              | DIAGNOSE       | ~        | ⋬  |
| Auswahl Unternehm                 | en                     |       |                   |                |                |                |              |                              |                |          |    |
| . Q                               |                        |       |                   |                |                |                | 5 Ergebnisse | Anzeige: 25 🔹 🕏 🗸            |                |          |    |
|                                   |                        |       | Unternehmen       |                | Unterneh       | mensname       | 5            | 5 5 1                        |                |          |    |
| 1 :                               | ✓                      |       | 11                |                | BS Bau Gml     | bH             |              |                              |                |          |    |
| 2                                 |                        |       | 40                |                |                |                |              |                              |                |          |    |
| 3                                 |                        |       | 50                |                |                |                |              |                              |                |          |    |
| 4                                 |                        |       | 60                |                |                |                |              |                              |                |          |    |
| 5                                 |                        |       | 81                |                |                |                |              |                              |                |          |    |
| 6                                 |                        |       |                   |                |                |                |              |                              |                |          |    |
| Kontexte Abschreib                | ung                    |       |                   |                |                |                |              |                              |                |          |    |
| 1. Q                              |                        |       |                   |                |                |                |              | \$ 2                         |                |          |    |
| Kontext                           |                        |       | Abschließen       | Beginn Geschäf | Ende Geschäfts | Periodenbeginn | Periodenende | Letzte abgeschlossene Anlage |                |          |    |
| 1 Buchhalteri:                    | sch und fiskalisch     | 0     | Periodenabschluss | ▼ 01.01.2024   | 31.12.2024     | 01.01.2024     | 31.01.2024   |                              |                |          |    |

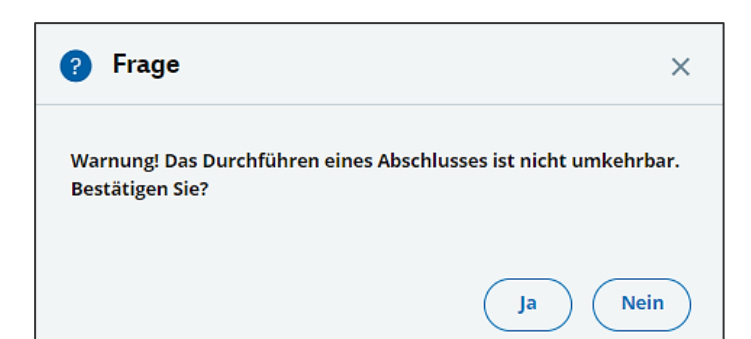

| <b>↑</b> 、   | L |                            | 06                   |                             |                  |             |   |
|--------------|---|----------------------------|----------------------|-----------------------------|------------------|-------------|---|
| <b>1</b> . C | 2 |                            |                      |                             |                  |             |   |
|              |   | 10.07.24 12:44:49 (B201)   | Abschluss            |                             |                  |             |   |
| 1            | : | PROTOKOLL ABSCHLUSSBEARBE  | ITUNG                |                             |                  |             |   |
| 2            | ÷ | Lizenz erteilt für 499750  | ) Anlagen. Anz       | ahl der von der Lösung verw | alteten Anlagen: | 15.         |   |
| 3            | 1 |                            |                      |                             |                  |             |   |
| 4            | : | Simulation : Nein          |                      |                             |                  |             |   |
| 5            | : |                            |                      |                             |                  |             |   |
| 6            | : | Unternehmen: 11 BS Bau Gmb | ън                   |                             |                  |             |   |
| 7            | : |                            |                      |                             |                  |             |   |
| 8            | 1 |                            |                      | ÷                           | *Geschäftsjahr   | *Periode    | ÷ |
| 9            | 1 | *Kontexte *:               | <b>Jeschäftsjahr</b> | "Art Abschluss              | *Beginn          | *Beginn     | + |
| 10           | : | • •                        |                      | •                           | *Ende            | *Ende       | * |
| 11           | - |                            |                      |                             |                  |             |   |
| 12           | : | *Buchhalterisch und fisk*  | Lfd.                 | *Periodenabschluss          | +01.01.2024      | +01.01.2024 | * |
| 13           | : |                            |                      | -                           | +31.12.2024      | *31.01.2024 | - |
| 14           | : |                            |                      |                             |                  |             |   |
| 15           | : |                            |                      |                             |                  |             |   |
| 16           | : |                            |                      |                             |                  |             |   |
| 17           | - | Ergebnis Abschluss         |                      |                             |                  |             |   |
| 18           | : |                            |                      |                             |                  |             |   |
| 19           | 1 | "Kontexte "J               | Anlagen abgesc       | hlossen"Anlagen abgega      |                  |             |   |
| 20           | : |                            |                      |                             |                  |             |   |
| 21           | : | "Buchhalterisch und fisk"  |                      | 3 * 0 *                     |                  |             |   |
| 22           | : |                            |                      |                             |                  |             |   |
| 23           | 1 |                            |                      |                             |                  |             |   |
| 24           | : | Log ohne Fehler beendet 1  | 0.07.24 12:44:       | 50                          |                  |             |   |

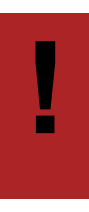

# Achtung:

Eine abgeschlossene Periode in der Anlagenbuchhaltung kann nicht

wieder geöffnet werden!

| Nle > Paramet | ter > <u>Anlagen</u> |                        |                              |                               |               |                      |                |                     |                |                      |                      |
|---------------|----------------------|------------------------|------------------------------|-------------------------------|---------------|----------------------|----------------|---------------------|----------------|----------------------|----------------------|
| ↑ ↑ ↓ ↓       | Param. Anla          | genbuchhaltung         |                              |                               |               |                      |                |                     |                |                      |                      |
| A Haup        | ot Geschäftsja       | hr/Periode             |                              |                               |               |                      |                |                     |                |                      |                      |
| Abschreibu    | ungspläne            |                        |                              |                               |               |                      |                |                     |                |                      |                      |
| E. Q.         |                      |                        |                              |                               |               |                      |                |                     |                |                      | \$ .*                |
| Pla           | m                    | Abschreibungsbasis     | Standard                     | Typ Buchungskreis             | Buchungskreis | Struktur /           | nlagenspiegel  | Kontanebene         | Link           | Verbund. Abschr.plan | Buchung möglich      |
| 1 : Bud       | chhalterisch         | Bewertung Hauptbuch    | <ul> <li>Standard</li> </ul> | <ul> <li>Hauptbuch</li> </ul> | BKR           | DE                   | c              | .: 🗸                |                |                      |                      |
| 2 🕴 Ste       | euerlich             | Bewertung Hauptbuch    | <ul> <li>Standard</li> </ul> | <ul> <li>Hauptbuch</li> </ul> | BKR           | DE                   | C              | .: 🗸                |                |                      |                      |
| 3 I Tec       | chnisch              | Bewertung Hauptbuch    | <ul> <li>Standard</li> </ul> | <ul> <li>Hauptbuch</li> </ul> | BKR           | DE                   | c              | .: 🗸                |                |                      | ۹                    |
| 4 :           | *                    |                        | *                            | *                             | *             |                      | C              |                     |                |                      | *                    |
|               |                      |                        |                              |                               |               |                      |                |                     |                |                      |                      |
| Geschäfts     | sjahr/Periode        |                        |                              |                               |               |                      |                |                     |                |                      | ^                    |
| Definition    | der Geschäftsjal     | re                     |                              |                               |               |                      |                |                     |                |                      |                      |
| Εq            |                      |                        |                              |                               |               |                      |                |                     |                |                      | ÷.'                  |
| Beg           | ginn End             | e Status               | Satz 39b                     | Typ zeitv                     | erschoben     | Regel zeitverschoben |                | Satz zeitverschoben | Verwaltung GWG | GWG-Grenze           |                      |
| 1 01          | .01.2023 📋 31.1      | 2.2023 🛱 Abgeschlossen |                              | 0,00                          |               |                      |                |                     | 0.00 Keine     |                      |                      |
| 2 🗄 01.       | .01.2024 📋 31.1      | 2.2024 🛍 Lfd.          |                              | 0,00                          |               | *                    | -              |                     | 0.00 GWG       | *                    | 800                  |
| 3 ± 01/       | .01.2025 🗎 31.1      | 2.2025 🗰 Nächste       |                              | 0,00                          |               | •                    | -              |                     | 0.00 GWG       | •                    | 800                  |
| 4 🗄           | Ë.                   | ÷                      |                              |                               |               | *                    | -              |                     |                | *                    |                      |
|               |                      |                        |                              |                               |               |                      |                |                     |                |                      | Rearbeiten abbrechen |
|               |                      |                        |                              |                               |               |                      |                |                     |                |                      | Dearbeiten abbrechen |
| Definition    | der Perioden         |                        |                              |                               |               |                      |                |                     |                |                      |                      |
| E. Q.         |                      |                        |                              |                               |               |                      |                |                     |                | 12 Ergebnisse Anzeig | e: 15 🔹 🔹 🛃          |
| B             | leginn En            | de Anz. Monate         | A                            | z. Wochen                     | Anz. Tage     |                      | Status Periode |                     | Buchung        | jatyp                |                      |
| 1 : 01        | 1.01.2024 🛗 31       | 01.2024 🛱              | 1                            |                               | 4             | 3                    | Geschlossen    |                     | Tatsächl       | ich                  | * 1                  |
| 2 8 01        | 1.02.2024 🗎 29       | 02.2024 🛱              | 1                            |                               | 4             | 2                    | Geschlossen    |                     | Tatsächl       | ich                  | * 1                  |
| 3 1 01        | 1.03.2024 🛗 31       | 03.2024 🗎              | 1                            |                               | 4             | 3                    | Laufend        |                     | Tatsächl       | ich                  | + 1                  |
| 4 8 01        | 1.04.2024 🗰 30       | 04.2024 📋              | 1                            |                               | 4             | 31                   | Offen          |                     | Tatsächl       | ich                  | * 1                  |
| 5 🗄 01        | 1.05.2024 🛗 31       | 05.2024 🛗              | 1                            |                               | 4             | 3                    | Offen          |                     | Tatsächl       | ich                  | - 1                  |
| 6 🗄 01        | 1.06.2024 🛗 30       | 06.2024 🗎              | 1                            |                               | 4             | 31                   | Offen          |                     | Tatsächl       | ich                  | * I                  |
| 7 8 01        | 1.07.2024 🖽 31       | 07.2024                | 1                            |                               | 4             | 3                    | Offen          |                     | Tatsächl       | ich                  | • !                  |
| 8 : 01        | 1.08.2024 🛗 31       | 08.2024                | 1                            |                               | 4             | 3                    | Offen          |                     | Tatsächl       | ich                  | * 1                  |
| 9 : 01        | 1.09.2024 🛗 30       | 09.2024                | 1                            |                               | 4             | 3                    | Offen          |                     | Tatsächl       | ich                  | • 1                  |
| 10 101        | 1.10.2024 🖽 31       | 10.2024                | 1                            |                               | 4             | 3                    | Offen          |                     | Tatsächl       | ich                  | • !                  |
| 11 : 01       | 1.11.2024 🖽 30       | 11.2024                | 1                            |                               | 4             | 3                    | Offen          |                     | Tatsächi       | ich                  | • 1                  |
| 12 : 01       | 1.12.2024 🖽 31       | 12.2024 🖂              | 1                            |                               | 4             | 3                    | Offen          |                     | Tatsächl       | ich                  | ÷ i                  |

# 9 Auswertungen

Um Auswertungen aufzurufen, muss in der Regel der unternehmensabhängige Code Fluss "**DE**" angegeben werden. Dieser wird bei der Einrichtung angelegt.

Alle Auswertungen können in Form einer **Abfrage** (Tabellenausgabe) oder in Form eines **Berichts** (PDF) ausgegeben werden.

Bei den Berichten besteht die Möglichkeit, die Auswahl als Memo zu speichern. Über die Funktion Abrufen kann die gespeicherte Auswahl abgerufen werden.

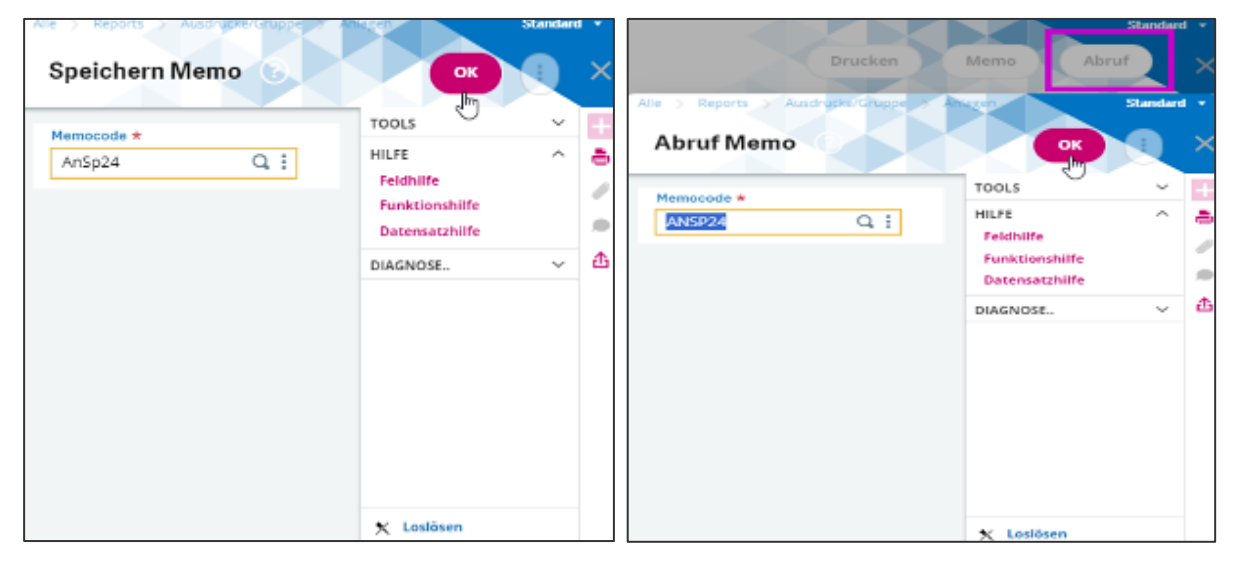

### Anlagenspiegel:

Wenn bei "Anlage im Detail" auf Nein geändert wird, kommen pro Konto die Summen.

| erich  | rts > Ausdrucke/Gruppe > Anlagen     |              |                |               | Drucken Mem               | o Abruf |
|--------|--------------------------------------|--------------|----------------|---------------|---------------------------|---------|
| AS2460 | e * : Anlagenspiegel                 |              |                |               | 0                         |         |
| Q,     |                                      |              |                |               | 10 Ergebnisse Anzeige: 15 | * \$ ∠* |
|        | Parameterbez.                        | Parametertyp | Startwert      | Endewert      |                           |         |
| 1 :    | Unternehmen                          | Einfach      | 11             | Q.:           |                           | QI      |
| 2      | Organisation                         | Einfach      | 111            | Q.:           |                           | Q. i    |
| 3 :    | Code Flüsse                          | Einfach      | DE             | Q.:           |                           | Q.I     |
| 4      | Abschreibungsplan                    | Einfach      | Buchhalterisch | Q.I           |                           | Q:      |
| 5      | Situation Geschäftsjahr oder Periode | Einfach      | Geschäftsjahr  | Q:            |                           | Q:      |
| 6      | Datumsbereich                        | Bereich      | 01.01.2024     | Q: 31.12.2024 |                           | Q:      |
| 7 :    | Aktive Anlagen                       | Einfach      | Ja             | Q.:           |                           | Q:      |
| 8 :    | Anlage im Detail                     | Einfach      | Ja             | Q.I           |                           | Q:      |
| 9 :    | Bereich Anlagen                      | Bereich      |                | Q.I           |                           | Q.I     |
| 10     | Druck der Auswahl                    | Einfach      | Ja             | Q.:           |                           | Q:      |
| 11 :   |                                      |              |                | Q. :          |                           | Q.I     |

# 9.1 Abschreibungsplan pro Anlage

In der Left-List auf die gewünschte Anlage klicken.

Im oberen Fenster wird das GJ angezeigt und im unteren Fenster wird das GJ pro Periode angezeigt (Geschäftsjahre, die noch nicht erstellt wurden, können nicht als Periode angezeigt werden).

| Anlagen          |                    |             | ^              | Kile > Ari            | agen > Anlagen |              |             |          |                 |                              |                       |                   |                    |                        |
|------------------|--------------------|-------------|----------------|-----------------------|----------------|--------------|-------------|----------|-----------------|------------------------------|-----------------------|-------------------|--------------------|------------------------|
| _                |                    |             | 00             | ₹ ↑ ↓                 | 1 Absch        | reibungspla  | n           |          |                 |                              |                       |                   |                    |                        |
| Referenz         | Bezeichnung        |             | Unterne        |                       |                |              |             |          |                 |                              |                       |                   |                    |                        |
| ٣                | ) T                |             | T              | Plan                  |                | Dorg         | jestellt in |          |                 |                              |                       |                   |                    |                        |
| 1112407FAS000005 | Umbuchung Anlag    | renkonto    | 11             | Buchh                 | alterisch      | EU           | R           |          |                 |                              |                       |                   |                    |                        |
| 1112407FAS000012 | Einkauf PKW        |             | 11             | -                     |                | EUR          | 2           |          |                 |                              |                       |                   |                    |                        |
| 1112407FAS000013 | Rechnung Anlagen   | buchhaltung | 11             | Abschr                | eibungsplan G  | eschäftsjahr |             |          |                 |                              |                       |                   |                    |                        |
| 1112407FAS000014 | Sonder-AfA / AfA-E | irzwingen   | 11             | La Graf               | ik anzeigen    | Q            |             |          |                 |                              |                       | 10                | Ergebnisse Anzeige | : 15 · 🕏 🖍             |
| 111240/193000013 | Kinage mit bab     |             |                |                       | Beginn         | Ende         | Bilanzwert  | Restwert | Wert Abschreibu | Summe Abschreibungen         | Saldo Wertberic Absch | reibungsbetrag    | Abschreibung G     | Wertberichtigung Wied  |
|                  |                    |             |                | 1                     | 01.01.2024     | 31.12.2024   | 84.033,6    | 1.       | 00 84.032,6     | 14.005,4                     |                       | 14.005,43         |                    |                        |
|                  |                    | Popup-Ansi  | cht            |                       | 01.01.2025     | 31.12.2025   | 84.033,6    | 1,       | 00 84.032,6     | 28.010,83                    | ,                     | 14.005,44         |                    |                        |
|                  |                    | Plan Außere | ordentliche Ab | schreibung            | 01.01.2026     | 31.12.2026   | 84.033,6    | 1,       | 00 84.032,6     | 42.016,31                    |                       | 14.005,43         |                    |                        |
|                  |                    | Detail      | h              |                       | 01.01.2027     | 31.12.2027   | 84.033.6    | 1.       | 00 84.032.6     | 56.021,74                    |                       | 14,005,44         |                    |                        |
|                  |                    | Export Abs  | reibungsplan   | n                     | 01.01.2028     | 31.12.2028   | 84.033,6    | 1,       | 00 84.032,6     | 70.027,18                    | 3                     | 14.005,43         |                    |                        |
|                  |                    |             |                | 6                     | 01.01.2029     | 31,12,2029   | 84.033.6    | 1.       | 00 84.032.6     | 84.032.61                    |                       |                   |                    |                        |
|                  |                    |             |                | 7                     | : 01.01.2030   | 31,12,2030   | 84.033.6    | 1        | 00 84.032.6     | 84.032.61                    |                       |                   |                    |                        |
|                  |                    |             |                | 8                     | 01.01.2031     | 31.12.2031   | 84.033.6    | 1        | 00 84.032.6     | 84.032.61                    |                       |                   |                    |                        |
|                  |                    |             |                | 9                     | 01.01.2032     | 31.12.2032   | 84 033 6    | 1        | 00 84.032.6     | 84 032 61                    |                       |                   |                    |                        |
|                  |                    |             |                | 10                    | 01.01.2033     | 31.12.2033   | 84.033.6    | 1        | 00 84.032.6     | 84.032.61                    |                       |                   |                    |                        |
|                  |                    |             | <              | 11                    | :              |              |             |          |                 |                              |                       |                   |                    |                        |
|                  |                    |             |                |                       |                |              | 4           |          |                 |                              |                       |                   |                    | Þ                      |
|                  |                    |             |                |                       |                |              |             |          |                 |                              |                       |                   |                    |                        |
|                  |                    |             |                |                       |                |              |             |          |                 |                              |                       |                   |                    | Bearbeiten abbrechen   |
|                  |                    |             |                | Abschr                | eibungsplan P  | eriode       |             |          |                 |                              |                       |                   |                    |                        |
|                  |                    |             |                | in Crof               | lik angelgen 1 | 0            |             |          |                 |                              |                       | 12 En             | aboirre Anteire: 1 | 12 .                   |
|                  |                    |             |                |                       | Beginn         | Ende         | Bilanzwert  | Restwert | Wert Abschreibu | Summe Abschre Saldo Wertberi | c Abschreibungsb A    | ubschreibung G We | ertberichtigung W  | /iederaufnahm Wiederau |
|                  |                    |             |                | 1 :                   | 01.01.2024     | 31.01.2024   | 84,033,61   | 1.0      | 0 84.032.61     | 14.005.44                    | 1,167,12              |                   |                    |                        |
|                  |                    |             |                | 2                     | 01.02.2024     | 29.02.2024   | 84.033.61   | 1.0      | 0 84.032.61     | 15.172.56                    | 1,167,12              |                   |                    |                        |
|                  |                    |             |                | 3 ;                   | 01.03.2024     | 31.03.2024   | 84.033.61   | 1.0      | 0 84.032.61     | 16.339.68                    | 1,167,12              |                   |                    |                        |
|                  |                    |             |                | 4 :                   | 01.04.2024     | 30.04.2024   | 84.033,61   | 1,0      | 0 84.032,61     | 17.506,80                    | 1.167,12              |                   |                    |                        |
|                  |                    |             |                | 5 :                   | 01.05.2024     | 31.05.2024   | 84.033,61   | 1,0      | 0 84.032,61     | 18.673,92                    | 1,167,12              |                   |                    |                        |
|                  |                    |             |                | 6 :                   | 01.06.2024     | 30.06.2024   | 84.033,61   | 1,0      | 0 84.032,61     | 19.841,04                    | 1.167,12              |                   |                    |                        |
|                  |                    |             |                | 7 :                   | 01.07.2024     | 31.07.2024   | 84.033,61   | 1,0      | 0 84.032,61     | 21.008,16                    | 1.167,11              |                   |                    |                        |
|                  |                    |             |                | 8 8                   | 01.08.2024     | 31.08.2024   | 84.033,61   | 1,0      | 0 84.032,61     | 22.175,27                    | 1.167,12              |                   |                    |                        |
|                  |                    |             |                | 9 :                   | 01.09.2024     | 30.09.2024   | 84.033,61   | 1,0      | 0 84.032,61     | 23.342,39                    | 1.167,12              |                   |                    |                        |
|                  |                    |             |                | 10 :                  | 01.10.2024     | 31.10.2024   | 84.033,61   | 1,0      | 0 84.032,61     | 24.509,51                    | 1.167,12              |                   |                    |                        |
| 4.0              |                    |             | b              | and the second second |                |              | 1.0         |          |                 |                              |                       |                   |                    |                        |

Die "Detailansicht" ermöglicht weitere Informationen.

| Vie > Anlagen > Anlagen      |                   |                            |                              |                    |                           |                     |                     |                     |                      |
|------------------------------|-------------------|----------------------------|------------------------------|--------------------|---------------------------|---------------------|---------------------|---------------------|----------------------|
|                              |                   |                            |                              |                    |                           |                     |                     |                     |                      |
|                              | . I down a second |                            |                              |                    |                           |                     |                     |                     |                      |
| Aligemein Ruckm              | eldungen          |                            |                              |                    |                           |                     |                     |                     |                      |
| status                       |                   |                            |                              |                    |                           |                     |                     |                     |                      |
| Berechnete Anlage 🥥 Ko       | ontext kalkuliert | Ø Kalkuliert               | Flüsse generiert G           |                    |                           |                     |                     |                     |                      |
| Allgemein                    |                   |                            |                              |                    |                           |                     |                     |                     | ^                    |
| Methode                      |                   |                            |                              |                    |                           |                     |                     |                     |                      |
| Modus Beginn Abs             | chr. Absch        | reibung bis Dauer          | Anwendungsdauer              | Restdauer          | Satz FE R                 | rst FE Ge           | schäftsjahr         | FE Periode          |                      |
| RE 01.01.202                 | 23 31.1           | 2.2028                     | 6,000 0                      | ,00 5,00           | 0,000000                  |                     |                     |                     |                      |
| Sonderregel                  |                   |                            | Code Fahrzeug                | Marktwert          |                           |                     |                     |                     |                      |
| Ohne                         |                   |                            |                              |                    |                           |                     |                     |                     |                      |
| Bewertung und Abschreib      | ung               |                            |                              |                    |                           |                     |                     |                     |                      |
| Erinnerungswert              | Summe Rücklagen   | neubewertet                | Abschreibungsbasis           | Neubewertung       | Wiederaufnahme Neubewert  | ung Bilanzwe        | rt Su               | imme Abschreibungen | Abweichung von Summe |
| 1.00                         |                   |                            | 84.032,61                    |                    |                           |                     | 84.033,61           | 14.005.44           |                      |
| Wertberichtigung             | Abschreibungsbeti | rag Außerplanmäßige        | Abschreibung                 | Wertberichtigung   | Wiederaufnahme Abschr. AE | Summe Abschreibung  | j - außerplanmäßige | Wiederaufnahme Wer  | tberichtigung        |
|                              | 14                | 4.005,43                   |                              |                    |                           |                     | C                   | D                   |                      |
| Wiederaufnahme Werteverzehr, | / Abgang          | Wiederaufnahme Abschreibun | g Wiederaufnahme außerordent | liche Abschreibung | Nettowe                   | rt                  |                     |                     |                      |
|                              |                   |                            |                              |                    |                           | 56.022,74           |                     |                     |                      |
| Dö alem al dura a an         |                   |                            |                              |                    |                           |                     |                     |                     |                      |
| Ruckmeldungen                |                   |                            |                              |                    |                           |                     |                     |                     | ^                    |
| Ursprung                     |                   |                            |                              |                    |                           |                     |                     |                     |                      |
| Periode Berechnung           | Modus             | Erinnerungswert            | Abschreibungsbasis           | Bilanzwert         | Summe Abschreibungen      | Abschreibungsbetrag | Außerplanmäßige AfA | Nettowert           |                      |
| 01.01.2024                   | RE                | 1,00                       | 84.032,61                    | 84.033,61          | 14.005,44                 | 14.005,43           |                     |                     | 56.022,74            |
| Theoretisch                  |                   |                            |                              |                    |                           |                     |                     |                     |                      |
| Periode Berechnung           | Modus             | Erinnerungswert            | Abschreibungsbasis           | Bilanzwert         | Summe Abschreibungen      | Abschreibungsbetrag | Außerplanmäßige AfA | Nettowert           |                      |
| 01.01.2024                   | RE                | 1,00                       | 84.032,61                    | 84.033,61          | 14.005,44                 | 14.005,43           |                     |                     | 56.022,74            |
| Tatsächlich                  |                   |                            |                              |                    |                           |                     |                     |                     |                      |
| Periode Berechnung           | Modus             | Erinnerungswert            | Abschreibungsbasis           | Bilanzwert         | Summe Abschreibungen      | Abschreibungsbetrag | Außerplanmäßige AfA | Nettowert           |                      |
| 01.01.2024                   | RE                | 1,00                       | 84.032,61                    | 84.033.61          | 14.005,44                 | 14.005,43           |                     |                     | 56.022.74            |

Über die Schaltfläche "Sonstige Pläne" können weitere Pläne aufgerufen werden.

| Sonstige Pläne                |
|-------------------------------|
| Liste Abschreibungsverfahre × |
|                               |
| Buchhalterisch                |
| Steuerlich                    |
| Technisch Re.                 |
|                               |

# 9.2 Liste Anlagen

Übersicht aller aktiven Anlagen.

| <u>Ale</u> | Anagen > Auragen > Deutschard & Userreich ↑ ↓ ↓ Anlagenliste |             |                     |              |                  |                  |                 |        |             |        |              |                       |              |
|------------|--------------------------------------------------------------|-------------|---------------------|--------------|------------------|------------------|-----------------|--------|-------------|--------|--------------|-----------------------|--------------|
| 1          | Untern                                                       | ehmen *     | Abschreibungsplan * |              | Periodenart *    | Beginn 🖈         | Ende *          |        |             |        |              |                       |              |
|            | ÷                                                            | 1 Q.:       | Buchhalterisch      | •            | Geschäftsjahr    | 01.01.2024 📋     | 31.12.2024 🗎    |        |             |        |              |                       |              |
| Ľ          | 85 Bau                                                       | GmbH        |                     |              |                  |                  |                 |        |             |        |              |                       |              |
|            | <b>!</b> . (                                                 | a,          |                     |              |                  |                  |                 |        |             |        |              | 5 Ergebnisse Anzeige: | 25 • 🕏 🖍     |
|            |                                                              | Anlage      |                     | Bezeichnung  |                  | Anschaffungsdat. | Verschrottungsd | Dauer  | Abschreibun | Konto  | AHK          | Nettowert             | Abschreibung |
|            | 1                                                            | 1112407FAS0 | 00005               | Umbuchung/   | Anlagenkonto     | 01.01.2024       |                 | 6,000  | RE          | 040100 | 84.033,61    | 56.022,74             | 14.005,43    |
|            | 2                                                            | 1112407FAS0 | 00012               | Einkauf PKW  |                  | 01.01.2024       |                 | 5,000  | RE          | 050010 | 606.302,52   | 485.042,02            | 121.260,50   |
|            | 3                                                            | 1112407FAS0 | 00013               | Rechnung An  | lagenbuchhaltung | 01.01.2024       |                 | 2,000  | UL          | 050060 | 33.613,44    | 16.806,72             | 16.806,72    |
|            | 4                                                            | 1112407FAS0 | 00014               | Sonder-AfA / | AfA-Erzwingen    | 01.02.2024       |                 | 5,000  | UL          | 050030 | 84.033,61    | 66.033,61             | 18.000,00    |
|            | 5                                                            | 1112407FAS0 | 00015               | Anlage im Ba | u                | 01.02.2024       |                 | 33,000 | UL          | 023020 | 3.800.000,00 | 3,742,424,26          | 57.575,74    |

# 9.3 Anlagenblatt

Detailansicht einer Anlage.

| Anlagenblatt     |                   |              |                      |                   |                       |                |                        |            |
|------------------|-------------------|--------------|----------------------|-------------------|-----------------------|----------------|------------------------|------------|
| Unternehmen      | 11                | BS Bau GmbH  |                      |                   |                       |                |                        |            |
| Geschäftsjahr    | 01.01.2024        | 31.12.2024   | Plan Buchhalteri     | sch in EUR        |                       |                |                        |            |
| Defer            |                   | 00012        | Kente                | 050010            | Abs shreibung solan 4 | Buchhaltariach | Absolvention applant 2 | Stewarlish |
| Perchapture      | 1 Einkauf PKW     | 00012        | Art                  | Aplage in Retrich | Absolve methode       | DE             | Absolve methode        | DE         |
| Deschreibung     |                   |              | Turner and a state   | Anage in Beneb    | Abschrittenioue       | E 00           | Abschlinethoue         | 5.00       |
| Aktivitesh       | jz                |              | Zugangswert netto    | 926.470,39        | Dater                 | 5,00           | Dater                  | 5,00       |
| Aktivinak        | uv Ja             |              | Steder lakturien     | 176.029,41        | Satz                  | 0,00           | Satz                   | 0,00       |
|                  | . Classifier      |              | aleuer erstattet     | 170.025,41        | Entitlerungswert      | 0,00           | Eninerangswert         | 0,00       |
| Besitz           | art Eigentum      |              |                      |                   | Beginndatum           | 01.01.2024     | Beginndatum            | 21.12.2024 |
| Typ Anla         | ge Sachaniage     |              | Konto IAS            |                   | Endedatum             | 31.12.2028     | Endedatum              | 31.12.2028 |
| Installationst   | yp Beweglich      |              | Art                  |                   | Bilanzwert            | 1.026.470,59   | Bilanzwert             | 926.470,59 |
| Men              | ge 5,00           |              | Zugangswert netto    | 0,00              | ATA                   | 0,00           | AIA                    | 0,00       |
| Einh             | eit EH            |              | Steuer fakturiert    | 0,00              | Buchwert              | 821.176,47     | Buchwert               | 741.176,47 |
|                  |                   |              | Steuer erstattet     | 0,00              |                       |                |                        |            |
| Artikelgrup      | pe                |              | Wechselkurs          | 0,00              |                       |                |                        |            |
| Kontenco         | de 050010         |              |                      |                   | Abschreibungsplan 3   | Technisch      | Abschreibungsplan 4    |            |
| Kaufvertr        | ag                |              | Freier Wert 1        |                   | Abschr.methode        | RE             | Abschr.methode         |            |
| Leasingvertr     | ag                |              | Freier Wert 2        |                   | Dauer                 | 5,00           | Dauer                  | 0,00       |
|                  |                   |              | Freier Wert 2        |                   | Satz                  | 0,00           | Satz                   | 0,00       |
| Einkaufsdati     | m 01.01.2024      |              | Freier Wert 4        |                   | Erinnerungswert       | 0,00           | Erinnerungswert        | 0,00       |
| Buchungsdate     | m 01.01.2024      |              | Freier Wert 5        |                   | Beginndatum           | 01.01.2024     | Beginndatum            |            |
| Inbetriebnah     | ne 01.01.2024     |              | Freier Wert 6        |                   | Endedatum             | 31.12.2028     | Endedatum              |            |
| Status bei Einka | uf Neu            |              | Freier Wert 7        |                   | Bilanzwert            | 926.470,59     | Bilanzwert             | 0,00       |
| Art Zuga         | ng Einkauf        |              | Freier Wert 8        |                   | AfA                   | 0,00           | AfA                    | 0,00       |
|                  |                   |              | Freier Wert 9        |                   | Buchwert              | 741.176,47     | Buchwert               | 0,00       |
| Abgangsdati      | ım                |              | Freier Wert 10       |                   |                       |                |                        |            |
| Grund Abga       | ng                |              |                      |                   |                       |                |                        |            |
| Einkäu           | fer               |              | Freier Betrag 1      | 0,00              | Abschreibungsplan 5   |                | Abschreibungsplan 6    |            |
|                  |                   |              | Freier Betrag 2      | 0,00              | Abschr.methode        |                | Abschr.methode         |            |
| Sammelnumn       | er 1112407FAS0    | 00012        | Freier Betrag 3      | 0,00              | Dauer                 | 0,00           | Dauer                  | 0,00       |
| Stat             | us Selbstständig  |              | Freier Betrag 4      | 0,00              | Satz                  | 0,00           | Satz                   | 0,00       |
| Hauptanla        | ge                |              | Freier Betrag 5      | 0,00              | Erinnerungswert       | 0,00           | Erinnerungswert        | 0,00       |
|                  |                   |              | Freier Betrag 6      | 0,00              | Beginndatum           |                | Beginndatum            |            |
|                  |                   |              | Freies Datum 1       |                   | Endedatum             |                | Endedatum              |            |
|                  |                   |              | Freies Datum 2       |                   | Bilanzwert            | 0,00           | Bilanzwert             | 0,00       |
|                  |                   |              | Freies Datum 3       |                   | AfA                   | 0,00           | AfA                    | 0,00       |
|                  |                   |              | Freies Datum 4       |                   | Buchwert              | 0,00           | Buchwert               | 0,00       |
| Angele           | gt B201/09.07.20  | 024 00:00:00 | Freier Koeffizient 1 | 0,00              |                       |                |                        |            |
| Geänd            | ert B201/17.07.20 | 024 00:00:00 | Freier Koeffizient 2 | 0,00              |                       |                |                        |            |

# 9.4 Anlagenzugänge

Übersicht aller Anlagenzugänge zum selektierten Zeitraum.

| All<br>T | t > Anlagen > Astragen > Deutschland ≗Österreich<br>↑ ↓ ↓ Anlagenzugänge                                                                                                    |        |                                                |           |                         |                            |                                        |            |             |              |  |  |  |  |
|----------|----------------------------------------------------------------------------------------------------|--------|------------------------------------------------|-----------|-------------------------|----------------------------|----------------------------------------|------------|-------------|--------------|--|--|--|--|
|          | Unternehmen ★         Abschreibungsplan ★         Beginn ★         Ende ★           → III         Q. I         Buchhalterisch         ▼         01.01.2024         11.12.2024         11.12.2024         11.12.2024         11.12.2024         11.12.2024         11.12.2024         11.12.2024         11.12.2024         11.12.2024         11.12.2024         11.12.2024         11.12.2024         11.12.2024         11.12.2024         11.12.2024         11.12.2024         11.12.2024         11.12.2024         11.12.2024         11.12.2024         11.12.2024         11.12.2024         11.12.2024         11.12.2024         11.12.2024         11.12.2024         11.12.2024         11.12.2024         11.12.2024         11.12.2024         11.12.2024         11.12.2024         11.12.2024         11.12.2024         11.12.2024         11.12.2024         11.12.2024         11.12.2024         11.12.2024         11.12.2024         11.12.2024         11.12.2024         11.12.2024         11.12.2024         11.12.2024         11.12.2024         11.12.2024         11.12.2024         11.12.2024         11.12.2024         11.12.2024         11.12.2024         11.12.2024         11.12.2024         11.12.2024         11.12.2024         11.12.2024         11.12.2024         11.12.2024         11.12.2024         11.12.2024         11.12.2024         11.12.2024         < |        |                                                |           |                         |                            |                                        |            |             |              |  |  |  |  |
|          | <b>i</b> . c                                                                                                    |        |                                                |           |                         |                            |                                        |            |             | \$.'         |  |  |  |  |
|          |                                                                                                    | Konto  | Bezeichnung                                    |           | Anlage                  | Bezeichnung                | Anschaffungsd                          | at. Betrag | AHI         | к            |  |  |  |  |
|          | 1                                                                                                    | 023020 | Geschäftsgebäut                                | de        | 1112407FAS000015        | Anlage im Bau              | 01.07.2024                             | 3          | .800.000,00 | 3.800.000,00 |  |  |  |  |
|          | 2                                                                                                    | 050010 | Pkw                                            |           | 1112407FA5000012        | Einkauf PKW                | 01.01.2024                             |            | 506.302,52  | 606.302,52   |  |  |  |  |
|          | 3                                                                                                    | 050030 | Sonstige Transpo                               | ortmittel | 1112407FAS000014        | Sonder-AfA / AfA-Erzwingen | 01.02.2024                             |            | 84.033,61   | 84.033,61    |  |  |  |  |
|          | 4                                                                                                    | 050060 | 0060 Bauzäune, Baracken, Bauwagen, Baucontaine |           | tainer 1112407FAS000013 | Rechnung Anlagenbuchhaltun | Rechnung Anlagenbuchhaltung 01.01.2024 |            |             | 33.613,44    |  |  |  |  |

# 9.5 Anlagenabgänge

Übersicht aller Anlagenabgänge zum selektierten Zeitraum.

| <u>⊪e</u> >⊻<br>∱^↑                               | <u>viagen</u><br>↓ <u>↓</u> | > <u>Abfrage</u><br>Anlage | en > <u>Deutschland &amp; Österreich</u><br>enabgänge |            |       |              |   |                        |      |                |                |           |              |           |           |
|---------------------------------------------------|-----------------------------|----------------------------|-------------------------------------------------------|------------|-------|--------------|---|------------------------|------|----------------|----------------|-----------|--------------|-----------|-----------|
| Unternehmen * Abschreibungsplan * Beginn * Ende * |                             |                            |                                                       |            |       |              |   |                        |      |                |                |           |              |           |           |
| $\rightarrow$                                     | 11                          | Q:                         | Buchhalterisch 🔹                                      | 01.01.2024 |       | 31.12.2024   | Ê |                        |      |                |                |           |              |           |           |
| BS Bat                                            | ES Gau GmbH                 |                            |                                                       |            |       |              |   |                        |      |                |                |           |              |           |           |
| 4.                                                | Q,                          |                            |                                                       |            |       |              |   |                        |      |                |                |           |              |           | *، *      |
|                                                   | Kont                        | to                         | Bezeichnung                                           |            | Anlag | je           |   | Bezeichnung            | Ans  | schaffungsdat. | Verschrottungs | AHK       | Abschreibung | Nettowert |           |
| 1                                                 | 0401                        | 100                        | Maschinen                                             |            | 11124 | 407FAS000005 |   | Umbuchung Anlagenkonto | 01.0 | 01.2024        | 31.01.2024     | 84.033,61 | 15.172,56    |           | 68.861,05 |

# 9.6 Anlagenspiegel

Um eine aktuelle Übersicht des Anlagenspiegels zu erhalten, müssen davor die **"vorläufigen Flüsse"** generiert werden.

| AI | e > A         | > Arlagen > Adriagen > Deutschland & Österneich |                     |        |                                   |                  |                             |             |        |          |            |                |                     |  |
|----|---------------|-------------------------------------------------|---------------------|--------|-----------------------------------|------------------|-----------------------------|-------------|--------|----------|------------|----------------|---------------------|--|
| Ť  | î î           | ↓ <u>↓</u> Anlage                               | enspiegel           |        |                                   |                  |                             |             |        |          |            |                |                     |  |
|    | Untern        | ehmen *                                         | Abschreibungsplan 🕇 | Cod    | le Flüsse Periodenart *           | Beginn *         | Ende *                      |             |        |          |            |                |                     |  |
|    | $\rightarrow$ | 1 Q.I                                           | Buchhalterisch      |        | Geschäftsjahr 🔹                   | 01.01.2024 📋     | 31.12.2024 🛗                |             |        |          |            |                |                     |  |
|    | 85 Bau        | GmbH                                            |                     |        |                                   |                  |                             |             |        |          |            |                |                     |  |
|    | <b>.</b> (    | 2                                               |                     |        |                                   |                  |                             |             |        |          | 5 Ergebnis | se Anzeige: 25 | * \$ x <sup>*</sup> |  |
|    |               | Code Flüsse                                     |                     | Konto  | Bezeichnung                       | Anlage           | Bezeichnung                 | Einkaufsdat | Abschr | Abschrei | Abschrei   | Start AHK      | Start AfA           |  |
|    | 1             |                                                 |                     | 023020 | Geschäftsgebäude                  | 1112407FAS000015 | Anlage im Bau               | 01.02.2024  | UL     | 33,000   | 0,000000   |                |                     |  |
|    | 2             |                                                 |                     | 040100 | Maschinen                         | 1112407FAS000005 | Umbuchung Anlagenkonto      | 01.01.2024  | RE     | 6,000    | 0,000000   | 84.033,61      | 14.005,             |  |
|    | 3             |                                                 |                     | 050010 | Pkw                               | 1112407FAS000012 | Einkauf PKW                 | 01.01.2024  | RE     | 5,000    | 0,000000   |                | -506.302,           |  |
|    | 4             |                                                 |                     | 050030 | Sonstige Transportmittel          | 1112407FAS000014 | Sonder-AfA / AfA-Erzwingen  | 01.02.2024  | UL     | 5,000    | 0,000000   |                |                     |  |
|    | 5             |                                                 |                     | 050060 | Bauzäune, Baracken, Bauwagen, Bau | 1112407FAS000013 | Rechnung Anlagenbuchhaltung | 01.01.2024  | UL     | 2,000    | 0,000000   |                |                     |  |

Zusammenfassend bietet die Anlagenbuchhaltung in der BRZ 365 eine umfassende Lösung für die baubetriebliche Anlagenbuchhaltung.

Nutzen Sie die erlernten Konzepte, um Ihre Buchhaltungsprozesse zu optimieren und eine präzise Verwaltung Ihrer Anlagen zu gewährleisten.

Die in diesem Handbuch enthaltenen Informationen und Beispiele sollen Ihnen als hilfreiche Leitfäden dienen, um die Anlagenbuchhaltung effizient zu nutzen. Die Verantwortung für die korrekte Ausführung liegt weiterhin beim Anwender.

Sollten Sie weitere Fragen haben oder Unterstützung benötigen, steht Ihnen unser Support-Team jederzeit gerne zur Verfügung.

Wir wünschen Ihnen viel Erfolg bei der Anwendung der BRZ 365 Anlagenbuchhaltung.